## **D-Link**<sup>®</sup>

D-Link AirPlus G Wireless Pocket Router/AP

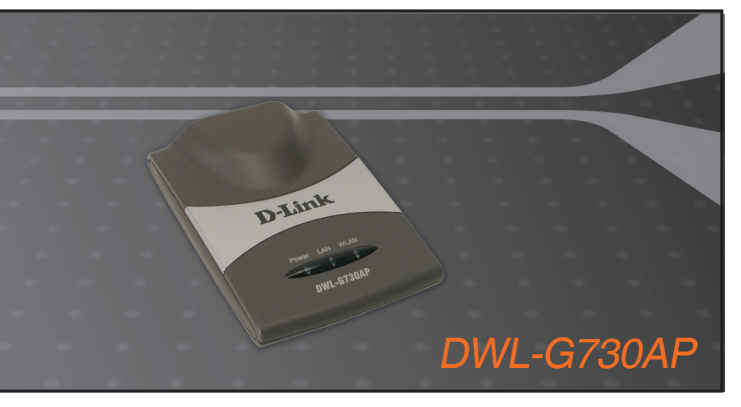

- Quick Installation Guide+
- Руководство по быстрой установке+
  - Guía de Instalación Rápida+
  - Guia de Instalação Rápida+
    - 快速安裝指南+
  - Petunjuk Pemasangan Cepat+

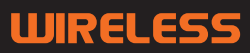

## D-Link Quick Installation Guide

This product can be set up using any current web browser, i.e., Internet Explorer 6 or Netscape Navigator 6.2.3.

## **Before You Begin**

DATANK Marine Barmar

DWL-G73OAP D-Link AirPlus™ G Wireless Pocket Router/AP

## The default IP address for the DWL-G730AP is **192.168.0.30** with a Subnet Mask of **255.255.255.0**. You will need to assign your computer a Static IP address within the same range as the DWL-G730AP's IP address for the purpose of configuring the DWL-G730AP.

## **Check Your Package Contents**

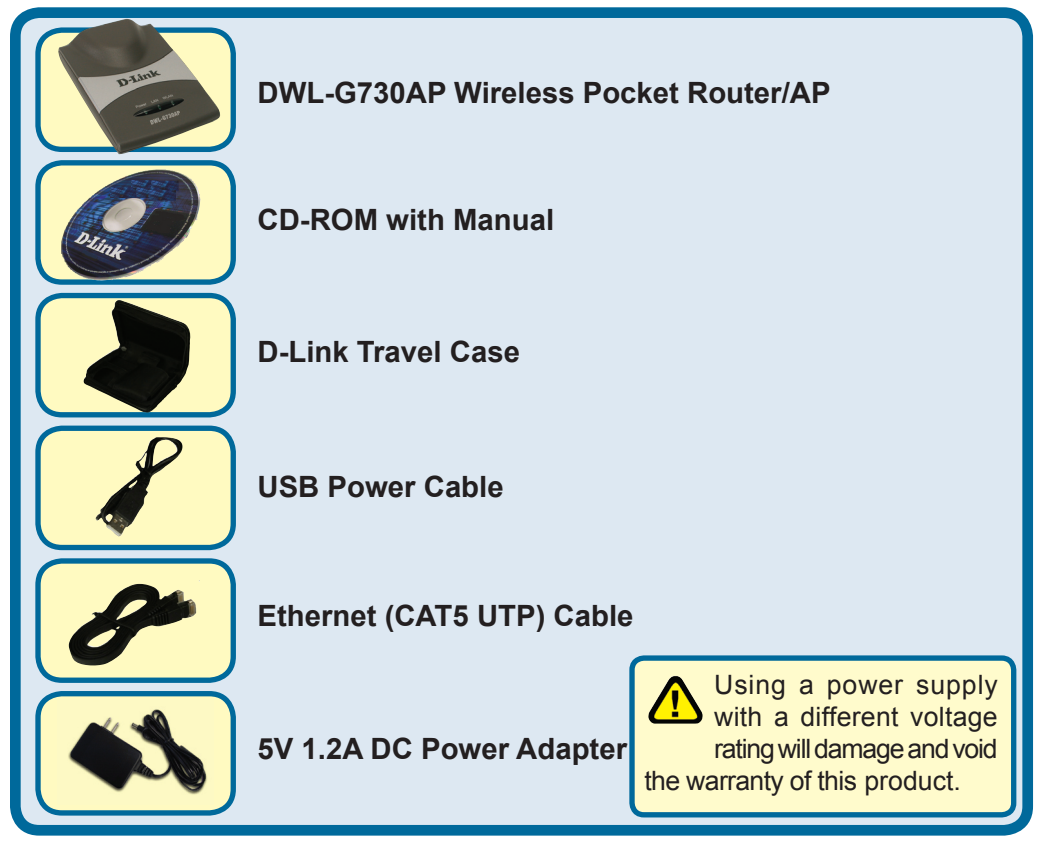

If any of the above items are missing, please contact your reseller.

©2004 D-Link Systems, Inc. All rights reserved. Trademarks or registered trademarks are the property of their respective holders. Software and specifications subject to change without notice. DWL-G730AP.08162004

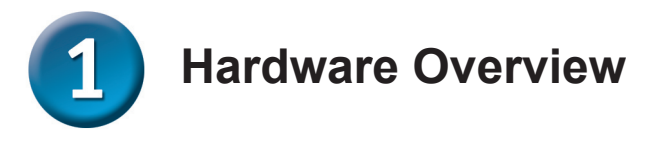

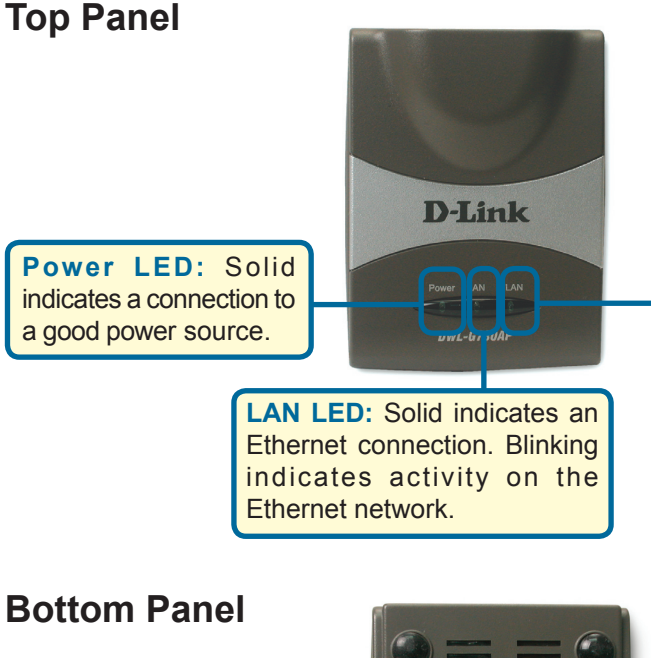

Mode Selection Switch: Used to select AP, client, or router mode.

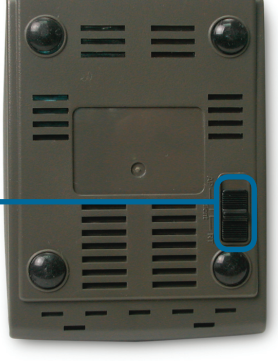

#### **Rear Panel**

Reset Button: Used to restore default settings. Receptor for Power Adapter

WLAN LED: A solid light

indicates that the wireless segment is ready. This LED

blinks during wireless data

transmission.

#### LAN Port

This is the connection for Ethernet cables to your Ethernet-enabled device. When in Router mode, this port functions as a WAN port.

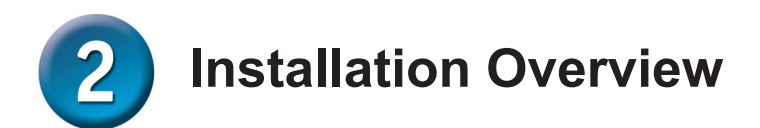

The DWL-G730AP offers three different operation modes:

AP (Access Point Mode): In this mode, the DWL-G730AP functions as an access point.

Client (Client Mode): When Client mode is selected, the DWL-G730AP as a wireless client.

RT (Router Mode): The DWL-G730AP functions as a router when this mode is selected.

#### **AP - Access Point Mode**

When the Mode Selection Switch on the bottom of the DWL-G730AP is set to AP, the unit is in Access Point Mode. The diagram below illustrates a typical access point configuration.

Note: D-Link<sup>®</sup> AirPlus G wireless devices are pre-configured to connect together, right out of the box, using their default settings.

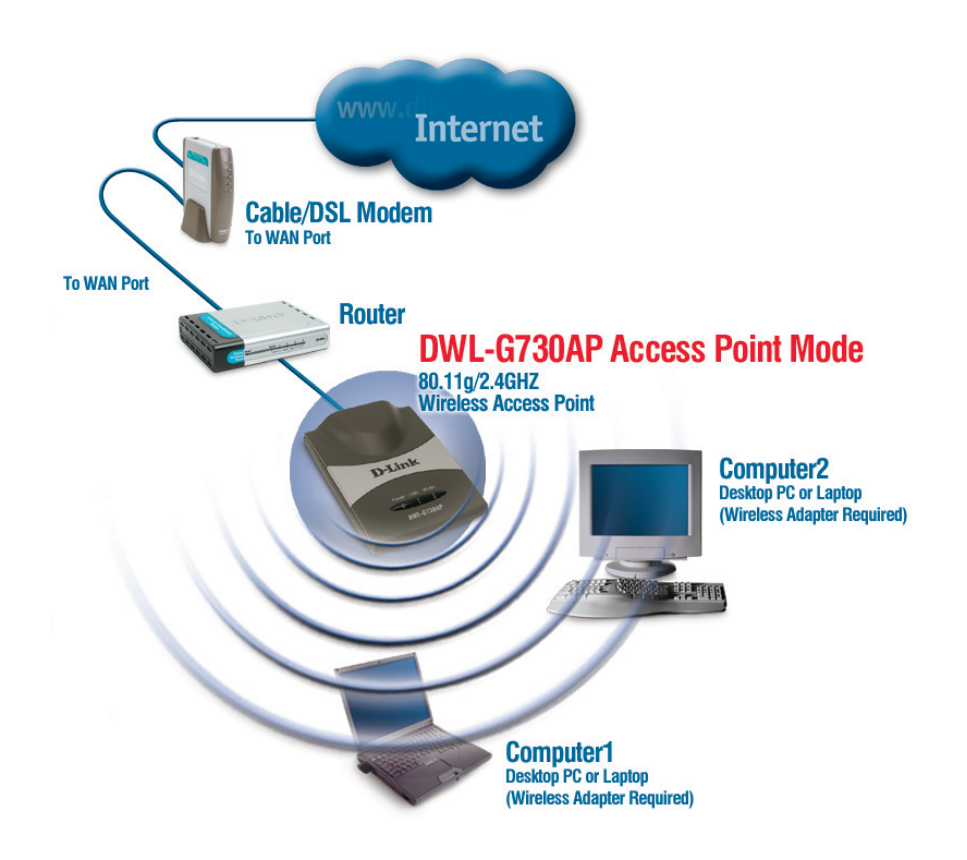

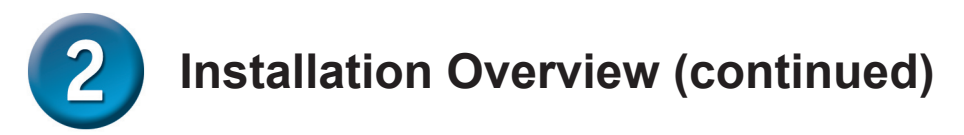

#### **Client - Client Mode**

When the Mode Selection Switch on the bottom of the DWL-G730AP is set to Client, the unit is in Client Mode. The diagram below illustrates a typical client configuration.

*Note: D*-*Link*<sup>®</sup> *AirPlus G wireless devices are pre-configured to connect together, right out of the box, using their default settings.* 

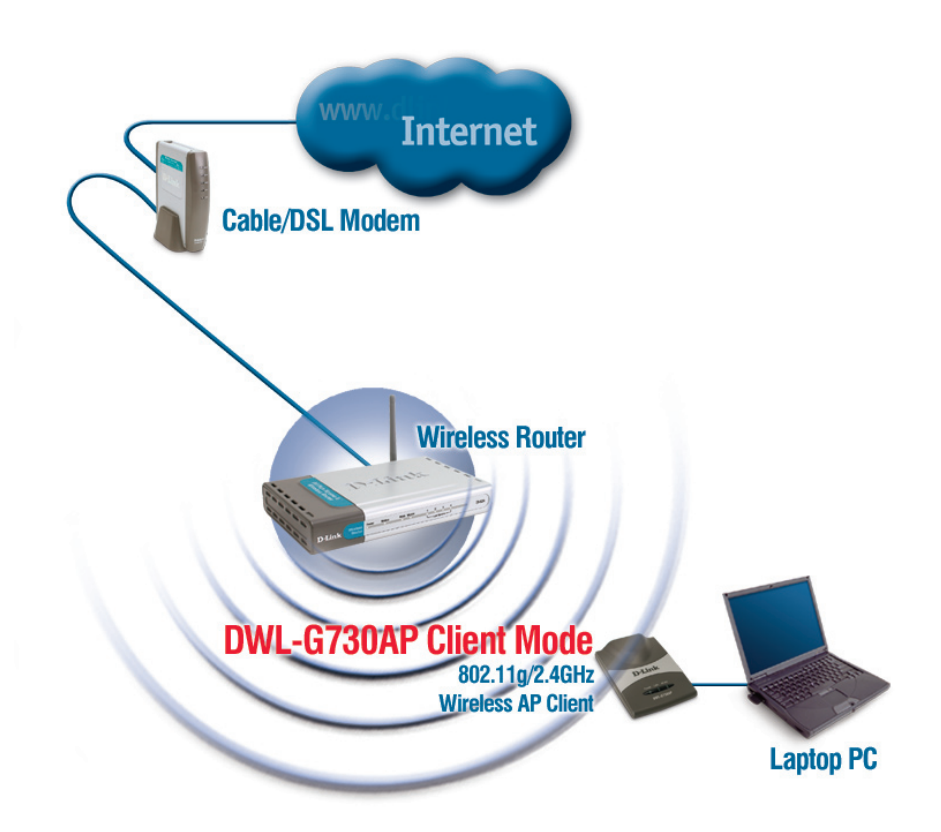

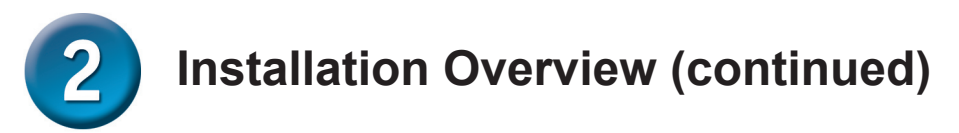

#### **RT - Router Mode**

When the Mode Selection Switch on the bottom of the DWL-G730AP is set to RT, the unit is in Router Mode. The diagram below illustrates a typical router configuration.

Note: D-Link<sup>®</sup> AirPlus G wireless devices are pre-configured to connect together, right out of the box, using their default settings.

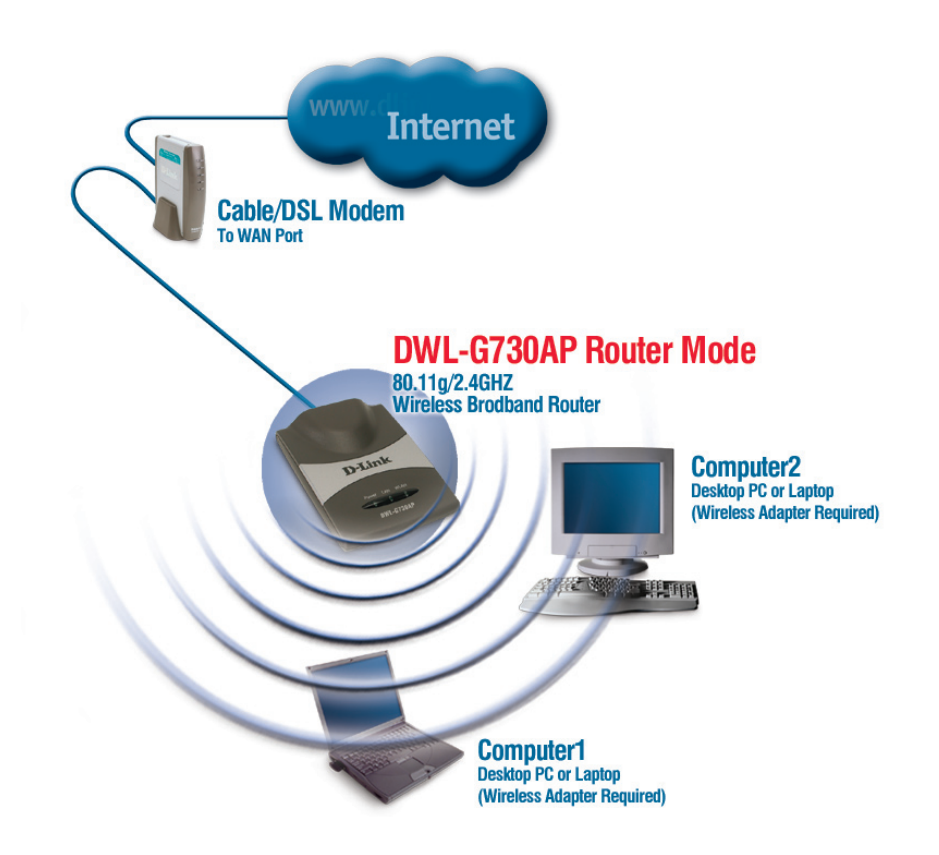

## AP Mode - Using the Setup Wizard

To configure the DWL-G730AP in AP Mode, you will need to connect a PC directly to the DWL-G730AP using a standard Ethernet cable. You will need to assign the network adapter connecting to the DWL-G730AP an IP address in the range of 192.168.0.x.

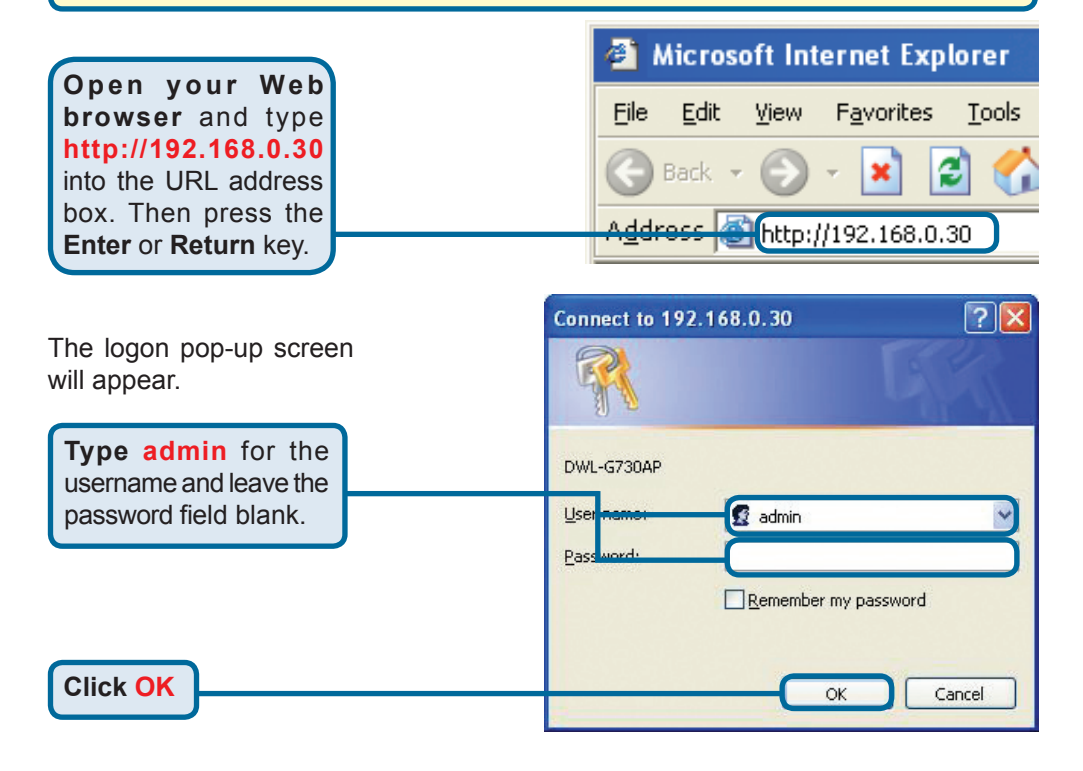

Once you have logged in, the 🔇 Back + 🜍 - 💌 🖉 🏠 🔎 Search 🕙 Neda 🥝 🎯 🍓 🗔 🍪 Home screen will appear. **D**-Link AirPlus G 802.11g/2.4GHz Wireless Pocket Access Point DWL-G730AP Home Advanced Tools Status The DWL-G730AP is running in the AP mode. lizard DWL-G730AP is a Wireless Access Point. The setup wizard will guide you to figure the DWL-G730AP. The DWL-G730AP's easy setup will allow you to have eless access within minutes. Please follow the setup wizard step by step to figure the DWL-G730AP. **Click Run Wizard** Help

## **AP Mode - Using The Setup Wizard** (continued)

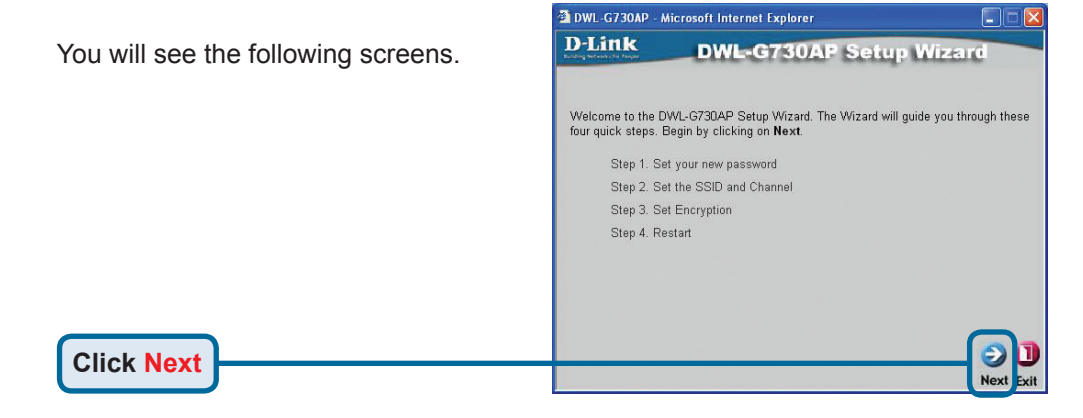

DWL-G730AP - Microsoft Internet Explorer

Bac

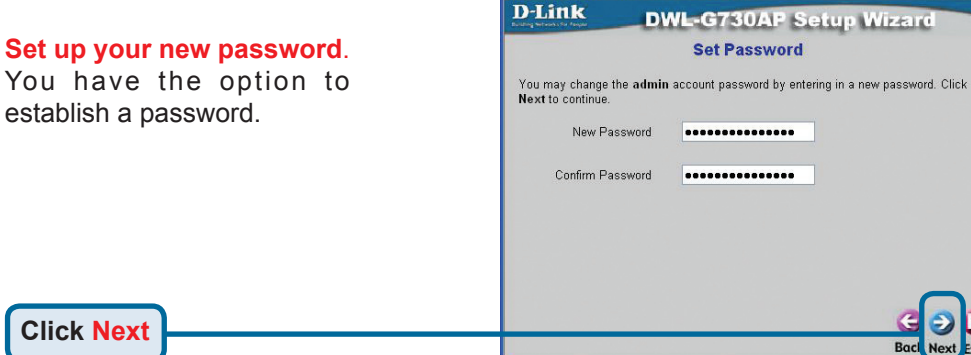

Click Next

#### Set Your Wireless LAN Connection.

By default the DWL-G730AP SSID is set to 'default' with a Channel setting of '6'.

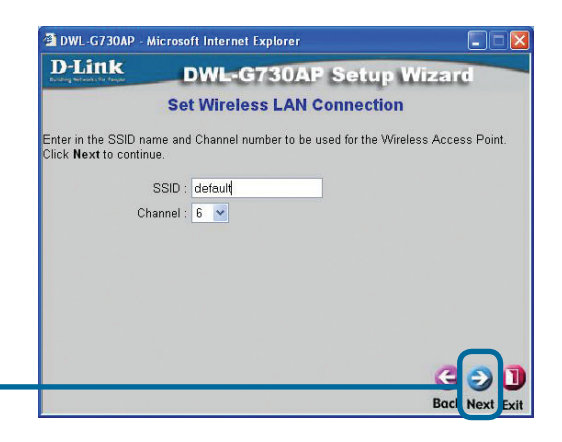

# **3** AP Mode - Using The Setup Wizard (continued)

#### Encryption

The DWL-G730AP is capable of two levels of wireless encryption 64-bit and 128-bit. **By default encryption is disabled.** You can change the encryption settings for more secure wireless communication.

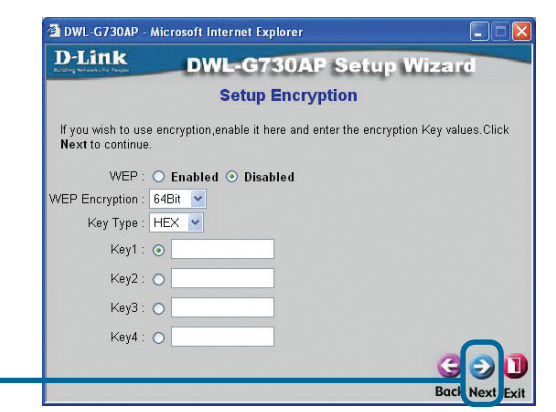

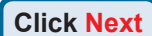

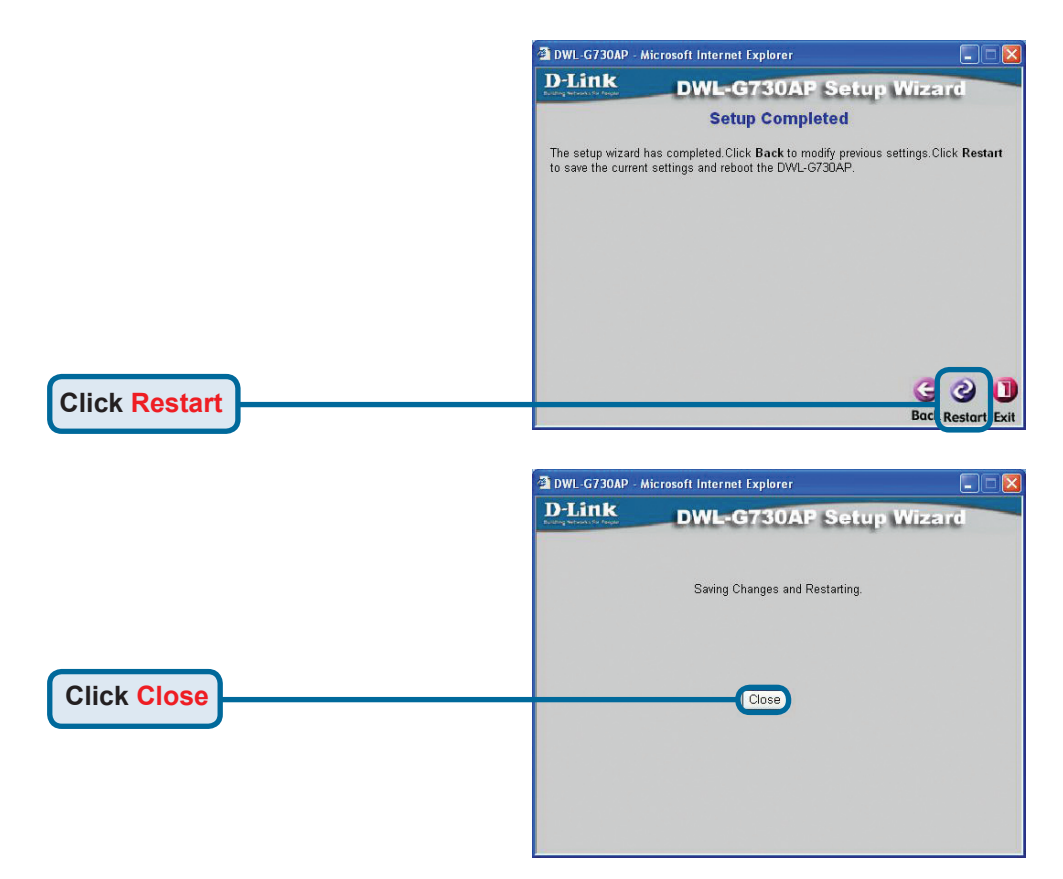

The AP Setup Wizard is complete! You will be returned to the **Home** tab. Please close all web browser windows.

## **Client Mode - Using the Setup Wizard**

To configure the DWL-G730AP in Client Mode, you will need to connect a PC directly to the DWL-G730AP using a standard Ethernet cable. You will need to assign the network adapter connecting to the DWL-G730AP an IP address in the range of 192.168.0.x.

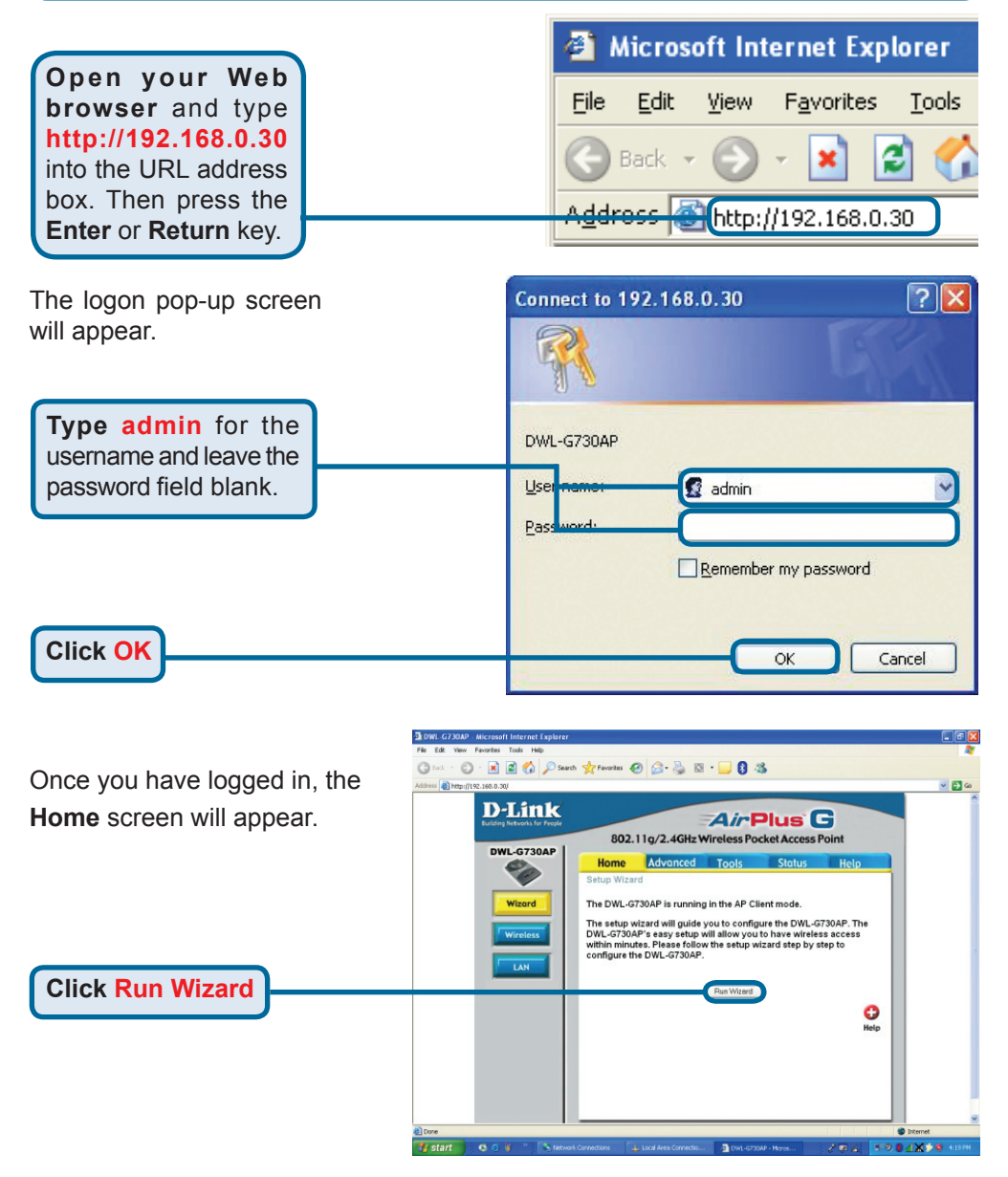

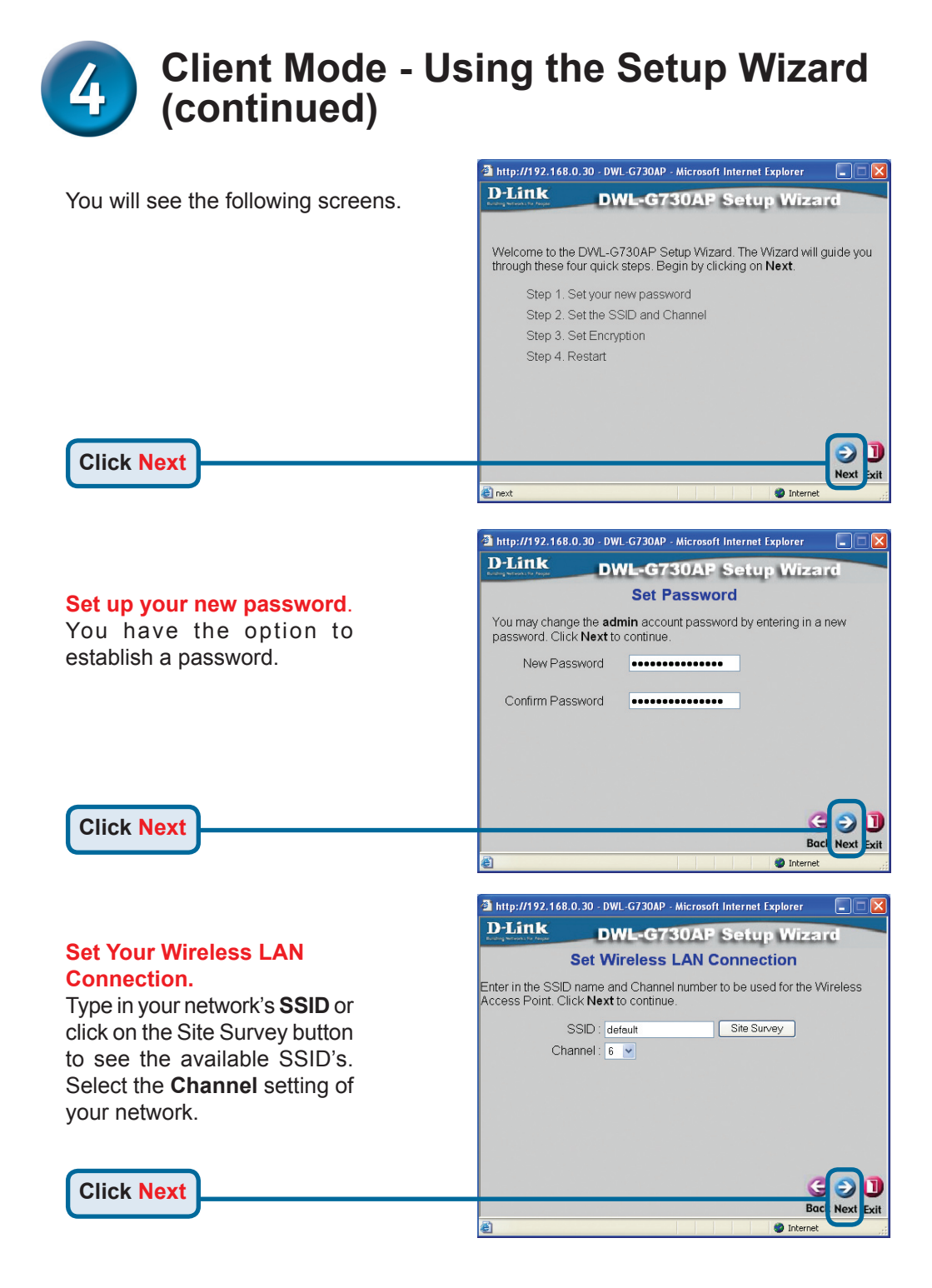

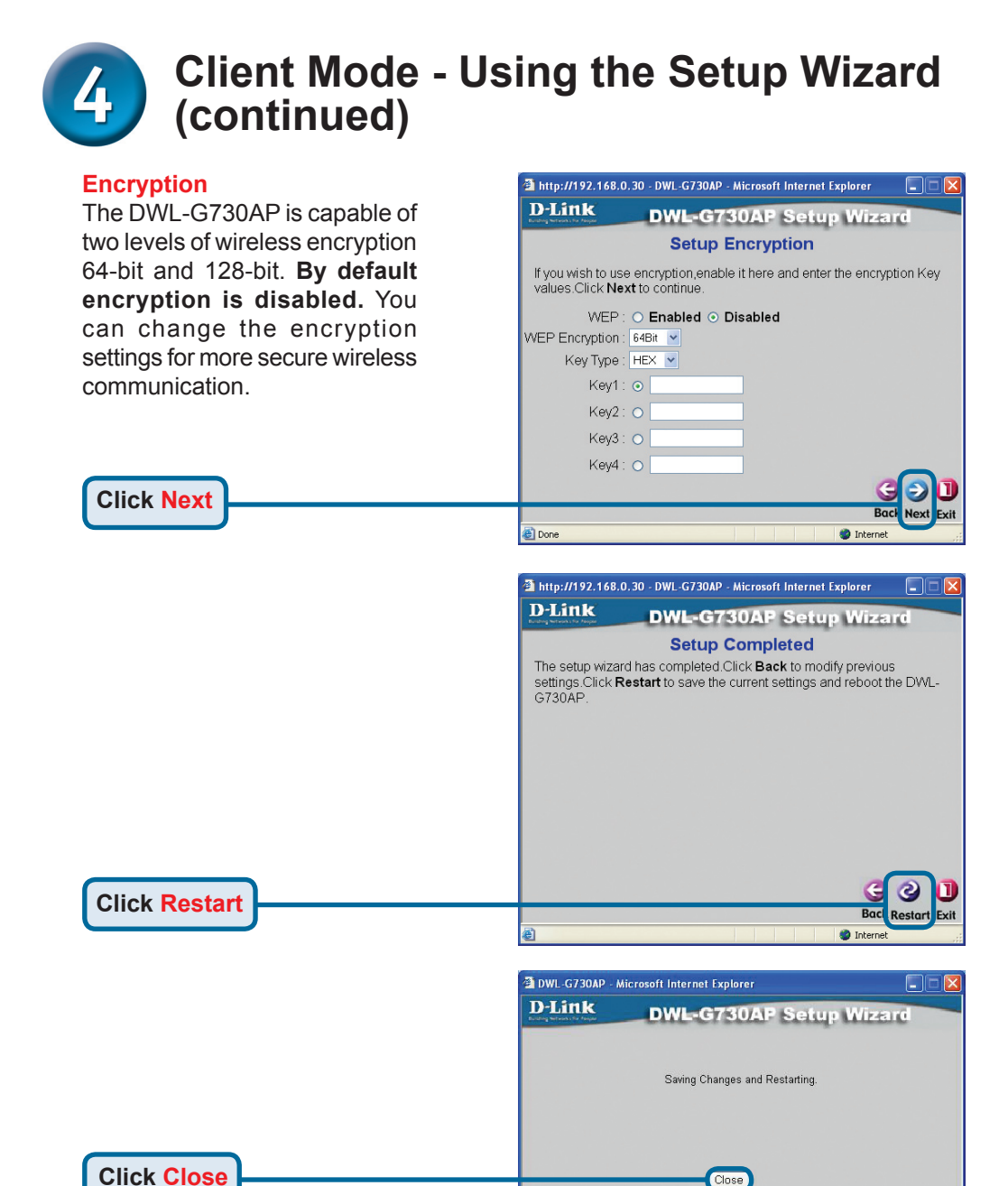

The Client Setup Wizard is complete! You will be returned to the **Home** tab. Please close all web browser windows.

## Router Mode - Using the Setup Wizard

To configure the DWL-G730AP in Router mode, you must be connected to the router via a wireless network adapter. The LAN Port on the unit functions as a WAN port when the DWL-G730AP is operating in Router mode. To run the setup wizard, establish a wireless connection with the DWL-G730AP and follow the steps below.

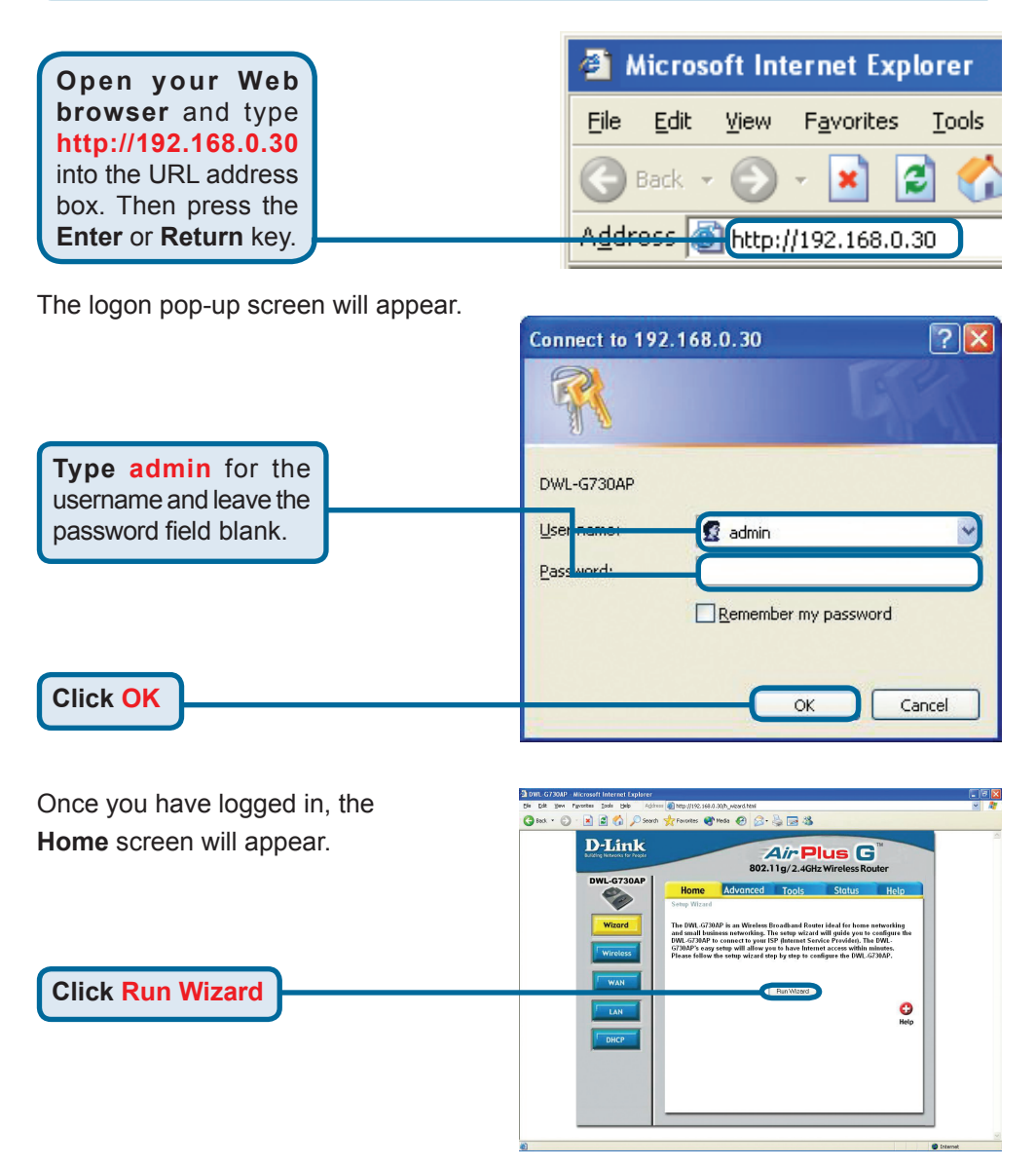

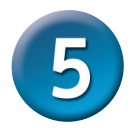

# Router Mode - Using the Setup Wizard (continued)

#### You will see the following screens. You will see the following screens. Welcome to the DWL-G730AP Setup Wizard. The Wizard will guide you through these four quick steps. Begin by clicking on Next. Step 1. Set your new password Step 2. Choose your time zone Step 3. Set Internet connection Step 4. Set wireless LAN connection Step 5. Restart Click Next

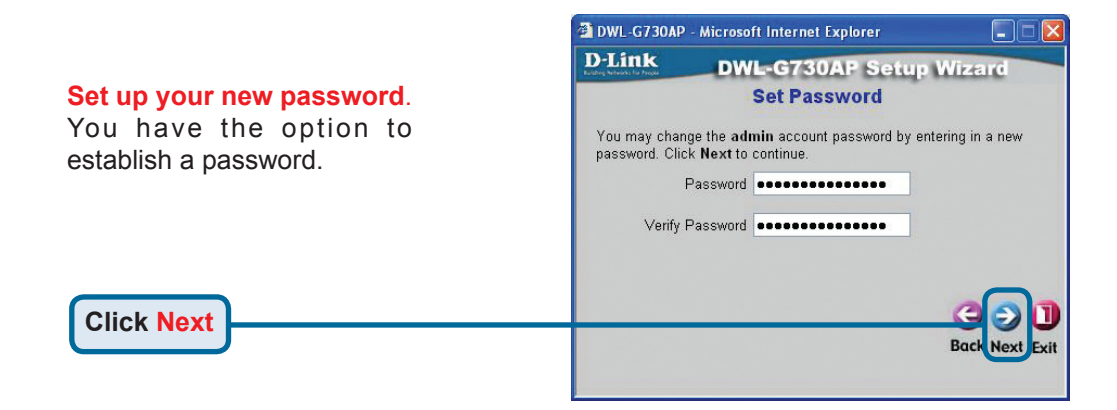

#### Choose Your Time Zone.

Select the appropriate time zone for your location.

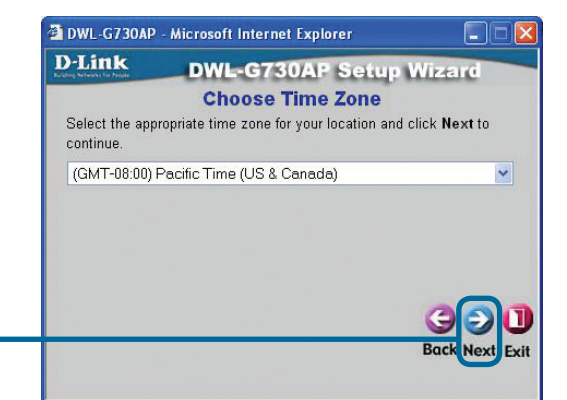

#### Click Next

# Router Mode - Using the Setup Wizard (continued)

#### Select your Internet Connection.

You will be prompted to select the type of Internet connection for your router.

If you are unsure of which setting to select, please contact your Internet Service Provider.

**Click Next** 

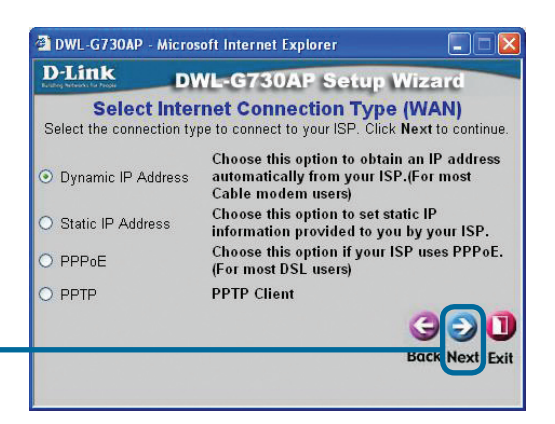

If you selected **Dynamic IP Address**, this screen will appear: (Used mainly for Cable Internet service.)

The **Clone MAC Address** button will automatically copy the MAC address of the network adapter in your computer. You can also manually type in the MAC address.

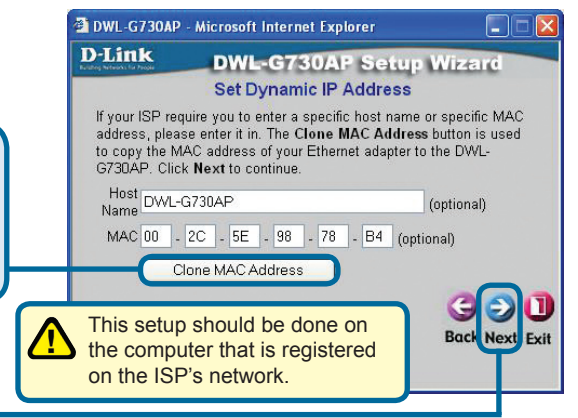

**Click Next** 

## Set Your Wireless LAN Connection.

By default the DWL-G730AP **SSID** is set to **default** with a **Channel** setting of '**6**'.

| D-Link                          | DWL-G730/                                                                                | AP Setup V                     | Vizard                |
|---------------------------------|------------------------------------------------------------------------------------------|--------------------------------|-----------------------|
|                                 | Set Wireless LA                                                                          | N Connectio                    | n                     |
| Enter in the S<br>Wireless Acce | SID name and Channel ri<br>ss Point. Click <b>Next</b> to<br>SSID default<br>Channel 6 💌 | number to be used<br>continue. | I for the             |
|                                 |                                                                                          |                                | G O C<br>Back Next Ex |

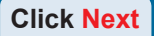

# **5** Router Mode - Using the Setup Wizard (continued)

#### Encryption

**Click Next** 

The DWL-G730AP is capable of two levels of wireless encryption 64-bit and 128-bit. **By default encryption is disabled.** You can change the encryption settings for more secure wireless communication.

| D-Link                                 | DWL-G730AP Setup Wizard                                                 |
|----------------------------------------|-------------------------------------------------------------------------|
| lf you wish to use<br>Key Values.Click | encryption,enable it here and enter the encryption<br>Next to continue. |
| WEP                                    | ○ Enabled ⊙ Disabled                                                    |
| Wep encryption                         | 64Bit 💌                                                                 |
| Key                                    | 000000000                                                               |
|                                        | Input 10 HEX characters (HEX is 0~9, A~F, or a~f)                       |
|                                        | G S<br>Back Next                                                        |

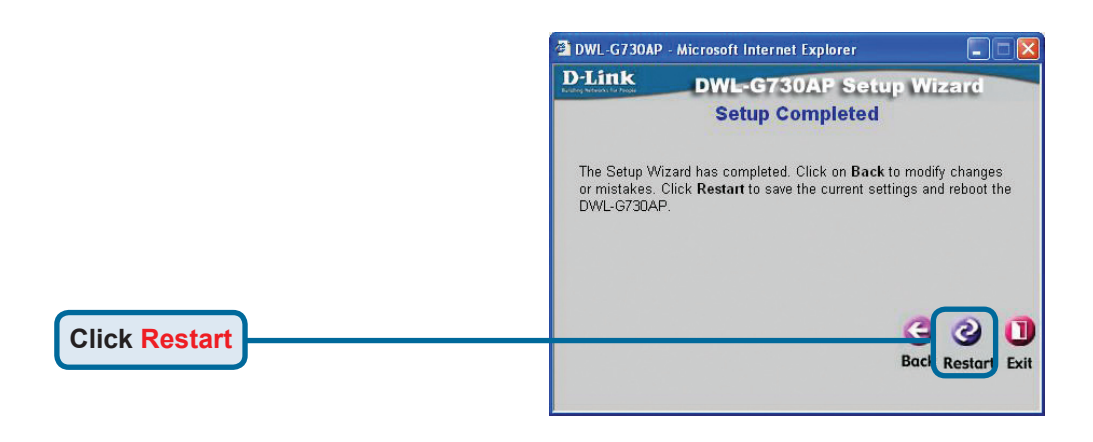

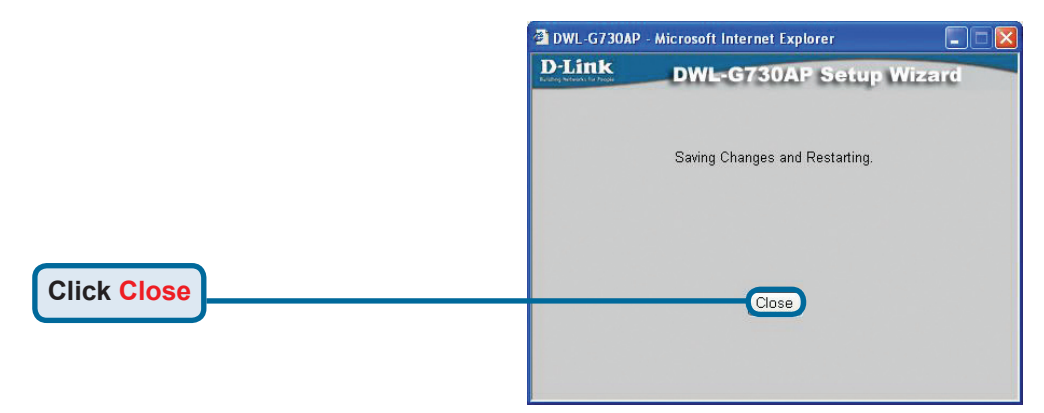

The Router Setup Wizard is complete! You will be returned to the **Home** tab. Please close all web browser windows.

## **Technical Support**

You can find software updates and user documentation on the D-Link website.

#### Tech Support for customers in

#### Australia:

Tel: 1300-766-868 24/7(24Hrs, 7days a week) technical support http://www.dlink.com.au e-mail: support@dlink.com.au

#### India:

Tel: 1800-222-002 9.00 AM to 9.00 PM. All days http://www.dlink.co.in/support/productsupport.aspx

#### Indonesia, Malaysia, Singapore and Thailand:

Tel: +62-21-5731610 Tel: 1800-882-880 Tel: +65 6501 4200 Tel: +66-2-719-8978/9 24/7, for English (Indonesia) (Malaysia) (Singapore) (Thailand)

24/7, for English Support Only http://www.dlink.com.sg/support/ e-mail: support@dlink.com.sg

#### Korea:

Tel: +82-2-2028-1815 Monday to Friday 9:00am to 6:00pm http://www.d-link.co.kr e-mail: arthur@d-link.co.kr

#### **New Zealand:**

Tel: 0800-900-900 24/7(24Hrs, 7days a week) technical support http://www.dlink.co.nz e-mail: support@dlink.co.nz

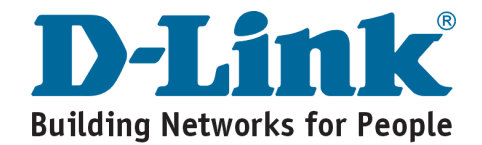

### **Technical Support**

You can find software updates and user documentation on the D-Link website.

#### Tech Support for customers in

#### Egypt:

Tel: +202-2919035 or +202-2919047 Sunday to Thursday 9:00am to 5:00pm http://support.dlink-me.com Email: support.eg@dlink-me.com

#### Iran:

Te: +98-21-88880918,19 Saturday to Thursday 9:00am to 5:00pm http://support.dlink-me.com Email : support.ir@dlink.me.com & support@dlink.ir

#### Israel:

Magshimim 20 St., Matalon center, Petach Tikva, Israel 49348 Consumer support line: 03-9212886 Business support line: 03-9212608

#### Pakistan:

Tel: +92-21-4548158 or +92-21-4548310 Monday to Friday 10:00am to 6:00pm http://support.dlink-me.com E-mail: zkashif@dlink-me.com

#### South Africa and Sub Sahara Region:

Tel: +27-12-665-2165 08600 DLINK (for South Africa only) Monday to Friday 8:30am to 9:00pm South Africa Time http://www.d-link.co.za

#### Turkey:

Tel: +90-212-2895659 Monday to Friday 9:00am to 6:00pm http://www.dlink.com.tr e-mail: turkiye@dlink-me.com e-mail: support@d-link.co.za

#### U.A.E and North Africa:

Tel: +971-4-4278127 (U.A.E) Sunday to Thursday 9.00AM to 6.00PM GMT+4 Web: http://www.dlink-me.com E-mail: support.me@dlink-me.com

#### Saudi ARABIA (KSA):

Telephone : +966 01 217 0008 Facsimile : +966 01 217 0009 e-mail: Support.sa@dlink-me.com Saturday to Wednesday 9.30AM to 6.30PM Thursdays 9.30AM to 2.00 PM

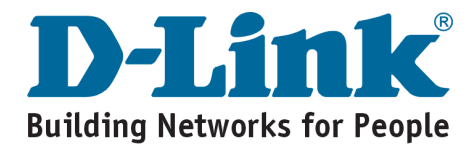

## Notes

## **D-Link**

## Руководство по быстрой установке

Данное устройство может быть настроено с помощью любого Webбраузера, например, Internet Explorer 6 или Netscape Navigator 6.2.3.

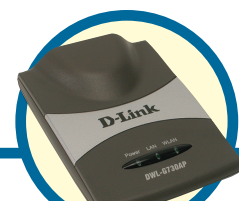

## DWL-G730AP

D-Link AirPlus™ G Портативный беспроводной маршрутизатор/ТД

### Прежде чем начать

По умолчанию IP-адрес DWL-G730AP равен **192.168.0.30**, маска подсети равна **255.255.255.0**. Для того чтобы настроить DWL-G730AP, необходимо назначить компьютеру статический IP-адрес из того же диапазона, что IP-адрес DWL-G730AP.

### Проверьте содержимое комплекта

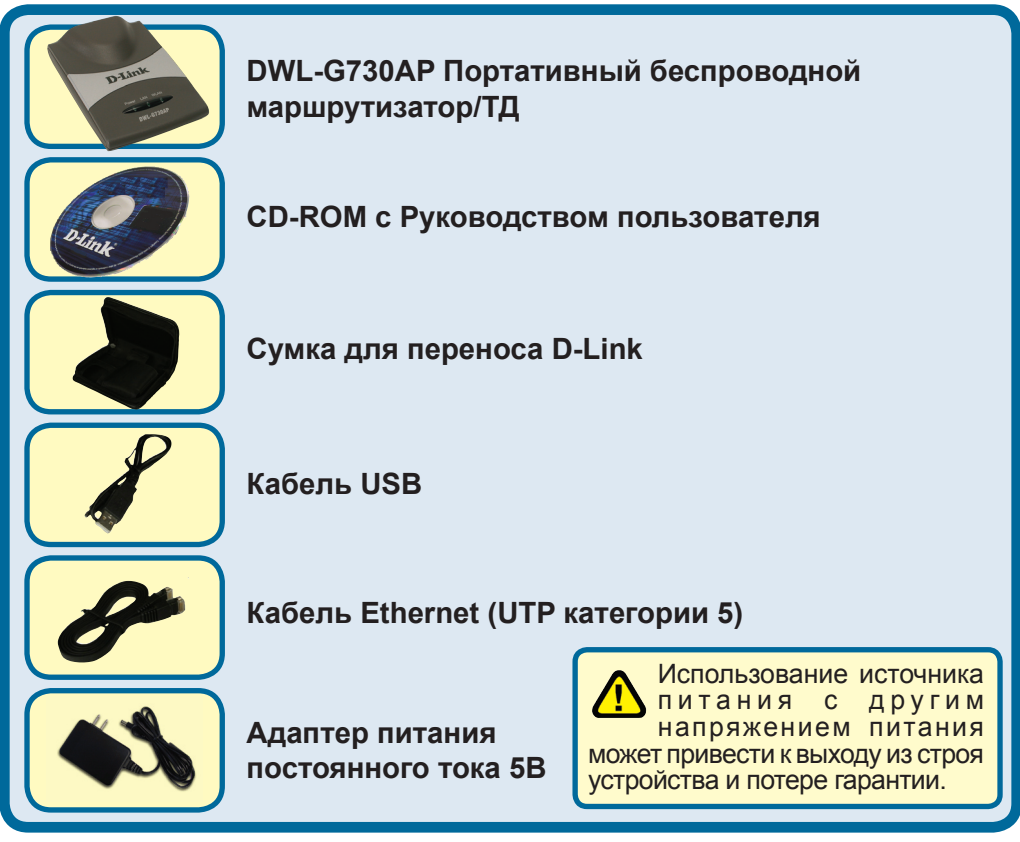

Если что-либо из перечисленного отсутствует, обратитесь к вашему поставщику.

©2004 D-Link Systems, Inc. Все права защищены. Торговые марки или зарегистрированные торговые марки являются собственностью их владельцев. Программное обеспечение и спецификации могут изменяться без уведомления.

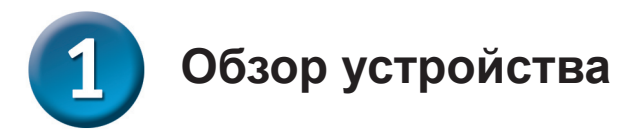

#### Верхняя панель

Индикатор Power: Постоянно горящий индикатор говорит о правильном подключении источника питания.

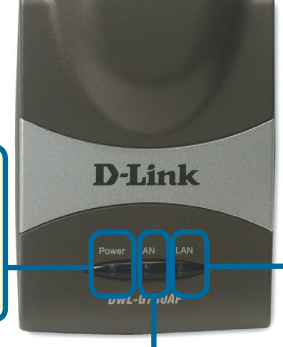

Индикатор LAN: Постоянно горит при установленном соединении Ethernet. Мигающий индикатор указывает на активность сети Ethernet. Индикатор WLAN: Постоянно горящий индикатор указывает на готовность к работе беспроводной связи. При передаче данных по беспроводному соединению данный индикатор мигает.

#### Нижняя панель

Переключатель режима работы: Используется для выбора режима работы: ТД, клиент или маршрутизатор.

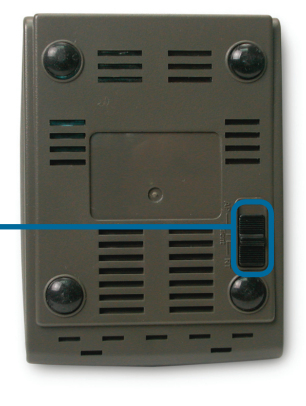

#### Задняя панель

Кнопка Reset: Используется для восстановления установок по умолчанию.

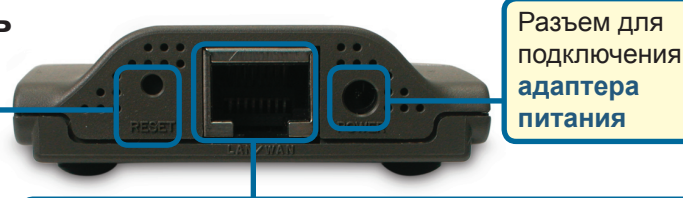

#### Порт LAN

Этот порт используется для подключения к устройству Ethernet через кабель Ethernet. При работе в режиме маршрутизатора данный порт работает как порт WAN.

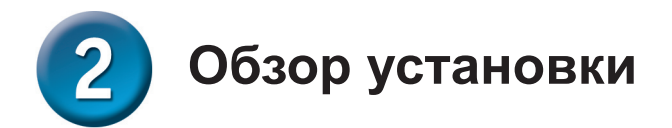

DWL-G730AP предлагает три различных режима работы:

**АР** (режим точки доступа): В этом режиме DWL-G730AP работает как точка доступа.

Client (режим клиента): Когда выбран режим клиента, DWL-G730AP работает как беспроводной клиент.

**RT** (режим маршрутизатора): DWL-G730AP работает как маршрутизатор, когда выбран данный режим.

#### АР - режим точки доступа

Когда переключатель режима работы на нижней панели DWL-G730AP установлен в положение AP, устройство работает в режиме точки доступа. На следующем рисунке показано типичное подключение точки доступа.

Примечание: Беспроводные устройства D-Link<sup>®</sup> AirPlus G заранее настроены на взаимодействие друг с другом и могут взаимодействовать сразу после извлечения из упаковки, используя параметры по умолчанию

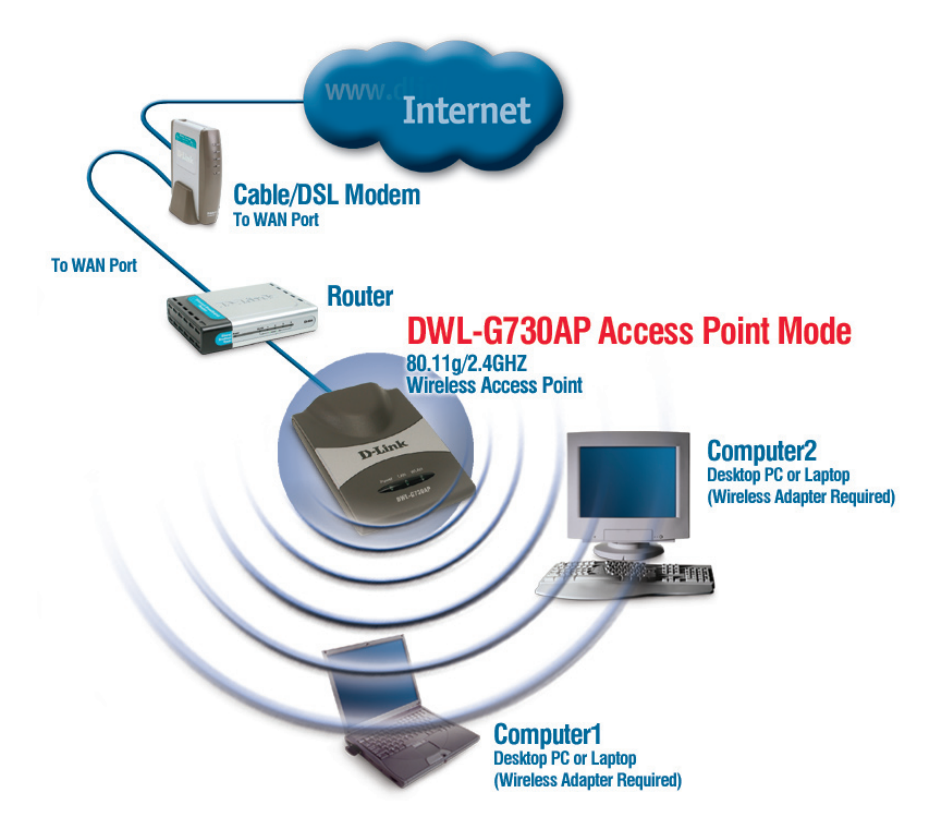

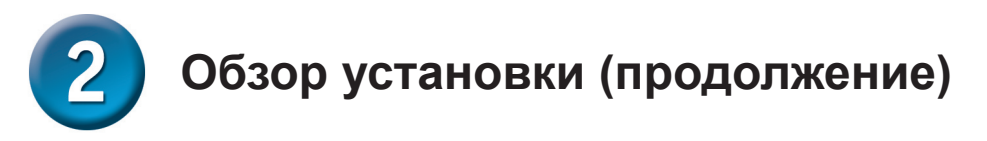

#### Client - режим клиента

Когда переключатель режима работы на нижней панели DWL-G730AP установлен в положение Client, устройство работает в режиме клиента. На следующем рисунке показано типичное подключение клиента.

Примечание: Беспроводные устройства D-Link<sup>®</sup> AirPlus G заранее настроены на взаимодействие друг с другом и могут взаимодействовать сразу после извлечения из упаковки, используя параметры по умолчанию.

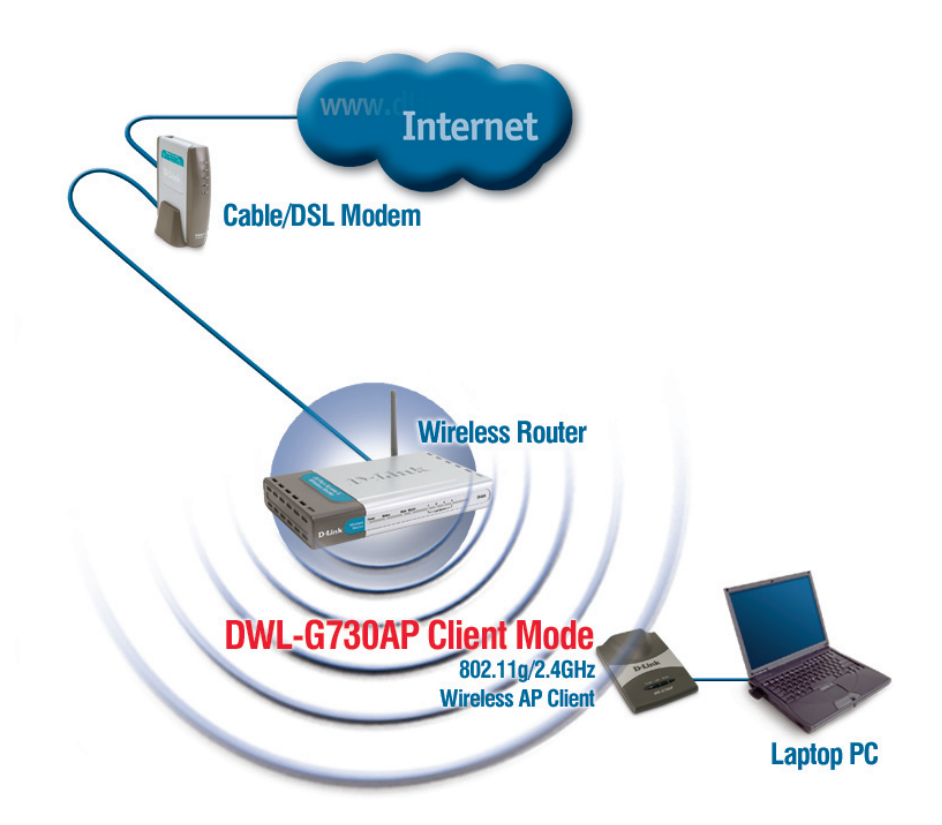

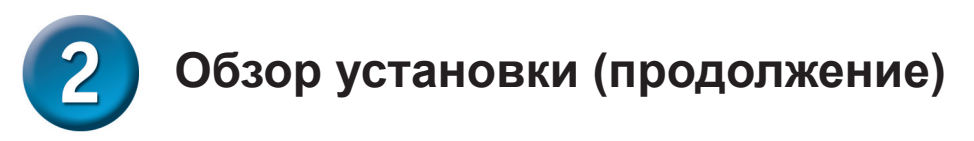

#### RT - режим маршрутизатора

Когда переключатель режима работы на нижней панели DWL-G730AP установлен в положение RT, устройство работает в режиме маршрутизатора. На следующем рисунке показано типичное подключение маршрутизатора.

Примечание: Беспроводные устройства D-Link<sup>®</sup> AirPlus G заранее настроены на взаимодействие друг с другом и могут взаимодействовать сразу после извлечения из упаковки, используя параметры по умолчанию.

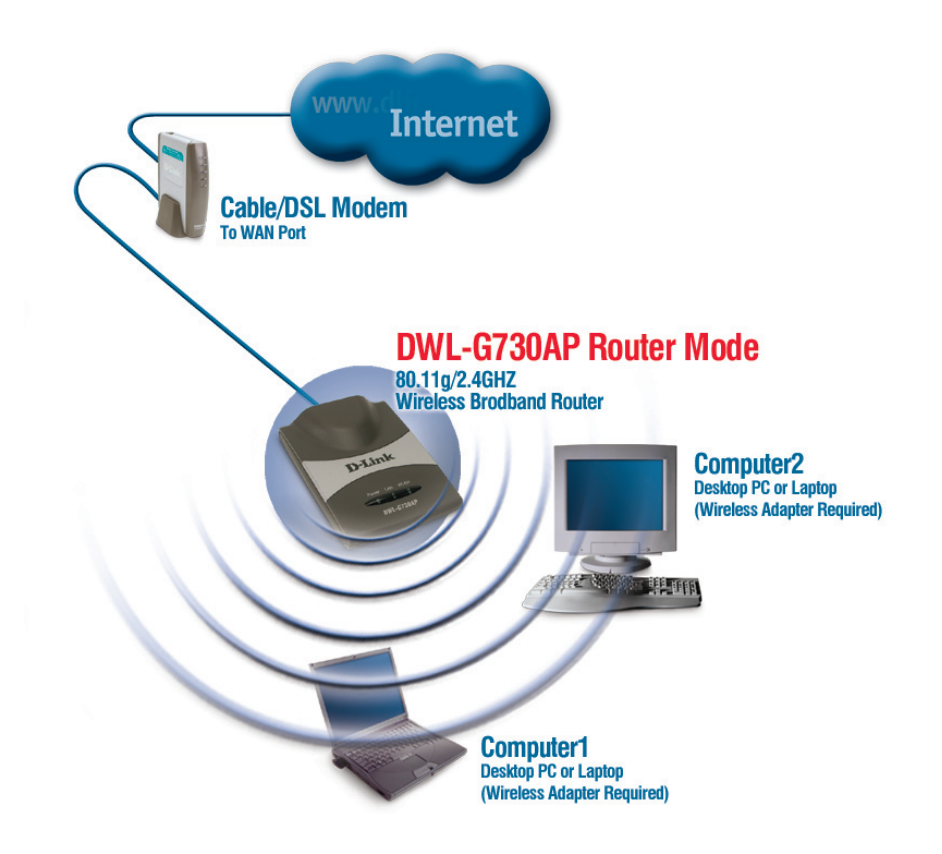

### Режим Точки доступа -Использование мастера установки

Для настройки DWL-G730AP в режиме ТД необходимо подключить ПК непосредственно к DWL-G730AP, используя стандартный кабель Ethernet. Сетевому адаптеру, подключаемому к DWL-G730AP, необходимо назначить IP-адрес из диапазона 192.168.0.х.

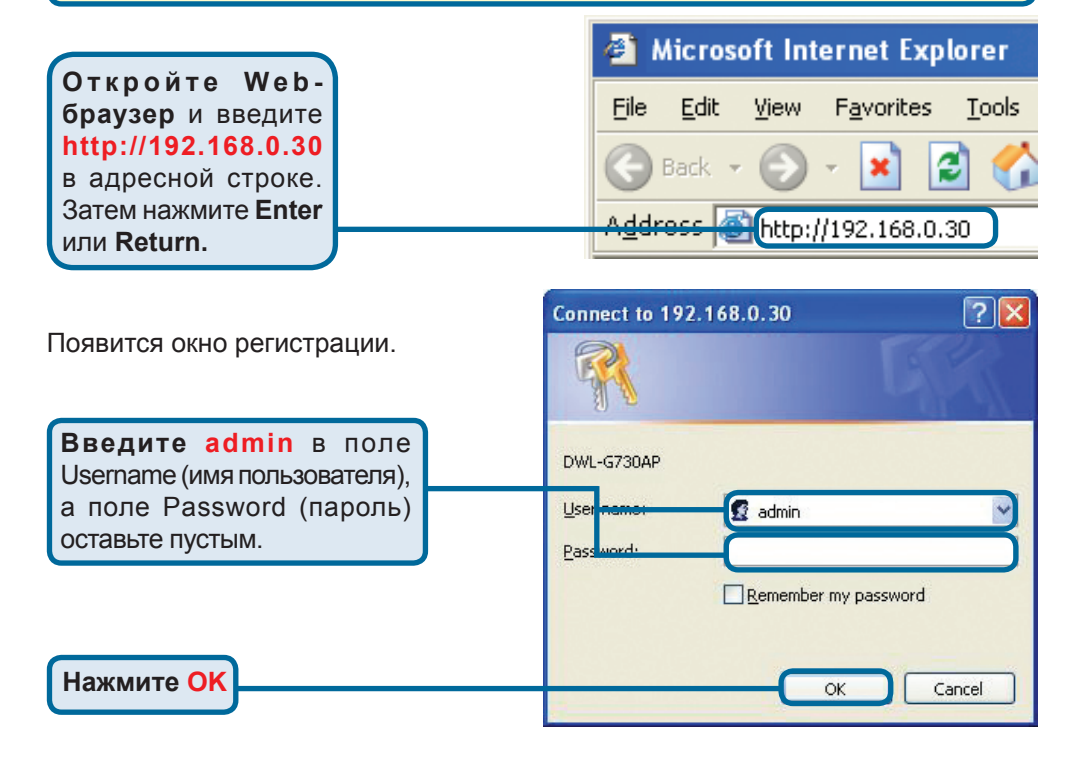

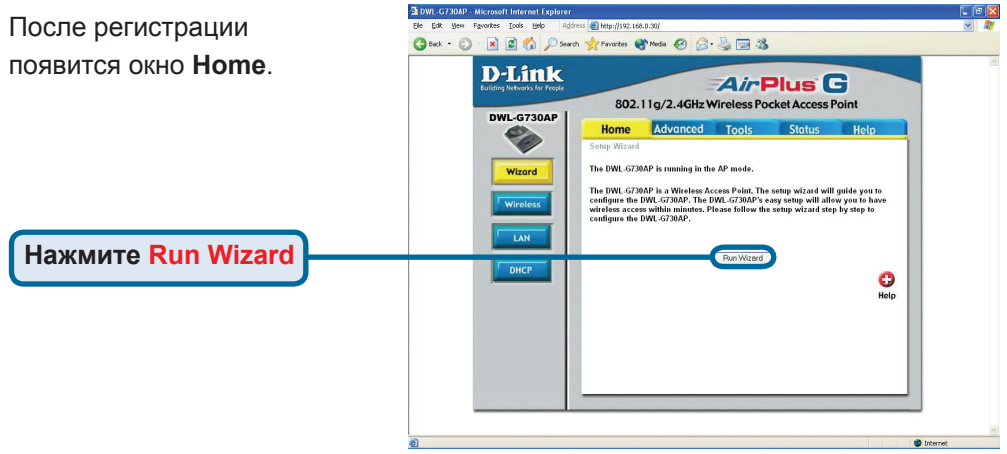

### Э Режим Точки доступа - Использование мастера установки (продолжение)

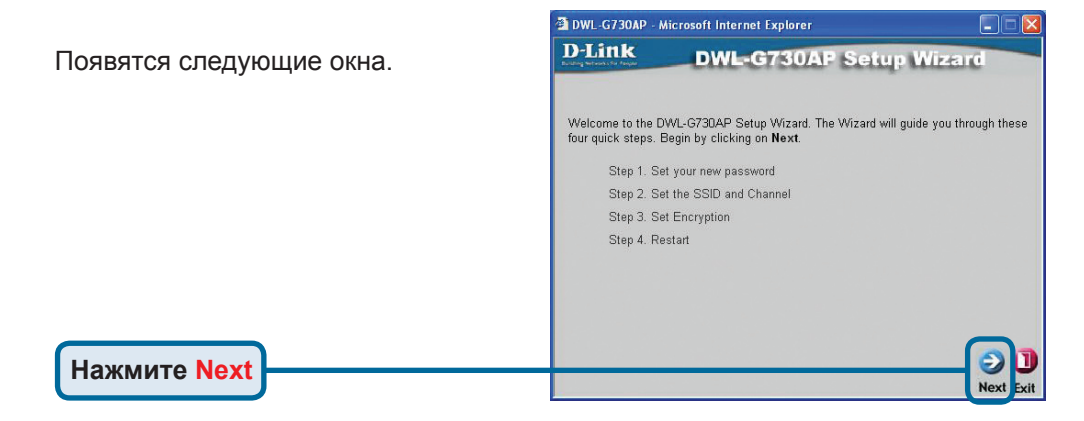

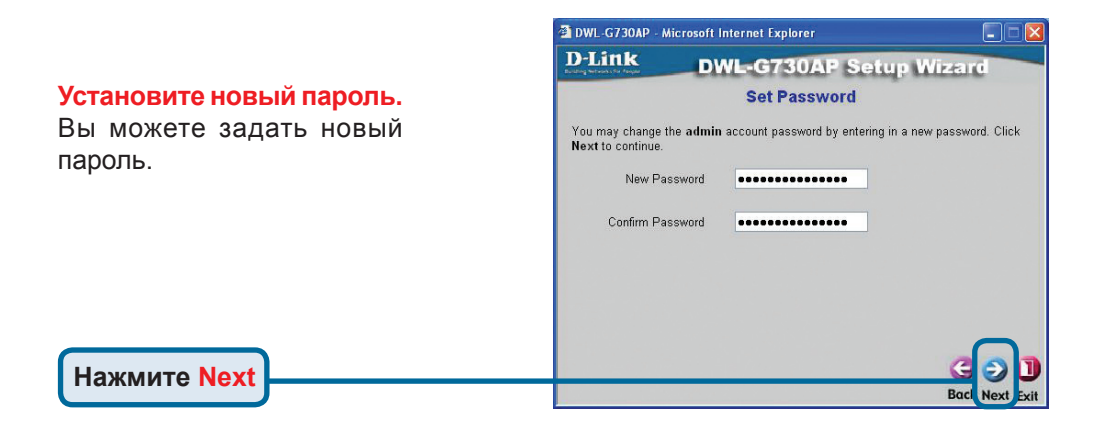

#### Настройте беспроводную связь. По умолчанию на DWL-G730AP установлен идентификатор сети (SSID) 'default' и канал передачи (Channel) '6'.

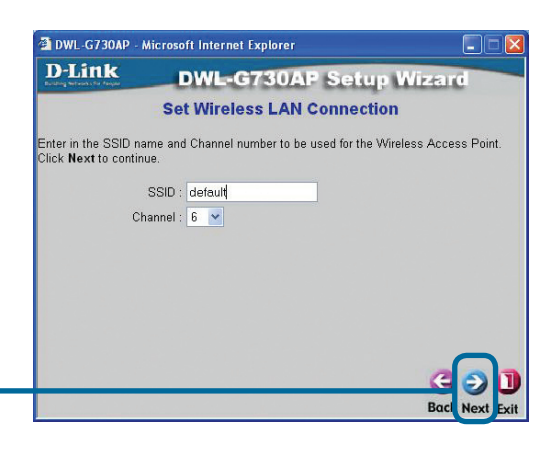

Нажмите Next

## З Режим Точки доступа - Использование мастера установки (продолжение)

#### Шифрование

Нажмите Next

DWL-G730AP поддерживает два уровня шифрования беспроводного соединения: 64-бит и 128-бит. По умолчанию шифрование отключено. Вы можете изменить параметры шифрования для обеспечения более безопасной передачи данных по беспроводной сети.

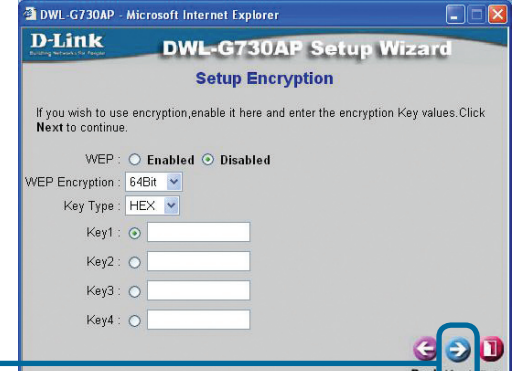

DWL-G730AP - Microsoft Internet Explorer **D-Link DWL-G730AP** Setup Wizard **Setup Completed** The setup wizard has completed.Click **Back** to modify previous settings.Click **Restart** to save the current settings and reboot the DWL-G730AP. Нажмите Restart DWL-G730AP - Microsoft Internet Explorer **D**-Link **DWL-G730AP** Setup Wizard Saving Changes and Restarting. Нажмите Close

Мастер установки точки доступа завершен! Вы будете перенаправлены на страницу **Home.** Пожалуйста, закройте все окна Web-браузера.

## Режим клиента - Использование мастера установки

Для настройки DWL-G730AP в режиме клиента необходимо подключить ПК непосредственно к DWL-G730AP, используя стандартный кабель Ethernet. Сетевому адаптеру, подключаемому к DWL-G730AP, необходимо назначить IP-адрес из диапазона 192.168.0.х.

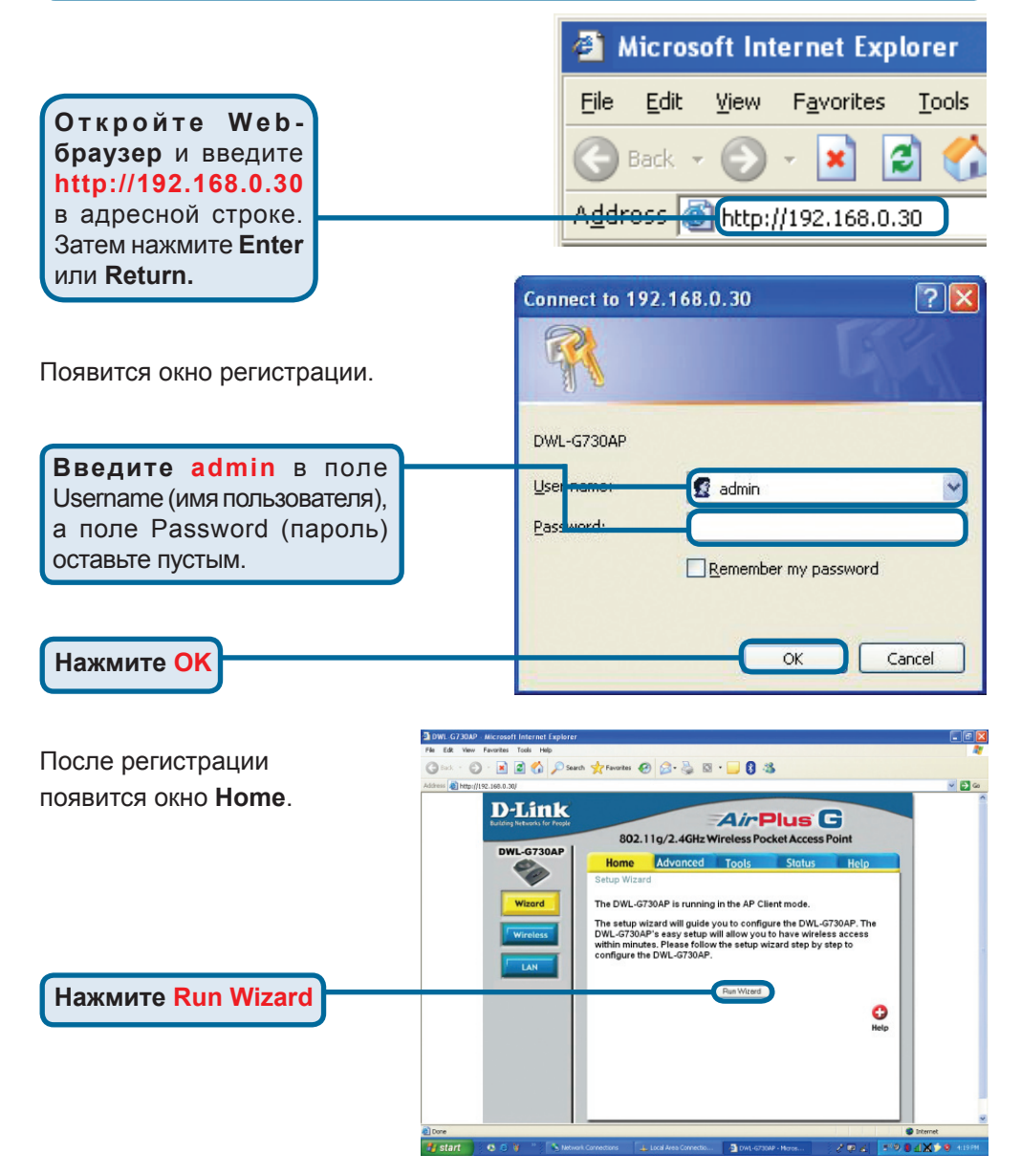

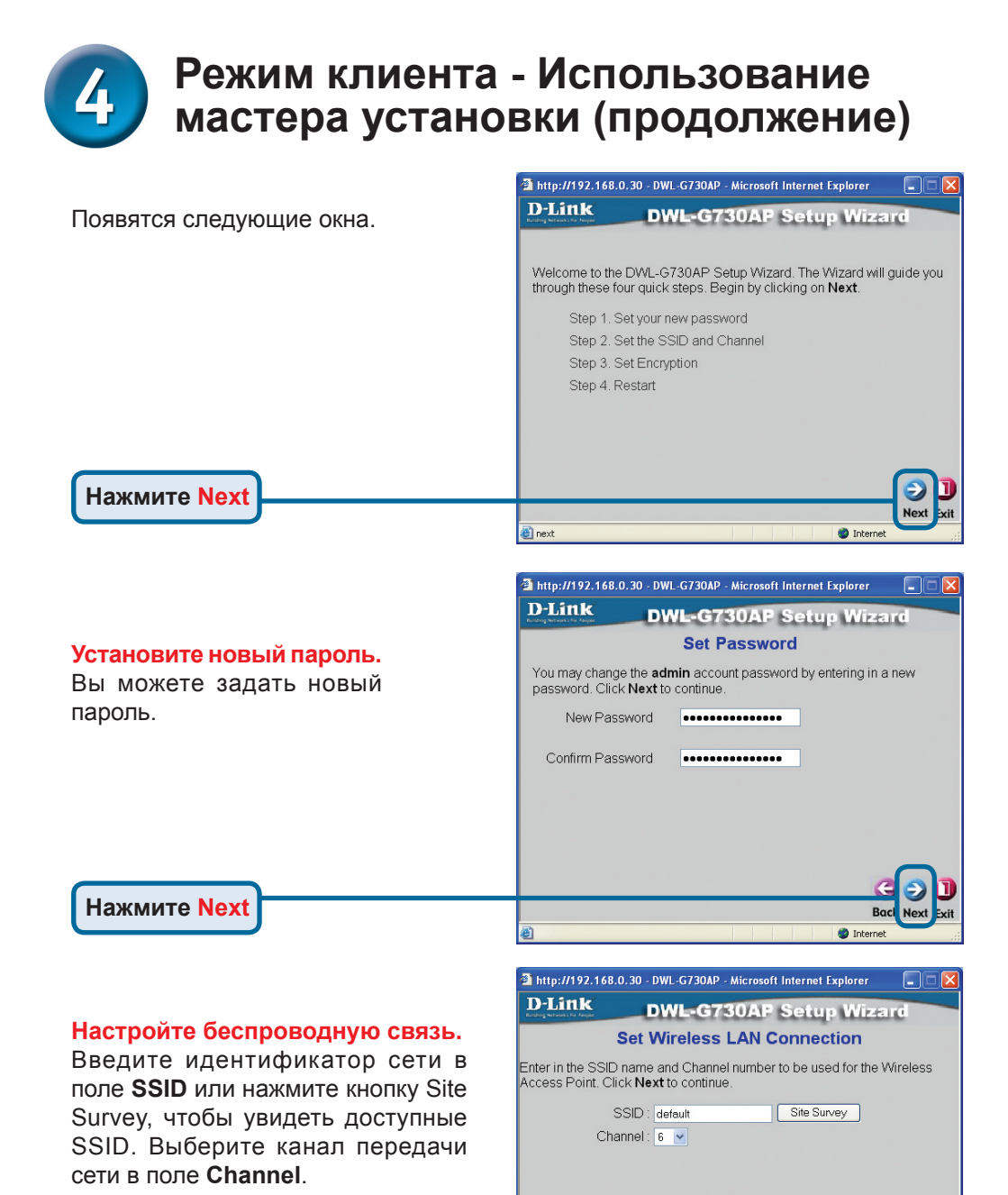

29

E

Intern

Нажмите Next

# 4

## Режим клиента - Использование мастера установки (продолжение)

#### Шифрование

Нажмите Next

DWL-G730AP поддерживает два уровня шифрования беспроводного соединения: 64-бит и 128-бит. По умолчанию шифрование отключено. Вы можете изменить параметры шифрования для обеспечения более безопасной передачи данных по беспроводной сети.

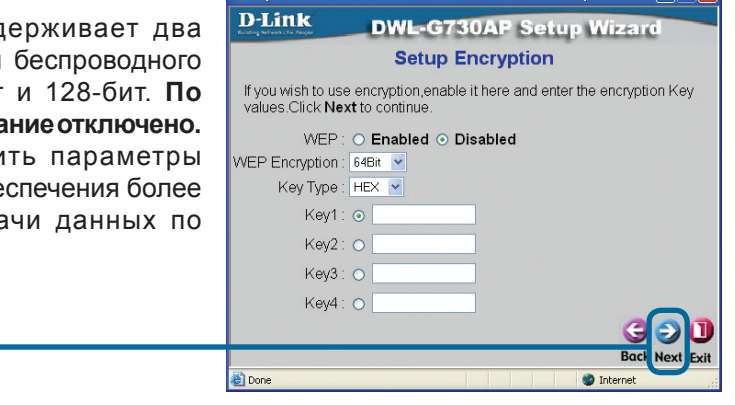

http://192.168.0.30 - DWL-G730AP - Microsoft Internet Explorer

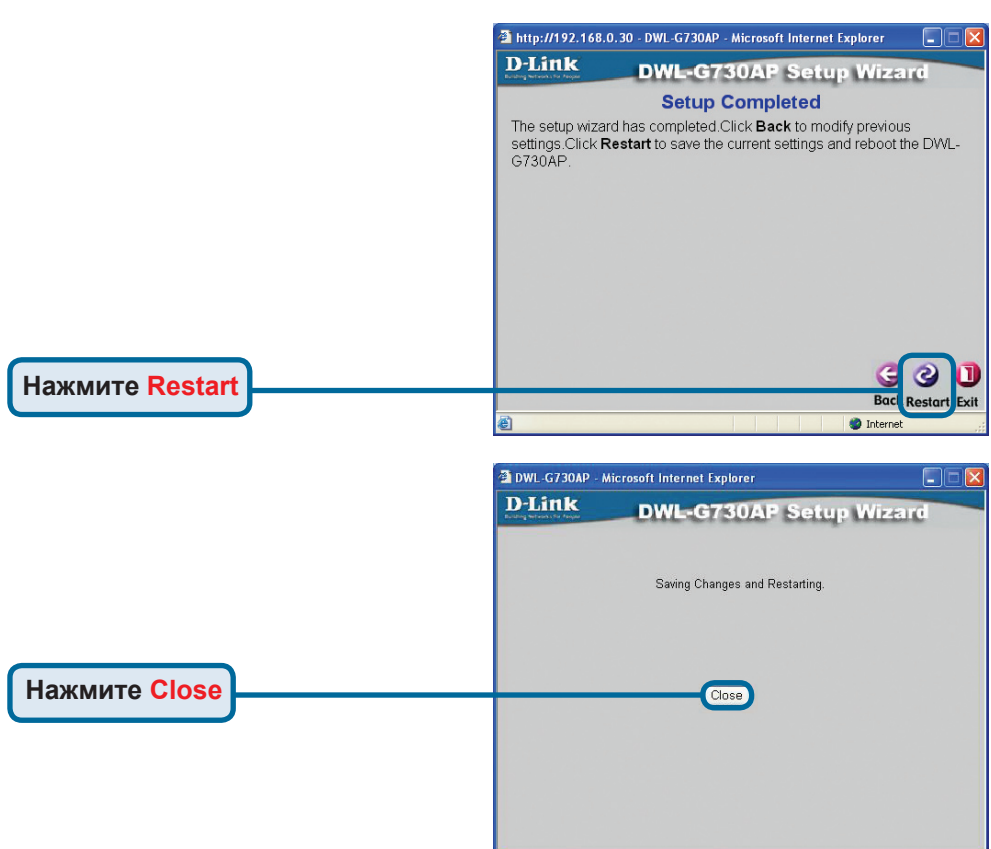

Мастер установки клиента завершен! Вы будете перенаправлены на страницу **Ноте**. Пожалуйста, закройте все окна Web-браузера.

### Режим маршрутизатора -Использование мастера установки

Для настройки DWL-G730AP в режиме маршрутизатора необходимо подключиться к маршрутизатору через беспроводной сетевой адаптер. Порт LAN устройства функционирует как порт WAN, когда DWL-G730AP работает в режиме маршрутизатора. Для запуска мастера установки установите беспроводное соединение с DWL-G730AP и выполните приведенные ниже шаги.

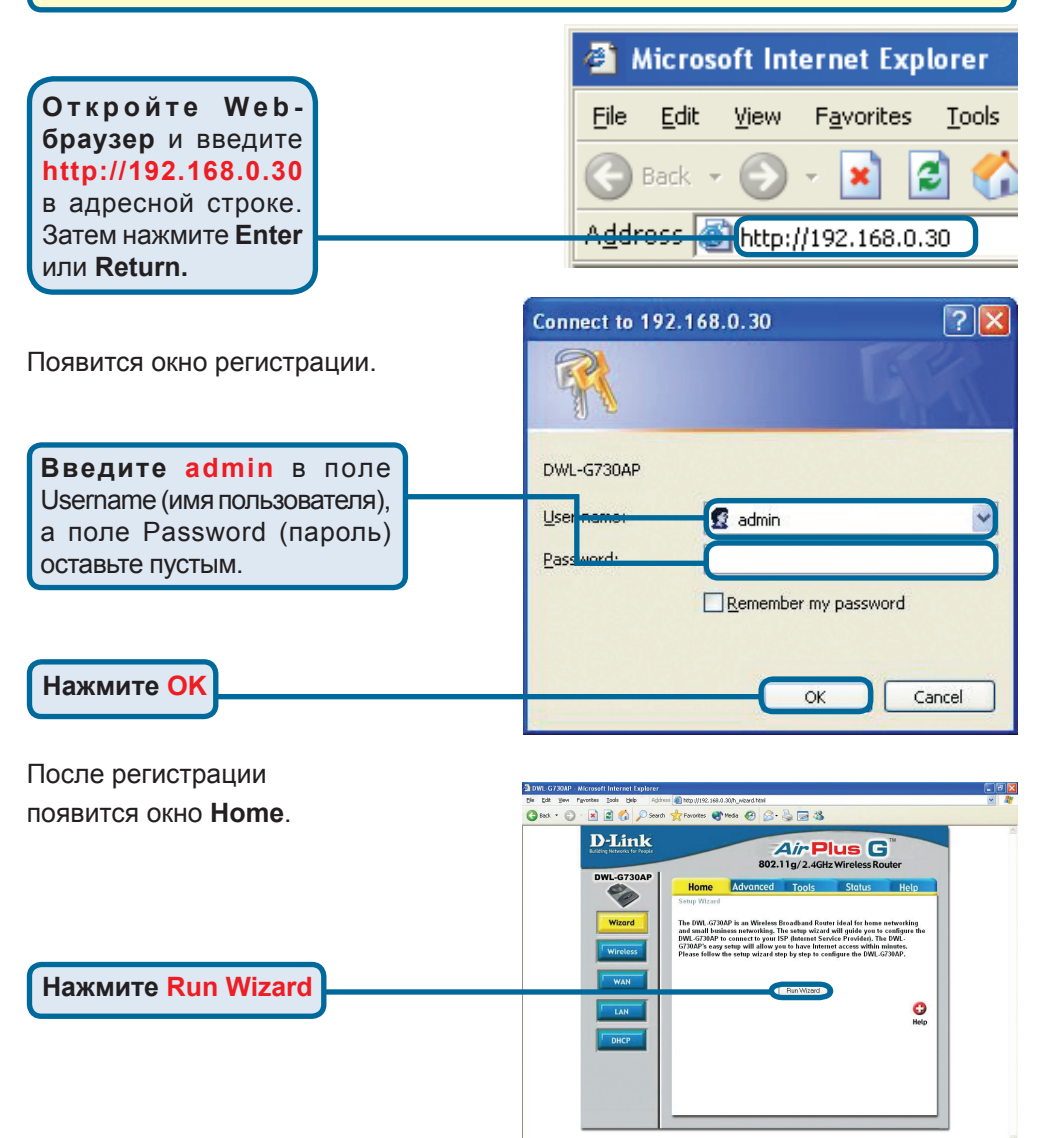

## Режим маршрутизатора - Использование мастера установки (продолжение)

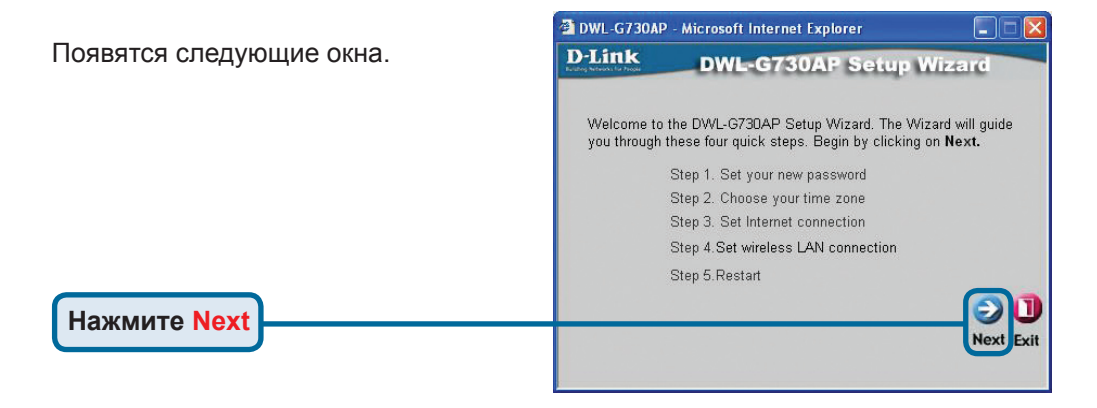

## Установите новый пароль. Вы можете задать новый пароль. Нажмите Next

#### Выберите часовой пояс.

Выберите часовой пояс, соответствующий Вашему месту расположения.

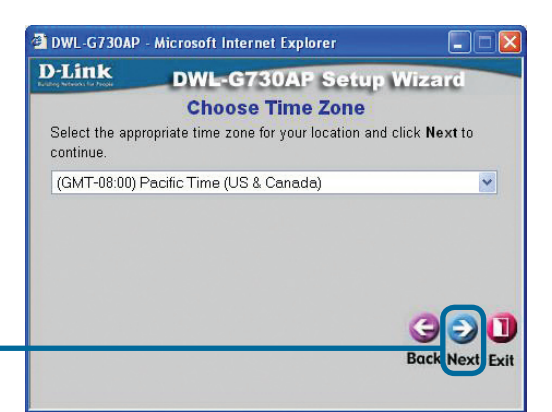

Нажмите Next

## Режим маршрутизатора - Использование мастера установки (продолжение)

#### Выберите тип подключения к

Интернет. Появится запрос на выбор типа подключения к Интернет для Вашего маршрутизатора.

Если Вы не уверены, какой тип подключения выбрать, пожалуйста, обратитесь к провайдеру услуг Интернет.

Нажмите Next

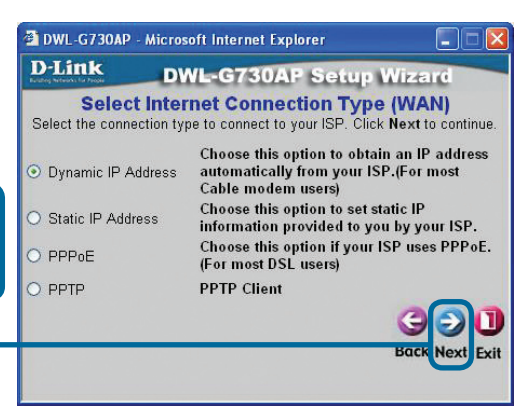

Если выбрано **Dynamic IP Address**, появится данный экран: (В основном используется для кабельного подключения к Интернет.)

Кнопка Clone MAC Address автоматически скопирует MAC-адрес сетевого адаптера компьютера. Кроме того, MACадрес можно ввести вручную

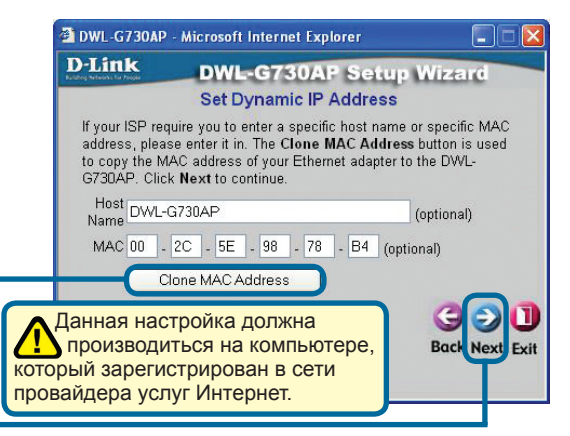

Нажмите Next

## Настройте беспроводную связь

По умолчанию на DWL-G730AP установлен идентификатор сети (SSID) 'default' и канал передачи (Channel) '6'.

| D-Link                                   | DWL-G730AP Setu                                                     | up Wizard      |
|------------------------------------------|---------------------------------------------------------------------|----------------|
| Set                                      | Wireless LAN Conne                                                  | ection         |
| Enter in the SSID n<br>Wireless Access P | ame and Channel number to b<br>pint. Click <b>Next</b> to continue. | e used for the |
|                                          | SSID default                                                        |                |
| (                                        | hannel 6 💌                                                          |                |
|                                          |                                                                     |                |
|                                          |                                                                     |                |
|                                          |                                                                     | GOU            |
|                                          |                                                                     | Back Next Exi  |

## Режим маршрутизатора - Использование мастера установки (продолжение)

#### Шифрование

Нажмите Next

DWL-G730AP поддерживает два уровня шифрования беспроводного соединения: 64-бит и 128-бит. По умолчанию шифрование отключено. Вы можете изменить параметры шифрования для обеспечения более безопасной передачи данных по беспроводной сети.

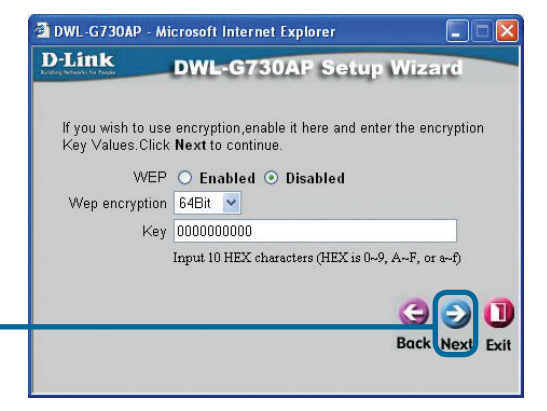

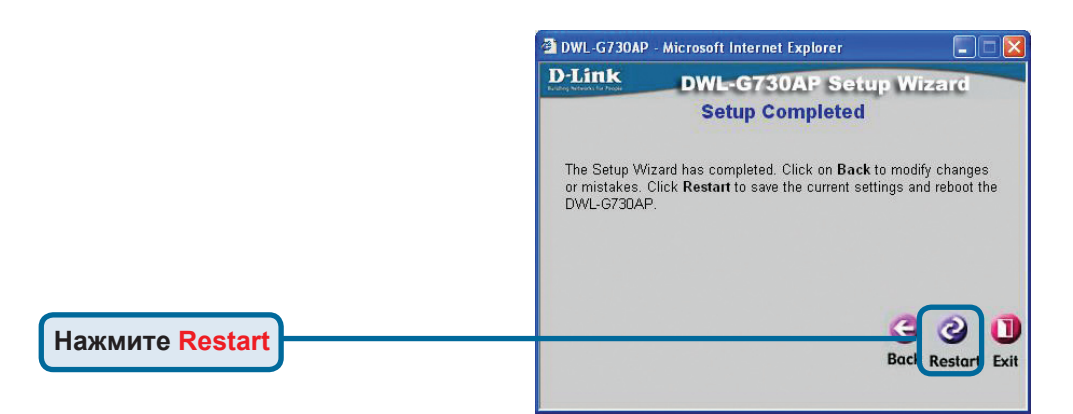

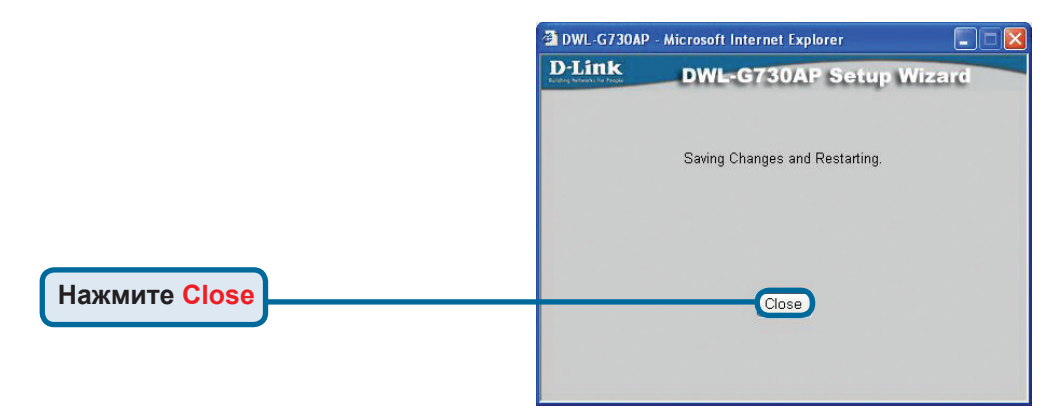

Мастер установки маршрутизатора завершен! Вы будете перенаправлены на страницу **Home.** Пожалуйста, закройте все окна Web-браузера.

### Техническая поддержка

Обновления программного обеспечения и документация доступны на Интернет-сайте D-Link.

D-Link предоставляет бесплатную поддержку для клиентов в течение гарантийного срока.

Клиенты могут обратиться в группу технической поддержки D-Link по телефону или через Интернет.

> Техническая поддержка D-Link: +7(495) 744-00-99

**Техническая поддержка через Интернет** http://www.dlink.ru e-mail: support@dlink.ru

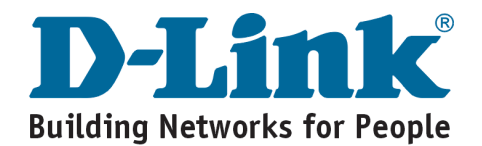

## **D-Link** Guía rápida de instalación

Este producto puede configurarse con cualquier navegador web habitual, p. ej., Internet Explorer 6 o Netscape Navigator 6.2.3.

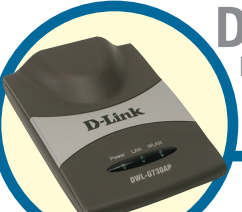

WL-G730AP Router/punto de acceso inalámbrico de bolsillo D-Link AirPlus™ G

## Antes de empezar

La dirección IP por defecto del DWL-G730AP es **192.168.0.30** con una máscara de subred de **255.255.255.0**. Para configurar el DWL-G730AP, deberá asignar al ordenador una dirección IP estática que se encuentre en el mismo rango que la dirección IP del DWL-G730AP.

## Comprobación del contenido del paquete

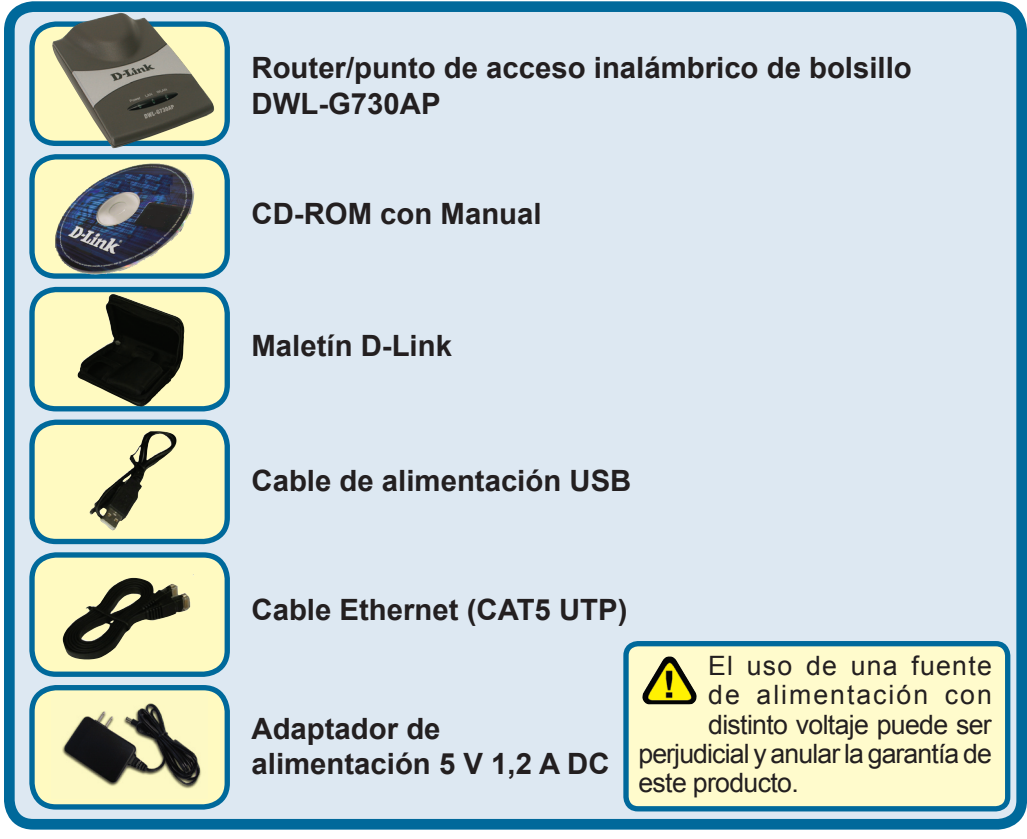

Si falta alguno de estos componentes, contacte con su proveedor.

©2004 D-Link Systems, Inc. Reservados todos los derechos. Las marcas o marcas registradas son propiedad de los respectivos titulares. El software y las especificaciones pueden ser modificados sin previo aviso.
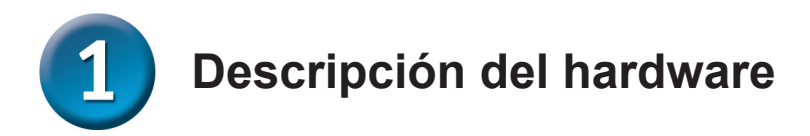

LED de alimentación (Power): La luz indica que la conexión con la fuente de alimentación es correcta.

**Panel superior** 

LED de LAN: La luz indica que existe una conexión Ethernet. Si parpadea, indica que hay actividad en la red Ethernet.

**D-Link** 

**LED de WLAN:** La luz indica que el segmento inalámbrico está listo. Este LED parpadea mientras se están transmitiendo datos.

## **Panel inferior**

Conmutador de selección de modo:Para seleccionar modo router, cliente o punto de acceso.

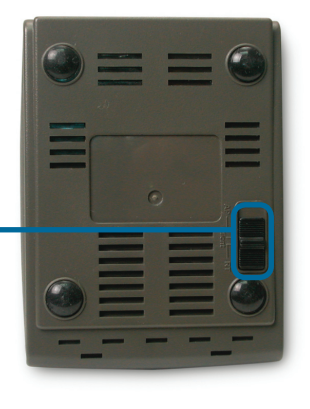

### **Panel trasero**

Botón Reset: Para restaurar los parámetros por defecto.

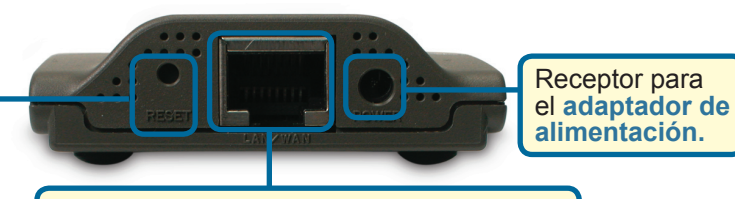

**Puerto LAN** Para conectar los cables Ethernet hasta el dispositivo Ethernet. En modo router, este puerto funciona como un puerto WAN.

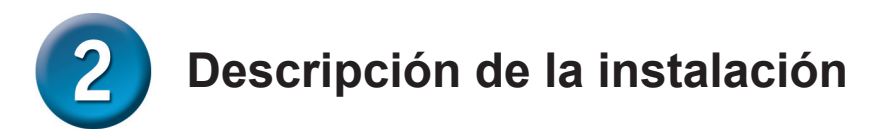

EI DWL-G730AP ofrece tres modos distintos de funcionamiento:

**AP** (modo punto de acceso): En este modo, el DWL-G730AP funciona como un punto de acceso.

Client (modo cliente): Cuando está seleccionado el modo cliente, el DWL-G730AP funciona como un cliente inalámbrico.

RT (modo router): Cuando está seleccionado este modo, el DWL-G730AP funciona como un router.

## AP – Modo punto de acceso

Cuando el conmutador de selección de modo, situado en la parte superior del DWL-G730AP, se encuentra en AP, la unidad está en modo punto de acceso. El esquema siguiente ilustra una típica configuración de punto de acceso.

Nota: Los dispositivos inalámbricos D-Link<sup>®</sup> AirPlus G están preconfigurados para poder interconectarse con sus parámetros por defecto.

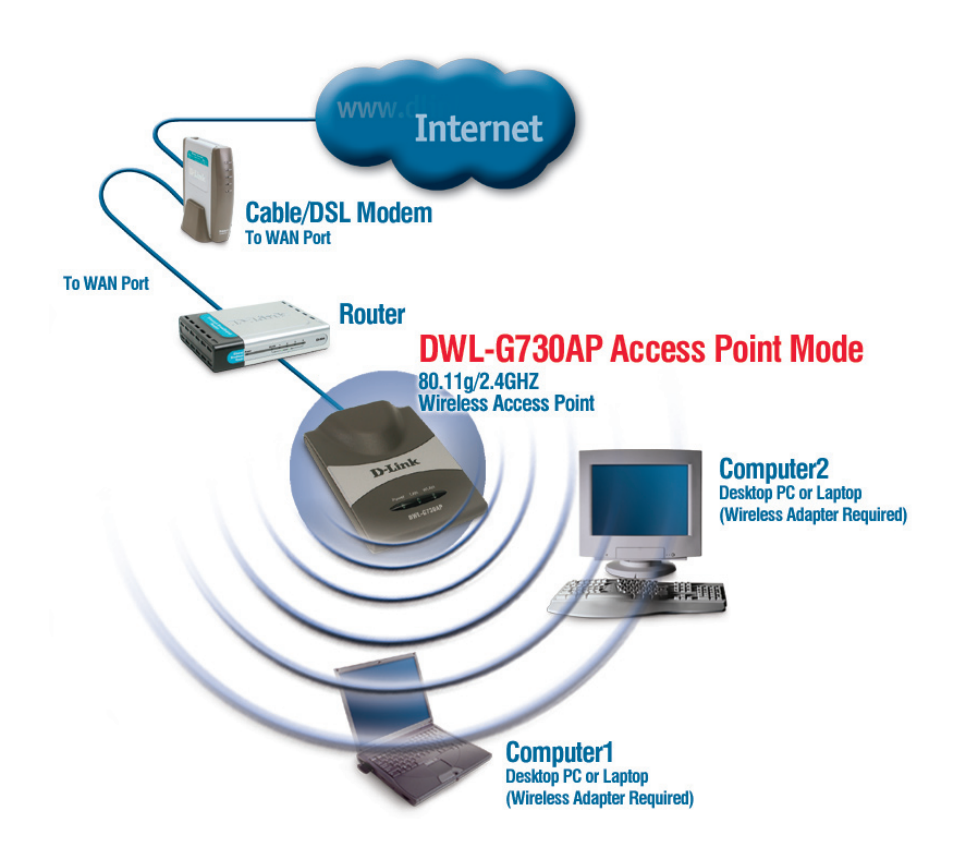

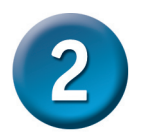

## Descripción de la instalación (continuación)

## Client – Modo cliente

Cuando el conmutador de selección de modo, situado en la parte superior del DWL-G730AP, se encuentra en Client, la unidad está en modo cliente. El esquema siguiente ilustra una típica configuración de cliente.

Nota: Los dispositivos inalámbricos D-Link<sup>®</sup> AirPlus G están preconfigurados para poder interconectarse con sus parámetros por defecto.

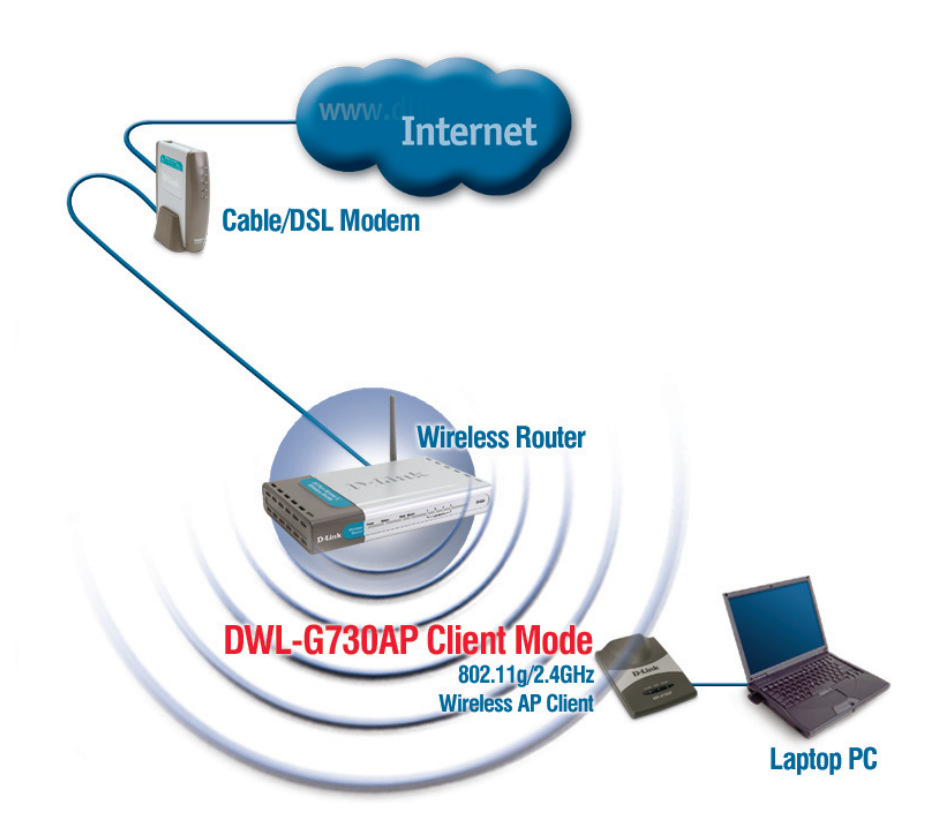

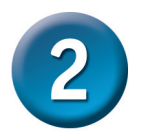

# Descripción de la instalación (continuación)

### **RT - Modo router**

Cuando el conmutador de selección de modo, situado en la parte superior del DWL-G730AP, se encuentra en RT, la unidad está en modo router. El esquema siguiente ilustra una típica configuración de router.

Nota: Los dispositivos inalámbricos D-Link<sup>®</sup> AirPlus G están preconfigurados para poder interconectarse con sus parámetros por defecto.

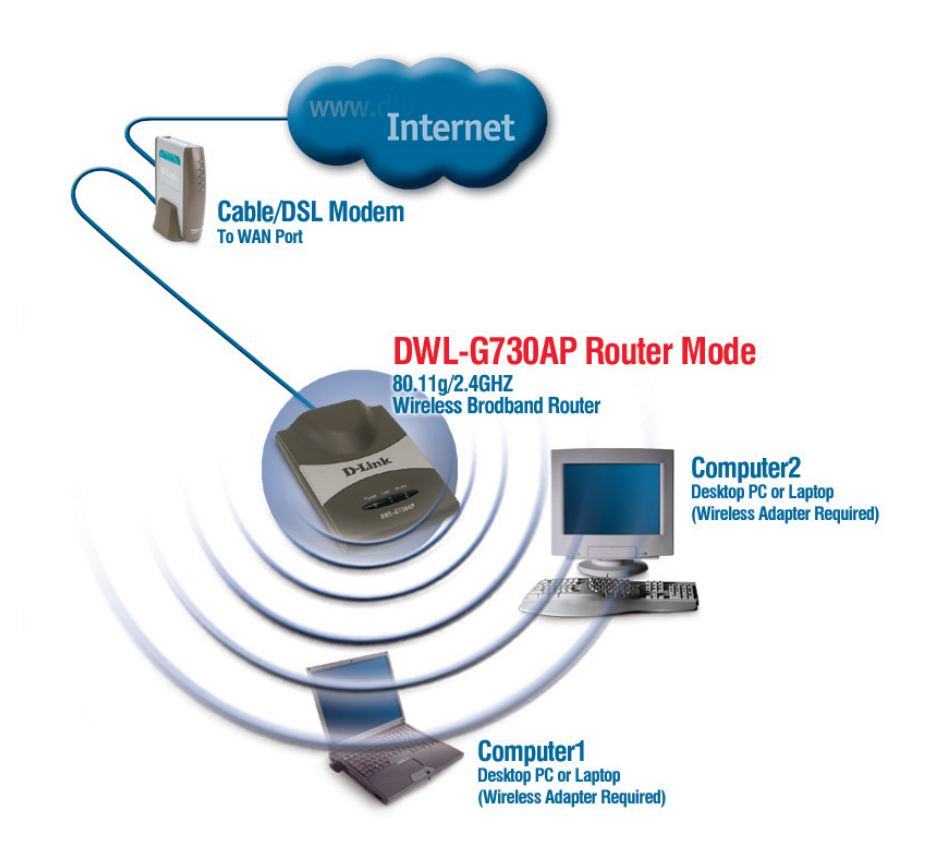

# Modo AP – Asistente de configuración

Para configurar el DWL-G730AP en modo AP, deberá conectar directamente un PC al DWL-G730AP a través de un cable Ethernet estándar. Tendrá que asignar al adaptador de red que esté conectado al DWL-G730AP una dirección IP del rango 192.168.0.x.

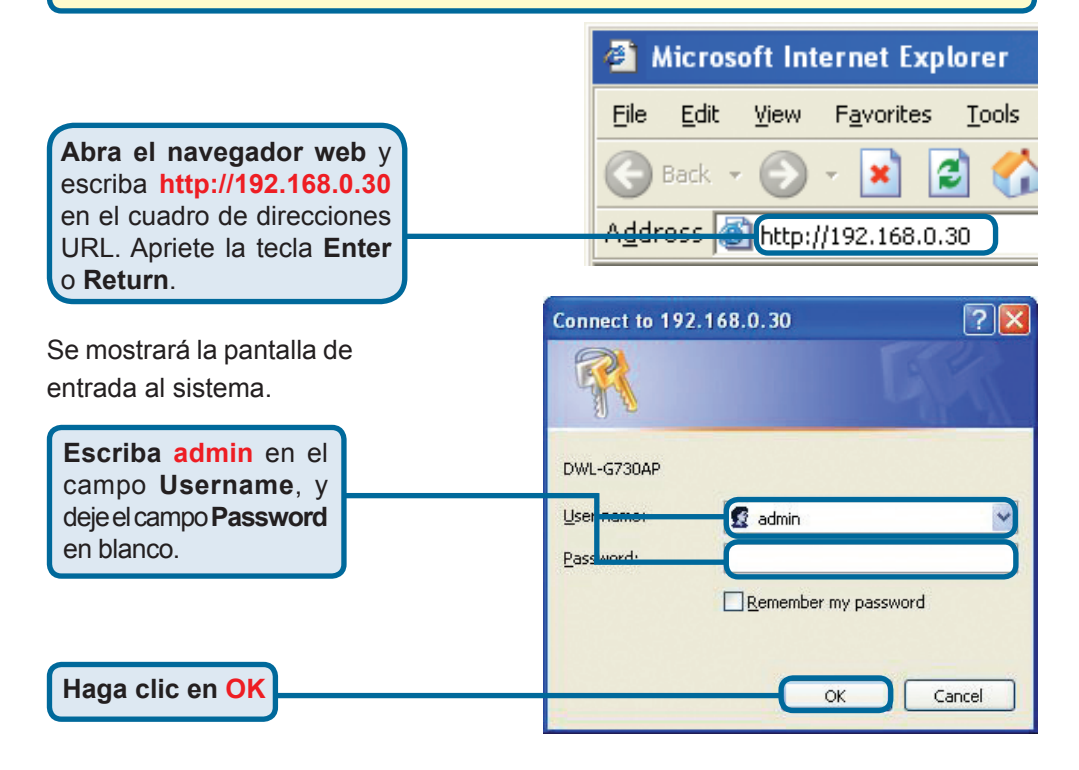

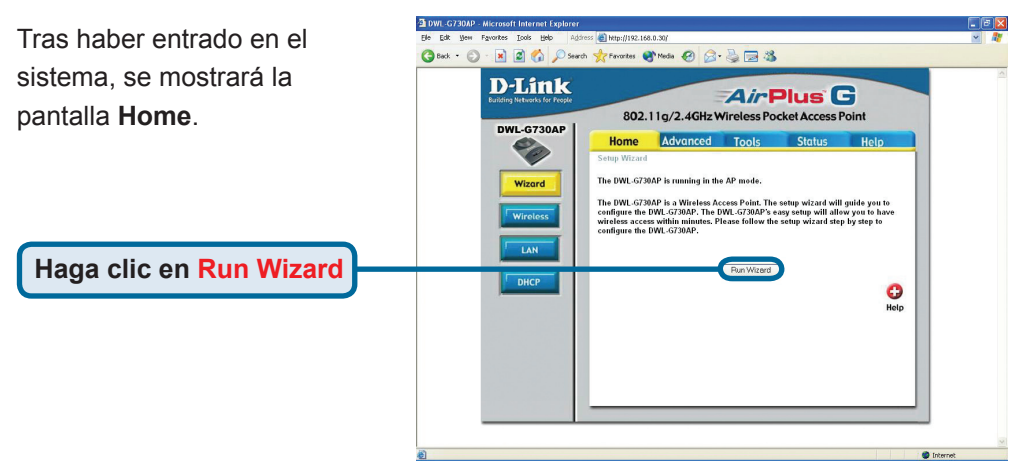

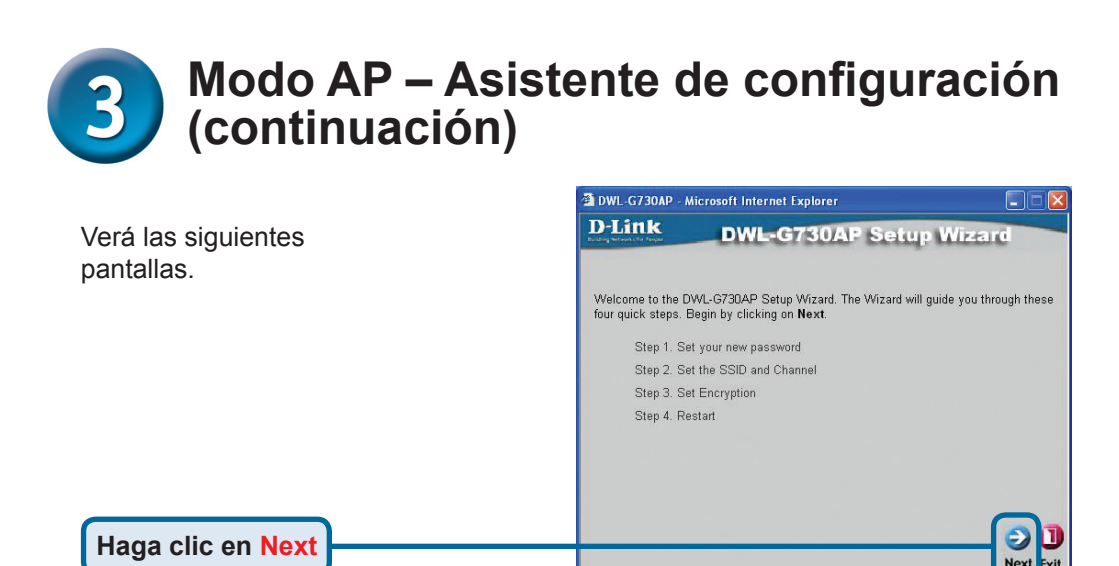

|                                | 🗿 DWL-G730AP - Microsoft Internet Explorer                                                                       |
|--------------------------------|----------------------------------------------------------------------------------------------------|
|                                | D-Link DWL-G730AP Setup Wizard                                                                                   |
| Set password. Puede establecer | Set Password                                                                                                    |
| una clave de acceso.           | You may change the ${\bf admin}$ account password by entering in a new password. Click ${\bf Next}$ to continue. |
|                                | New Password                                                                                                    |
|                                | Confirm Password                                                                                                 |
|                                |                                                                                                    |
|                                |                                                                                                    |
| Haga clic en Next              | ( <b>D</b> )                                                                                                    |
|                                | Bacl Next Exit                                                                                                   |

| <b>Set Wireless LAN Connection.</b><br>Por defecto, el <b>SSID</b> del DWL-G730AP es | DWL-G730AP - Microsoft Internet Explorer     D-Link     DWL-G730AP Setup Wizard                                                               |  |
|--------------------------------------------------------------------------------------|----------------------------------------------------------------------------------------------------|--|
| 'default', y el canal (Channel) es '6'.                                              | Set Wireless LAN Connection<br>Enter in the SSID name and Channel number to be used for the Wireless Access Point.<br>Click Next to continue. |  |
|                                                                                      | SSID : default<br>Channel : 6 ❤                                                                                                    |  |
|                                                                                      |                                                                                                    |  |
| Haga clic en Next                                                                    | <b></b>                                                                                                    |  |

# **3** Modo AP – Asistente de configuración (continuación)

#### **Setup Encryption**

El DWL-G730AP dispone de dos niveles de encriptación inalámbrica: 64-bit y 128-bit. **Por defecto, la encriptación está desactivada.** Puede cambiar los parámetros de encriptación para que la comunicación inalámbrica sea más segura.

DVIL-G730AP Microsoft Internet Explorer

D-Liftik
DWL-G730AP Setup Wizard
Setup Encryption

If you wish to use encryption, enable it here and enter the encryption Key values. Click
WEP:
Explore Catabled O Disabled
WEP Encryption
EdBit
Key1:
Key1:
Key2:
Key3:
Key4:
Catable
Bod Wep Encryption
Key4:
Key4:
Key4:
Key4:
Key4:
Key4:
Key4:
Key4:
Key4:
Key4:
Key4:
Key4:
Key4:
Key4:
Key4:
Key4:
Key4:
Key4:
Key4:
Key4:
Key4:
Key4:
Key4:
Key4:
Key4:
Key4:
Key4:
Key4:
Key4:
Key4:
Key4:
Key4:
Key4:
Key4:
Key4:
Key4:
Key4:
Key4:
Key4:
Key4:
Key4:
Key4:
Key4:
Key4:
Key4:
Key4:
Key4:
Key4:
Key4:
Key4:
Key4:
Key4:
Key4:
Key4:
Key4:
Key4:
Key4:
Key4:
Key4:
Key4:
Key4:
Key4:
Key4:
Key4:
Key4:
Key4:
Key4:
Key4:
Key4:
Key4:
Key4:
Key4:
Key4:
Key4:
Key4:
Key4:
Key4:
Key4:
Key4:
Key4:
Key4:
Key4:
Key4:
Key4:
Key4:
Key4:
Key4:
Key4:
Key4:
Key4:
Key4:
Key4:
Key4:
Key4:
Key4:
Key4:
Key4:
Key4:
Key4:
Key4:
Key4:
Key4:
Key4:
Key4:
Key4:
Key4:
Key4:
Key4:
Key4:
Key4:
Key4:
Key4:
Key4:
Key4:
Key4:
Key4:
Key4:
Key4:
Key4:
Key4:
Key4:
Key4:
Key4:
Key4:
Key4:
Key4:
Key4:
Key4:
Key4:
Key4:
Key4:
Key4:
Key4:
Key4:
Key4:
Key4:
Key4:
Key4:
Key4:
Key4:
Key4:
Key4:
Key4:
Key4:
Key4:
Key4:
Key4:
Key4:
Key4:
Key4:
Key4:
Key4:
Key4:
Key4:
Key4:
Key4:
Key4:
Key4:
Key4:
Key4:
Key4:
Key4:
Key4:
Key4:
Key4:
Key4:
Key4:
Key4:
Key4:
Key4:
Key4:
Key4:
Key4:
Key4:
Key4:
Key4:
Key4:
Key4:
Key4:
Key4:
Key4:
Key4:
Key4:
Key4:
Key4:
Key4:
Key4:
Key4:
Key4:
Key4:
Key4:
Key4:
Key4:
Key4:
Key4:
Key4:
Key4:
Key4:
Key4:
Key4:
Key4:
Key4:
Key4:
Key4:
Key4:
Key4:
Key4:
Key4:
Key4:
Key4:
Key4:
Key4:
Key4:
Key4:
Key4:
Key4:
Key4:
Key4:
Key4:
Key4:
Key4:
Key4:
Key4:
Key4:
Key4:
Key4:
Key4:
Key4:
Key4:
Key4:
Key4:
Key4:
Key4:
Key4:
Key4:
Key4:
Key4:
Key4:
Key4:
Key4:
Key4:
Key4:
Key4:
Key4:
Key4:
Key4:
Key4:
Key4:
Key4:
Key4:
Key4:
Key4:
Key4:
Key4:
Key4:
Key4:
Key4:
Key4:
Key4:
Key4:
Key4:
Key4:
Key4:
Key4:
Key4:
Key4:
Key4:
Key4:
Key4:
Key4:
Key4:
Key4:
Key4:
Key4:
Key4:
Key4:
Key4:
Key4:
Key4:
Key4:
Key4:
Key4:
Key4:
Key4:
Key4:
Key4:
Key4:
Key4:
Key4:
Key4:
Key4:
Key4:
K

Haga clic en Next

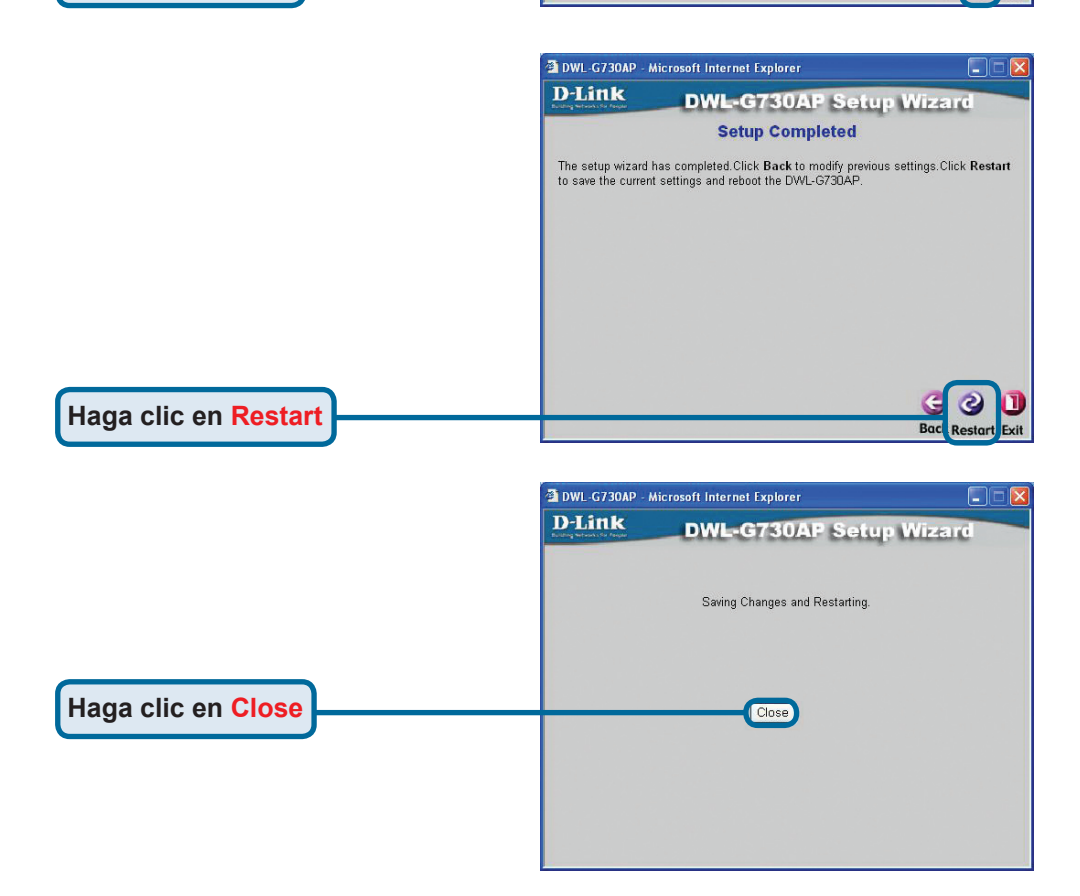

El asistente de configuración AP ha finalizado. Regresará a la ficha **Home**. Cierre todas las pantallas del navegador web.

## Modo cliente – Asistente de configuración

Para configurar el DWL-G730AP en modo cliente, deberá conectar directamente un PC al DWL-G730AP a través de un cable Ethernet estándar. Tendrá que asignar al adaptador de red que esté conectado al DWL-G730AP una dirección IP del rango 192.168.0.x.

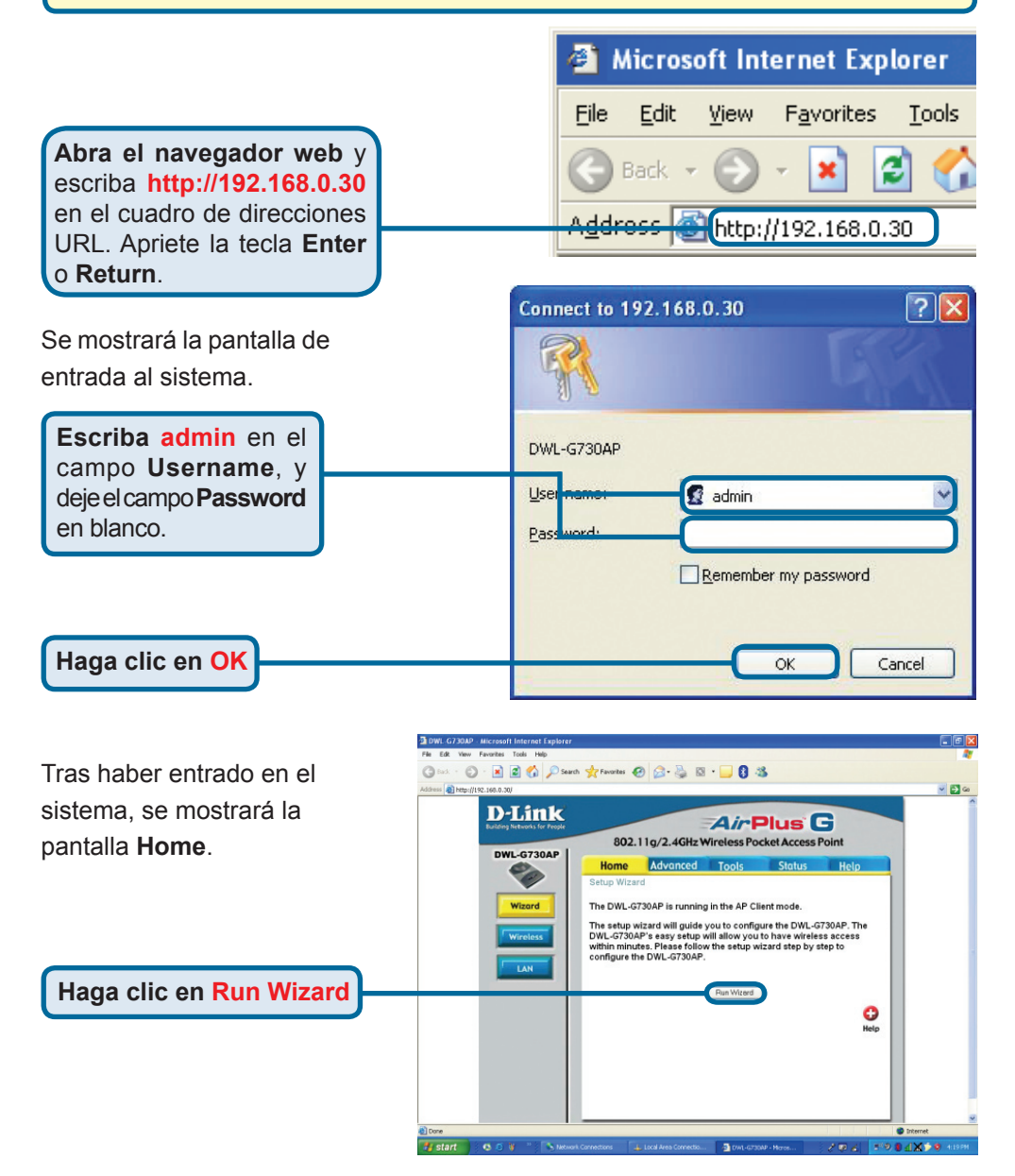

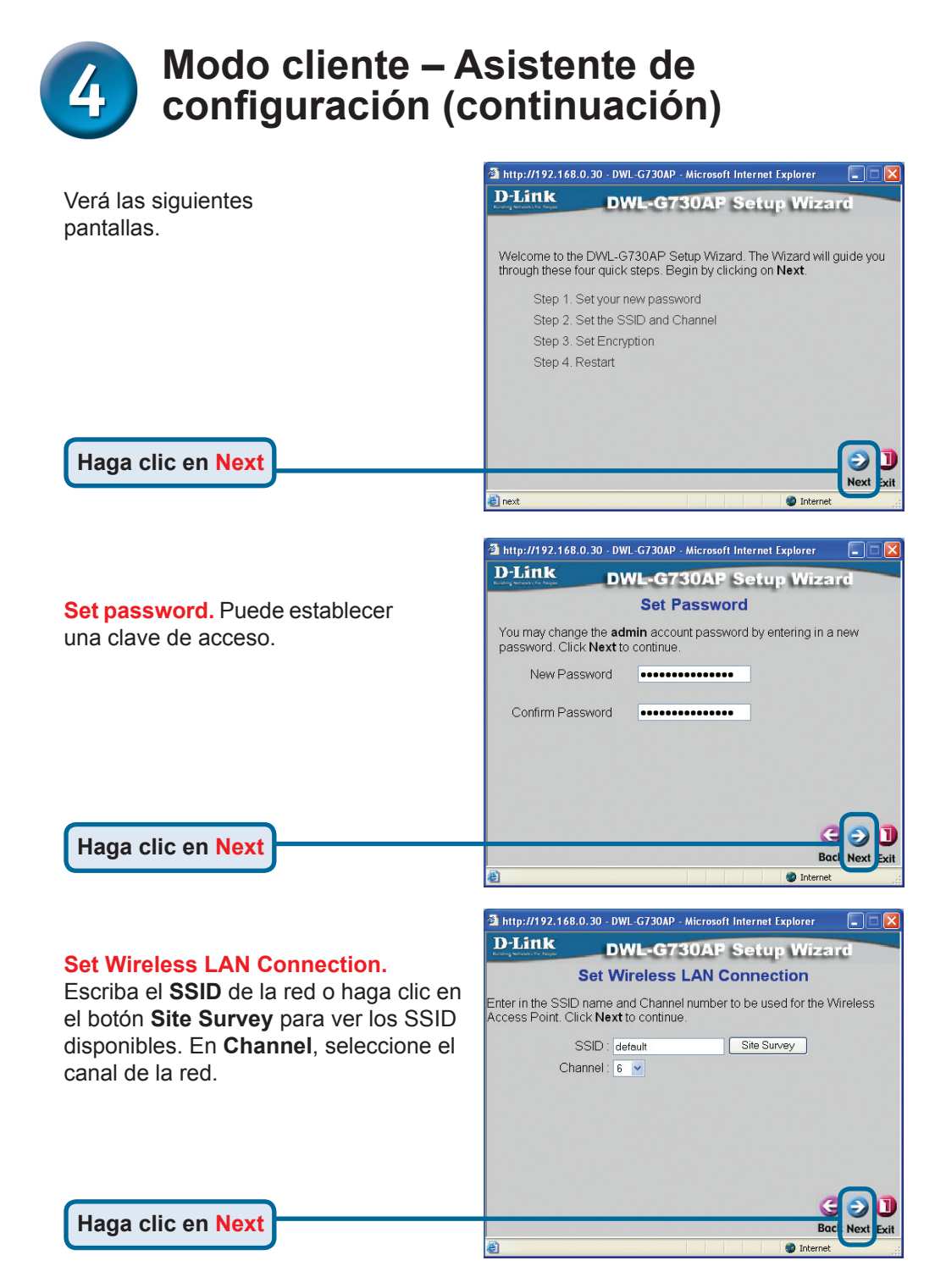

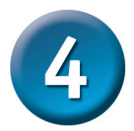

# Modo cliente – Asistente de configuración (continuación)

#### **Setup Encryption**

Haga clic en Next

El DWL-G730AP dispone de dos niveles de encriptación inalámbrica: 64-bit y 128-bit. **Por defecto, la encriptación está desactivada.** Puede cambiar los parámetros de encriptación para que la comunicación inalámbrica sea más segura.

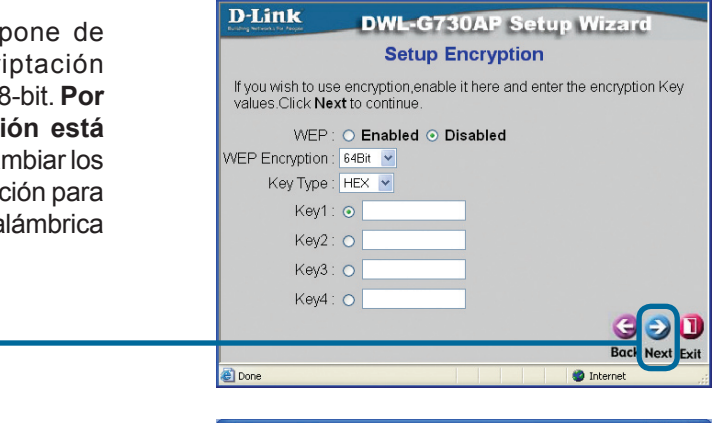

http://192.168.0.30 - DWL-G730AP - Microsoft Internet Explorer

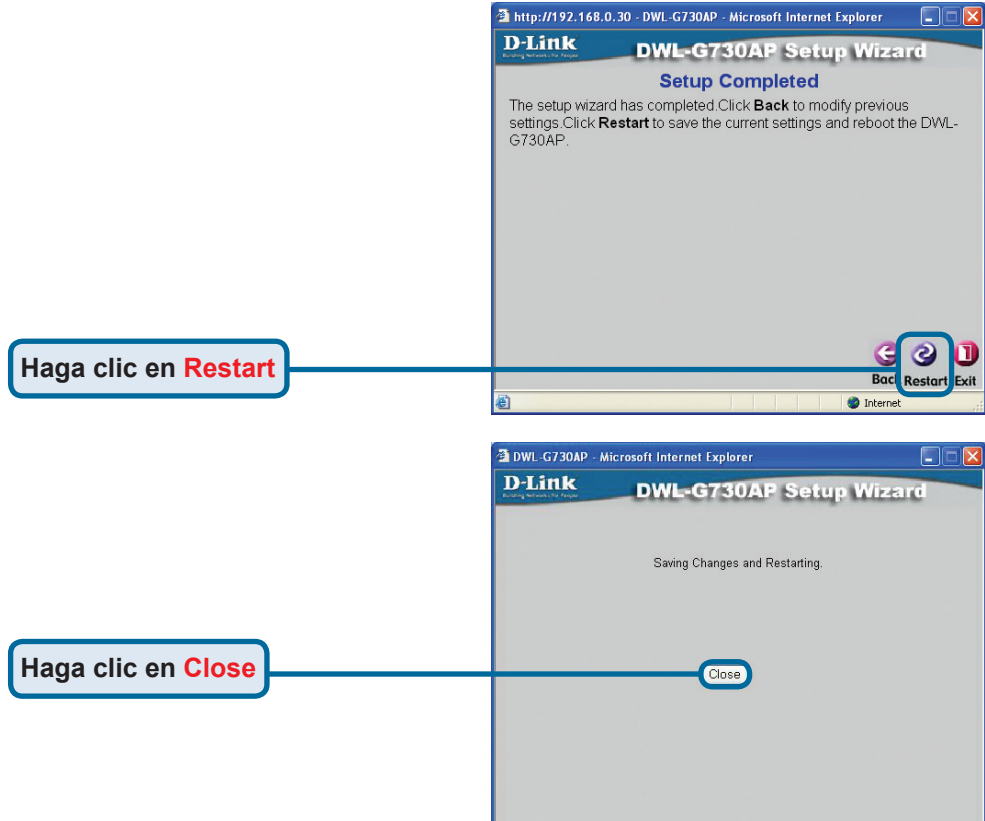

El asistente de configuración cliente ha finalizado. Regresará a la ficha **Home**. Cierre todas las pantallas del navegador web.

## Modo router – Asistente de configuración

Para configurar el DWL-G730AP en modo router, ha de estar conectado al router a través de un adaptador de red inalámbrico. El puerto LAN de la unidad actúa como un puerto WAN cuando el DWL-G730AP se encuentra en modo router. Para ejecutar el asistente de configuración, establezca una conexión inalámbrica con el DWL-G730AP y siga los pasos que figuran a continuación.

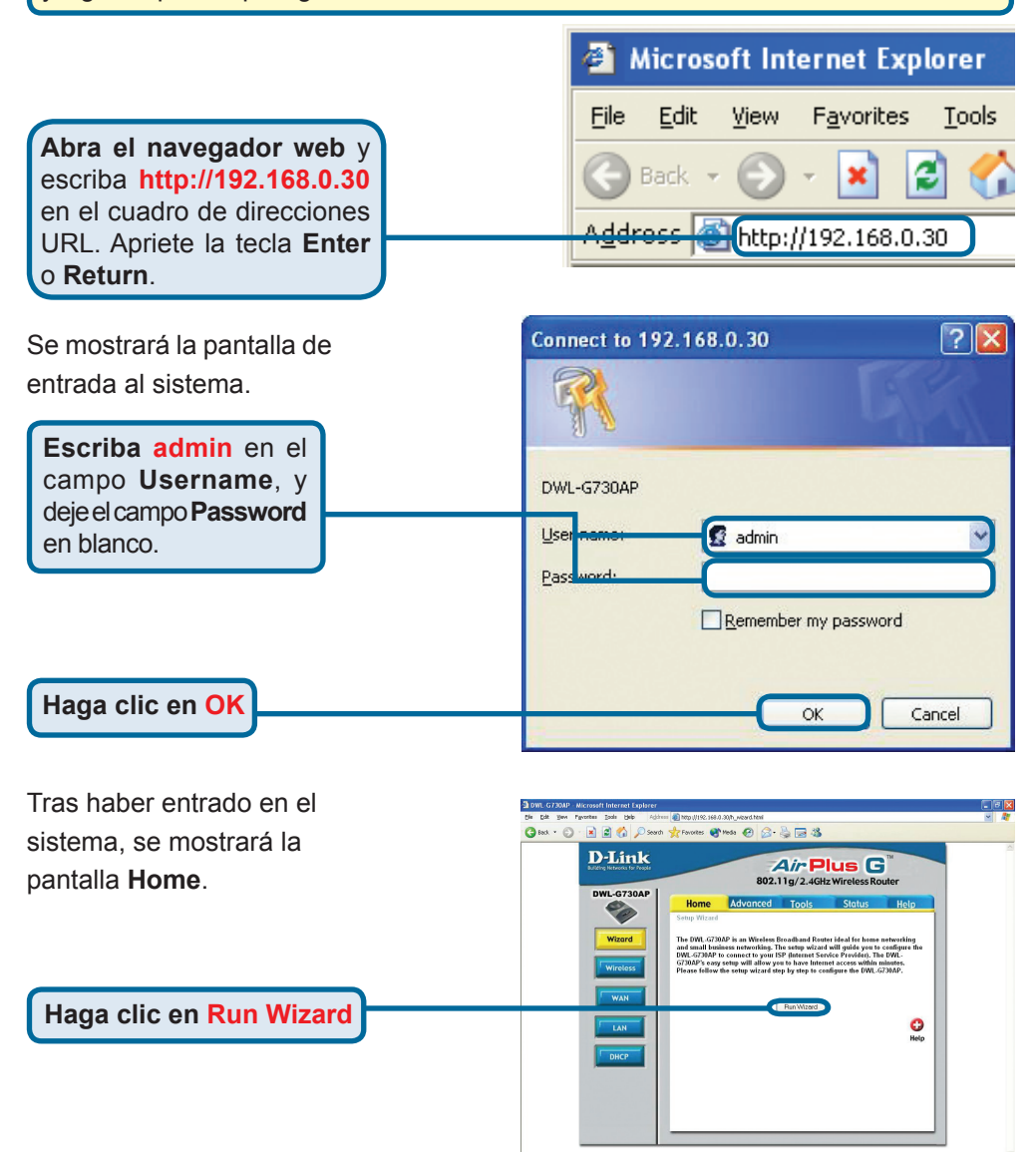

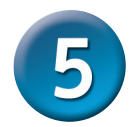

# Modo router – Asistente de configuración (continuación)

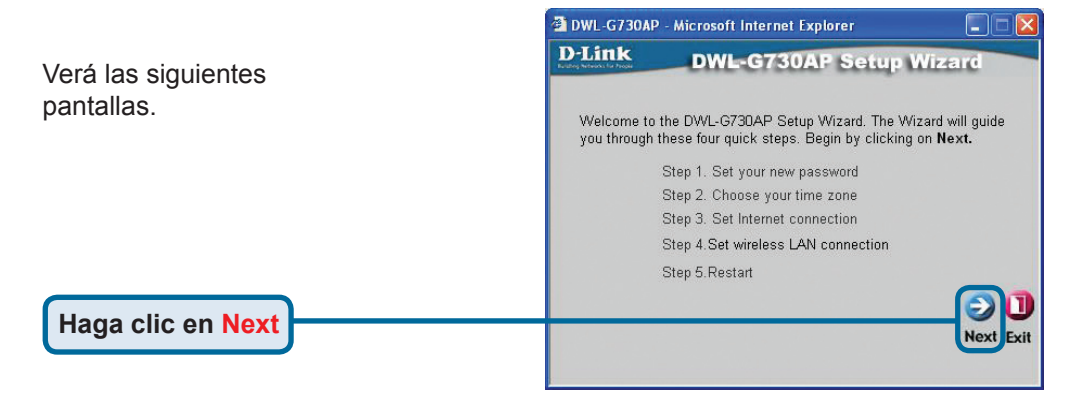

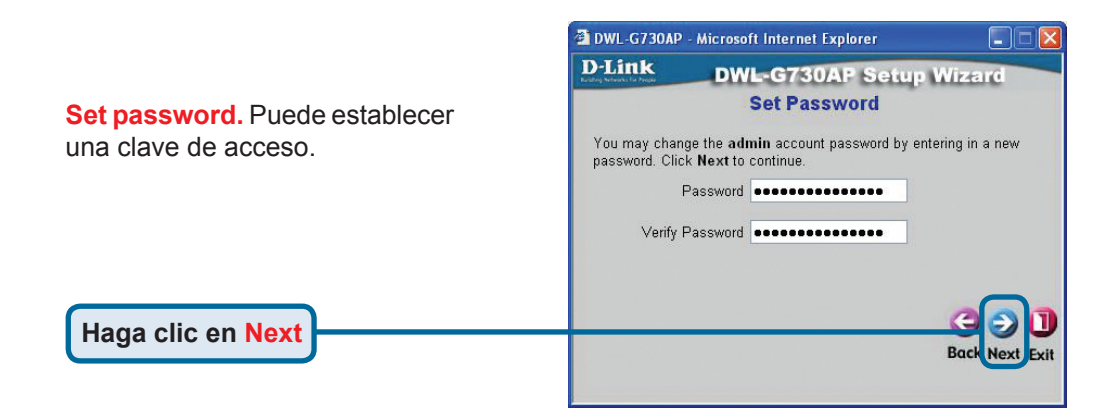

#### Choose Time Zone.

Seleccione la zona horaria correspondiente a su localización.

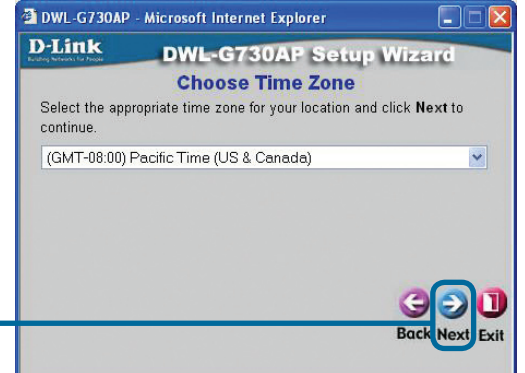

Haga clic en Next

# Modo router – Asistente de configuración (continuación)

Select Internet Connection Type (WAN). Se le pedirá que seleccione el tipo de conexión internet del router.

Si no sabe con certeza qué parámetro seleccionar, contacte con su proveedor de servicios internet.

Haga clic en Next

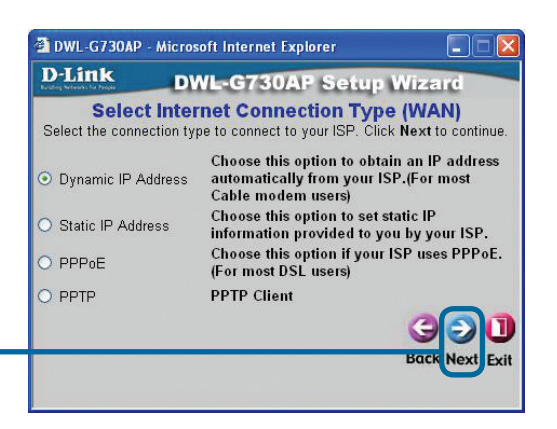

Si ha seleccionado **Dynamic IP Address**, se mostrará esta pantalla: (Usada principalmente por el servicio internet de cable.)

El botón **Clone MAC Address** copiará automáticamente la dirección MAC del adaptador de red en el ordenador. También puede escribir la dirección MAC en el campo **MAC**.

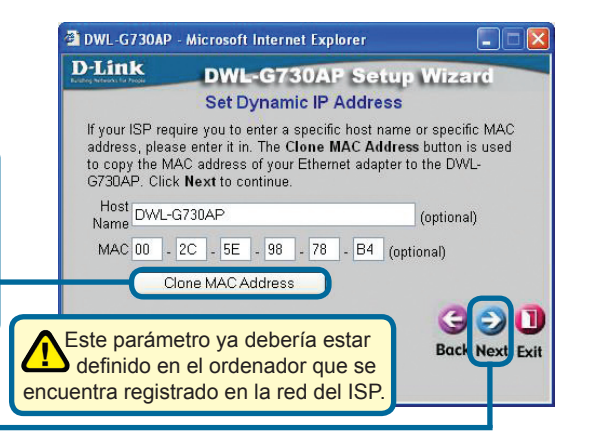

Haga clic en Next

Haga clic en Next

#### Set Wireless LAN Connection.

Por defecto, el **SSID** del DWL-G730AP es **'default**', y el canal (**Channel**) es **'6**'.

| D-Link                           | DWL                            | G730AP S                            | etup Wizard               |
|----------------------------------|--------------------------------|-------------------------------------|---------------------------|
|                                  | Set Wirele                     | ess LAN Co                          | nnection                  |
| Enter in the SS<br>Wireless Acce | SID name and<br>ss Point. Clic | Channel number<br>k Next to continu | to be used for the<br>Je. |
|                                  | SSID                           | default                             |                           |
|                                  | Channel                        | 6 💌                                 |                           |
|                                  |                                |                                     |                           |
|                                  |                                |                                     |                           |
|                                  |                                |                                     | <u> </u>                  |
|                                  |                                |                                     | Back Next E               |

# **5** Modo router – Asistente de configuración (continuación)

#### **Setup Encryption**

Haga clic en Next

El DWL-G730AP dispone de dos niveles de encriptación inalámbrica: 64-bit y 128-bit. **Por defecto, la encriptación está desactivada.** Puede cambiar los parámetros de encriptación para que la comunicación inalámbrica sea más segura.

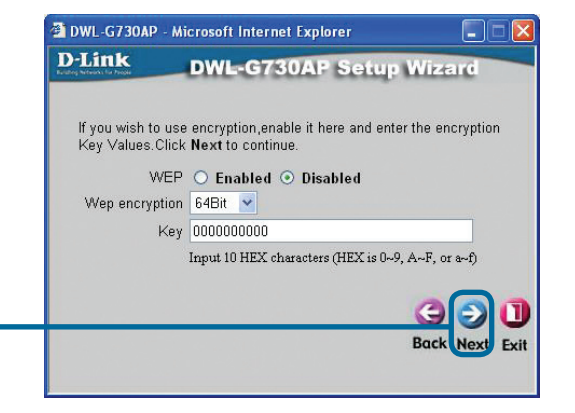

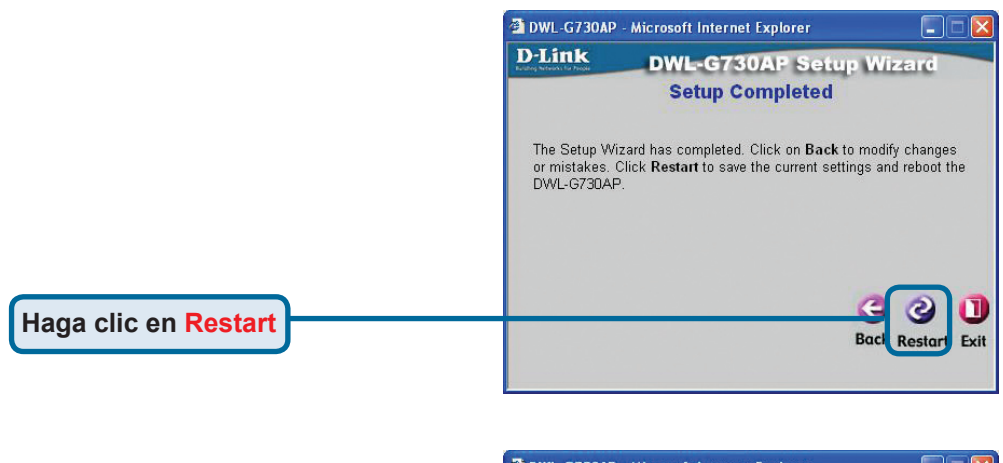

|             | DWL-G730AP                          | <ul> <li>Microsoft Internet Explorer</li> </ul> | 🛛      |
|-------------|-------------------------------------|-------------------------------------------------|--------|
|             | D-Link<br>Loting Network for Proper | DWL-G730AP Setup                                | Wizard |
|             |                                     | Saving Changes and Restarting,                  |        |
| ic en Close |                                     | Close                                           |        |
|             |                                     |                                                 |        |

El asistente de configuración de router ha finalizado. Regresará a la ficha **Home**. Cierre todas las pantallas del navegador web.

# **SOPORTE TÉCNICO**

Usted puede encontrar actualizaciones de softwares o firmwares y documentación para usuarios a través de nuestro sitio www.dlinkla.com

### SOPORTE TÉCNICO PARA USUARIOS EN LATINO AMERICA

Soporte técnico a través de los siguientes teléfonos de D-Link

| PAIS                 | NUMERO                      | HORARIO                           |
|----------------------|-----------------------------|-----------------------------------|
| Argentina            | 0800 - 12235465             | Lunes a Viernes 08:00am a 21:00pm |
| Chile                | 800 - 835465 ó (02) 5941520 | Lunes a Viernes 08:00am a 21:00pm |
| Colombia             | 01800 - 9525465             | Lunes a Viernes 06:00am a 19:00pm |
| Costa Rica           | 0800 - 0521478              | Lunes a Viernes 05:00am a 18:00pm |
| Ecuador              | 1800 - 035465               | Lunes a Viernes 06:00am a 19:00pm |
| El Salvador          | 800 - 6335                  | Lunes a Viernes 05:00am a 18:00pm |
| Guatemala            | 1800 - 8350255              | Lunes a Viernes 05:00am a 18:00pm |
| México               | 01800 - 1233201             | Lunes a Viernes 06:00am a 19:00pm |
| Panamá               | 011 008000525465            | Lunes a Viernes 05:00am a 18:00pm |
| Perú                 | 0800 - 00968                | Lunes a Viernes 06:00am a 19:00pm |
| República Dominicana | 18887515478                 | Lunes a Viernes 05:00am a 18:00pm |
| Venezuela            | 0800 - 1005767              | Lunes a Viernes 06:30am a 19:30pm |

### Soporte Técnico de D-Link a través de Internet

www.dlinkla.com

e-mail: soporte@dlinkla.com & consultas@dlinkla.com

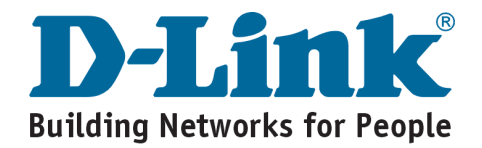

# **D-Link** Guia de Instalação rápida

Este produto pode ser configurado utilizando qualquer navegador web atual, como por ex. Internet Explorer 6 ou Netscape Navigator 6.2.3.

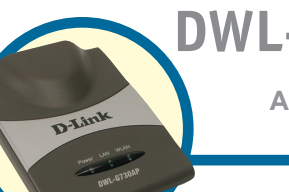

# DWL-G730AP

Pocket Router/ AP Wireless D-Link AirPlus™ G

# Antes de Você Começar

O endereço IP padrão para o DWL-G730AP é **192.168.0.30** com uma Máscara de Sub-rede **255.255.0.** Você precisará atribuir um endereço IP Estático ao seu computador no mesmo intervalo do endereço IP do DWL-G730AP para configurar o produto.

# Verifique o Conteúdo da Sua Embalagem

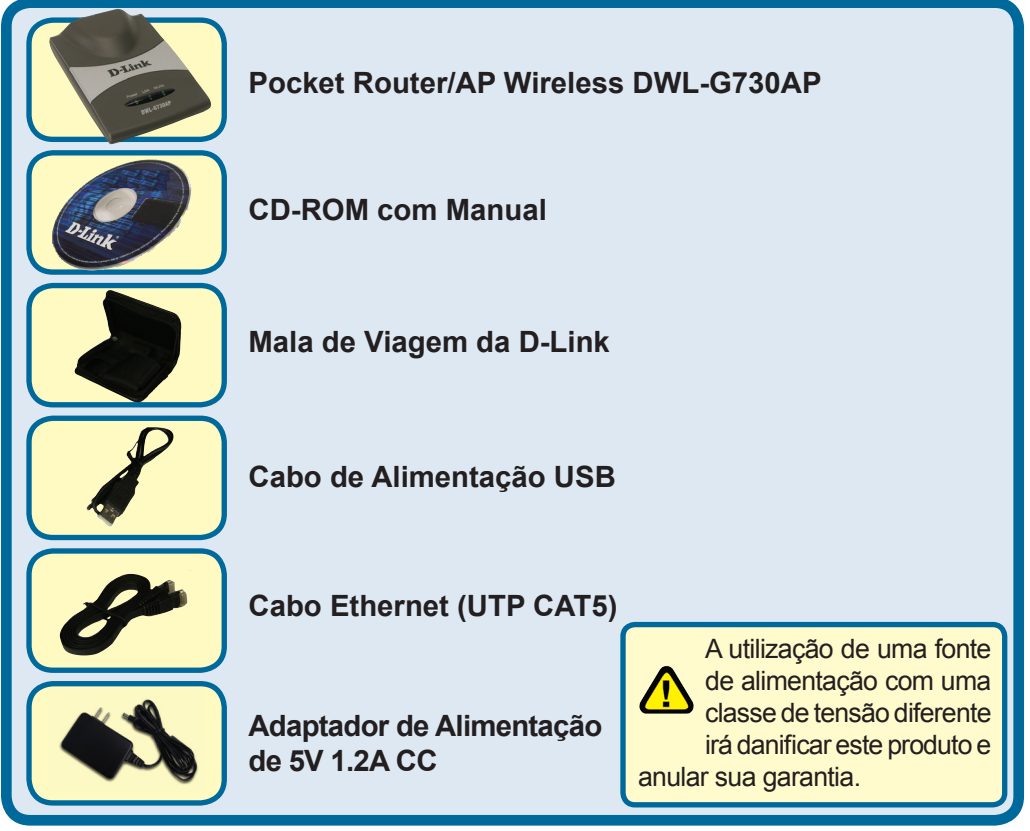

Se qualquer dos itens acima estiver faltando, favor contatar o seu revendedor.

©2004 D-Link Systems, Inc. Todos os direitos reservados. As marcas comercias ou marcas comerciais registradas são propriedade dos seus respectivos detentores. Os softwares e especificações estão sujeitos a mudanças sem prévio aviso.

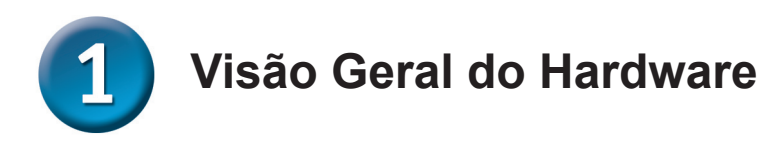

**LED de Força:** Uma luz constante indica uma boa fonte de alimentação.

**Painel Superior** 

LED LAN: Uma luz constante indica uma conexão Ethernet. Uma luz piscando indica atividade na rede Ethernet.

**D-Link** 

LED WLAN: Uma luz constante indica que o segmento wireless está pronto. Este LED pisca durante a transmissão de dados sem fio.

## **Painel Traseiro**

Chave de Seleção de Modo: Utilizada para selecionar o modo AP, cliente ou roteador.

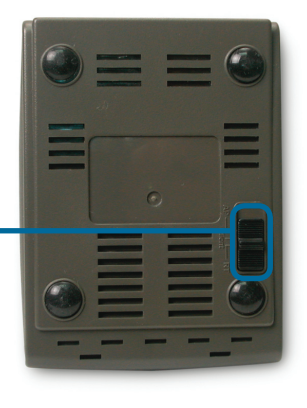

### **Painel Traseiro**

Botão Reset: Utilizada para restaurar as configurações padrão de fábrica.

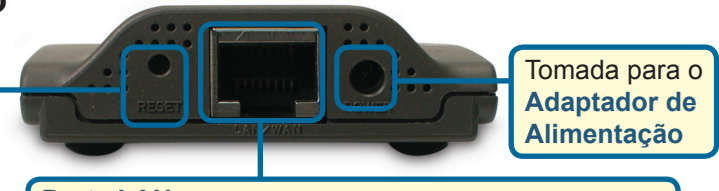

#### Porta LAN

Esta é a conexão para cabos Ethernet com o seu dispositivo habilitado para Ethernet. Quando no modo Router, esta porta funciona como uma porta WAN.

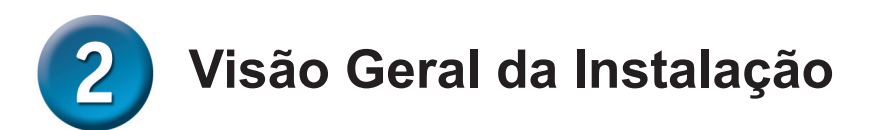

O DWL-G730AP oferece três modos de operação distintos:

AP (Modo Access Point): Neste modo, o DWL-G730AP funciona como um access point.

Client (Modo Cliente): Quando o modo Cliente é selecionado, o DWL-G730AP funciona como um cliente wireless.

**RT** (Modo Roteador): O DWL-G730AP funciona como um roteador quando este modo é selecionado.

### **AP - Modo Access Point**

Quando a Chave de Seleção de Modo na parte inferior do DWL-G730AP é definida como AP, a unidade está no Modo Access Point. O diagrama abaixo ilustra uma configuração de acess point típica.

Observação: Os dispositivos wireless AirPlus G da D-Link<sup>®</sup> são pré-configurados para se conectar diretamente, utilizando suas configurações padrão.

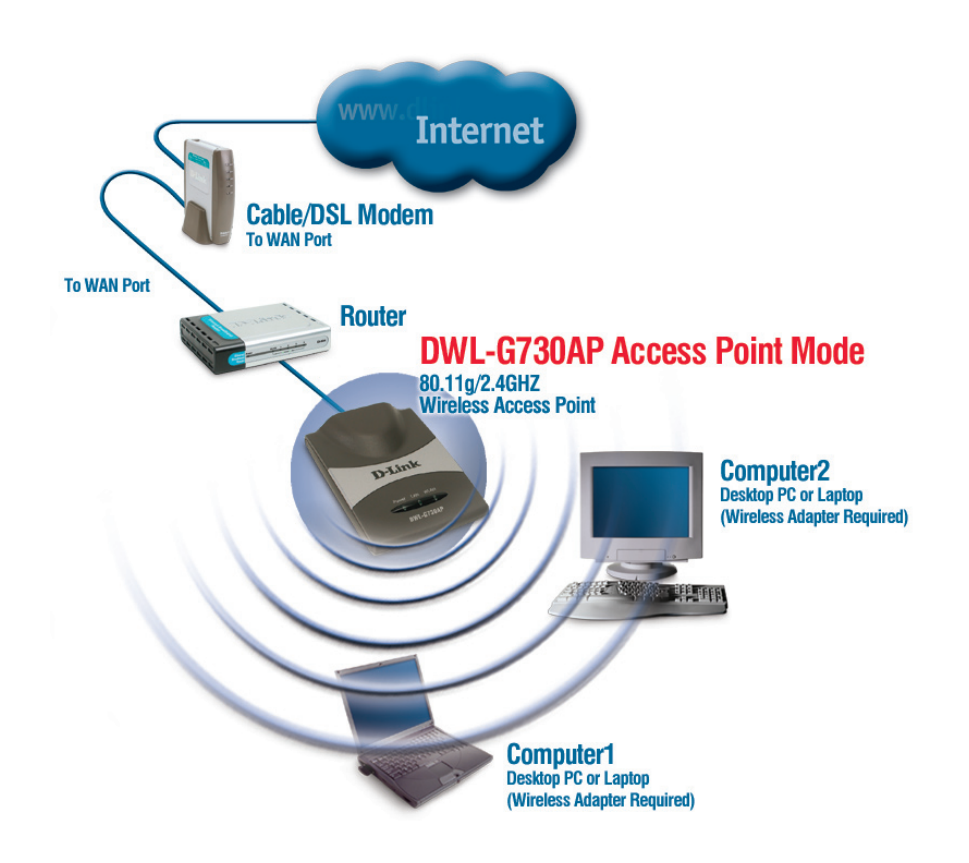

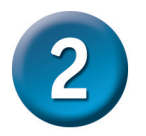

## Visão Geral da Instalação (continuação)

## **Cliente - Modo Cliente**

Quando a Chave de Seleção de Modo na parte inferior do DWL-G730AP é configurada como Cliente, a unidade está no Modo Cliente. O diagrama abaixo ilustra uma configuração de cliente típica..

Observação: Os dispositivos wireless AirPlus G da D-Link<sup>®</sup>são pré-configurados para se conectar diretamente, utilizando suas configurações padrão.

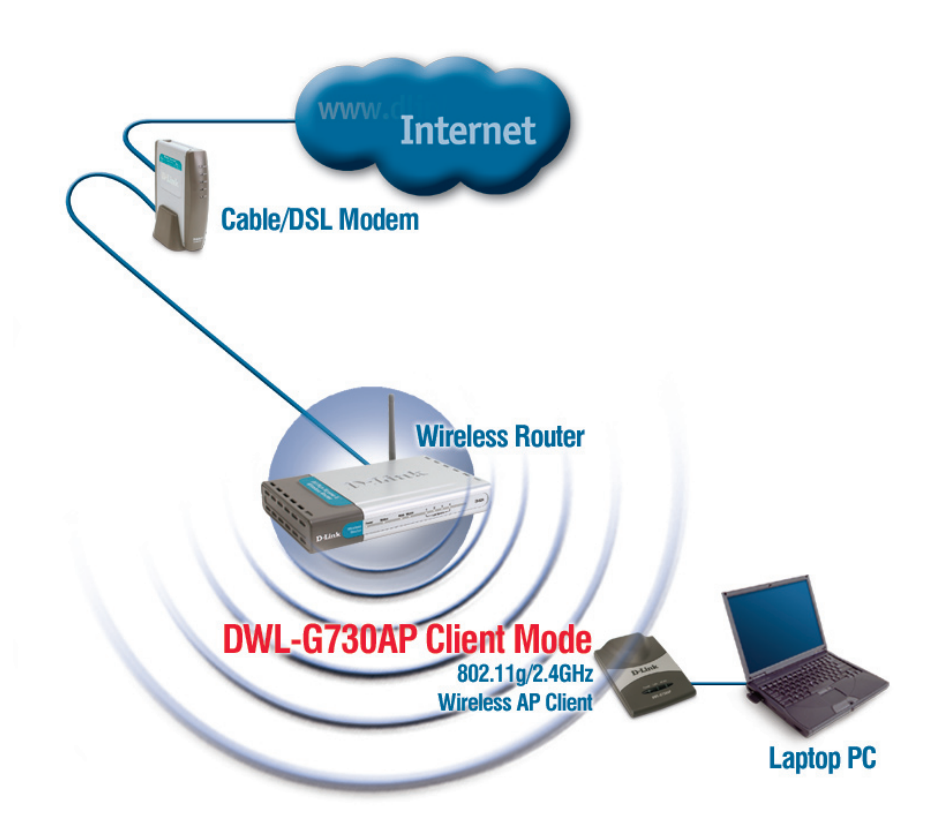

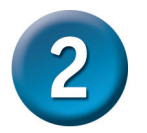

## Visão Geral da Instalação (continuação)

## **RT - Modo Roteador**

Quando a Chave de Seleção de Modo na parte inferior do DWL-G730AP é definida como RT, a unidade está no Modo Roteador. O diagrama abaixo ilustra uma configuração de roteador típica.

Observação: Os dispositivos wireless AirPlus G da D-Link<sup>®</sup>são pré-configurados para se conectar diretamente, utilizando suas configurações padrão.

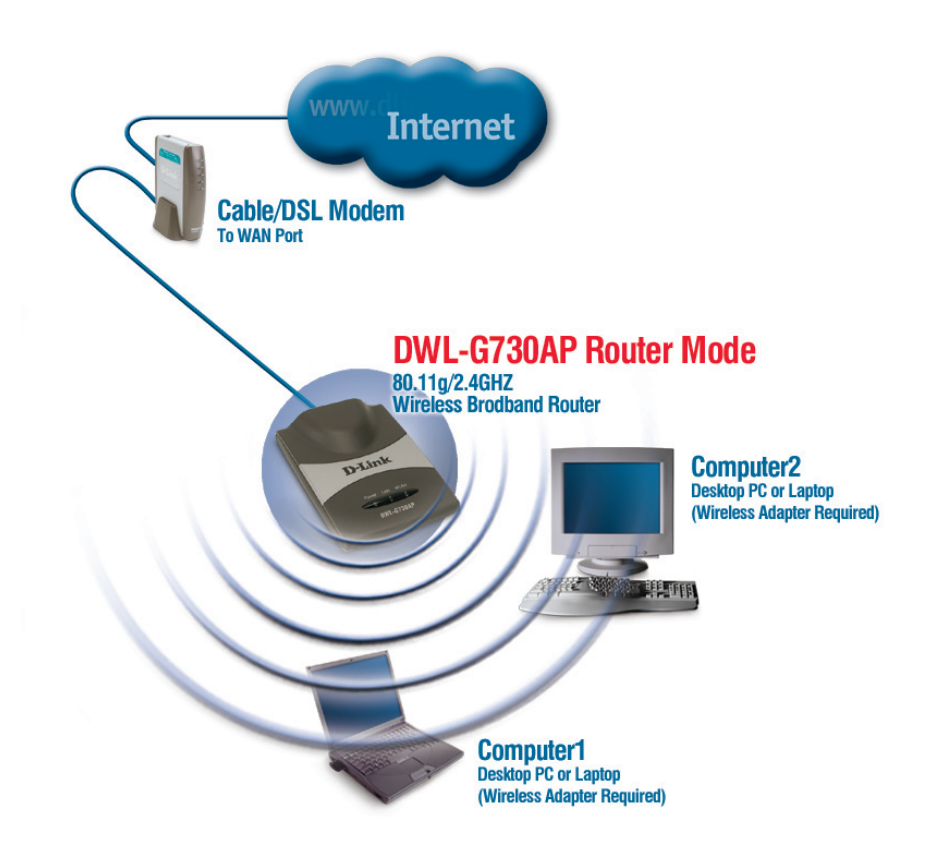

# Modo AP - Utilizando o Setup Wizard

Para configurar o DWL-G730AP no Modo AP, você precisará conectar um PC diretamente ao DWL-G730AP utilizando um cabo Ethernet padrão. Você precisará especificar o adaptador de rede atribuindo ao DWL-G730AP um endereço IP no intervalo 192.168.0.x.

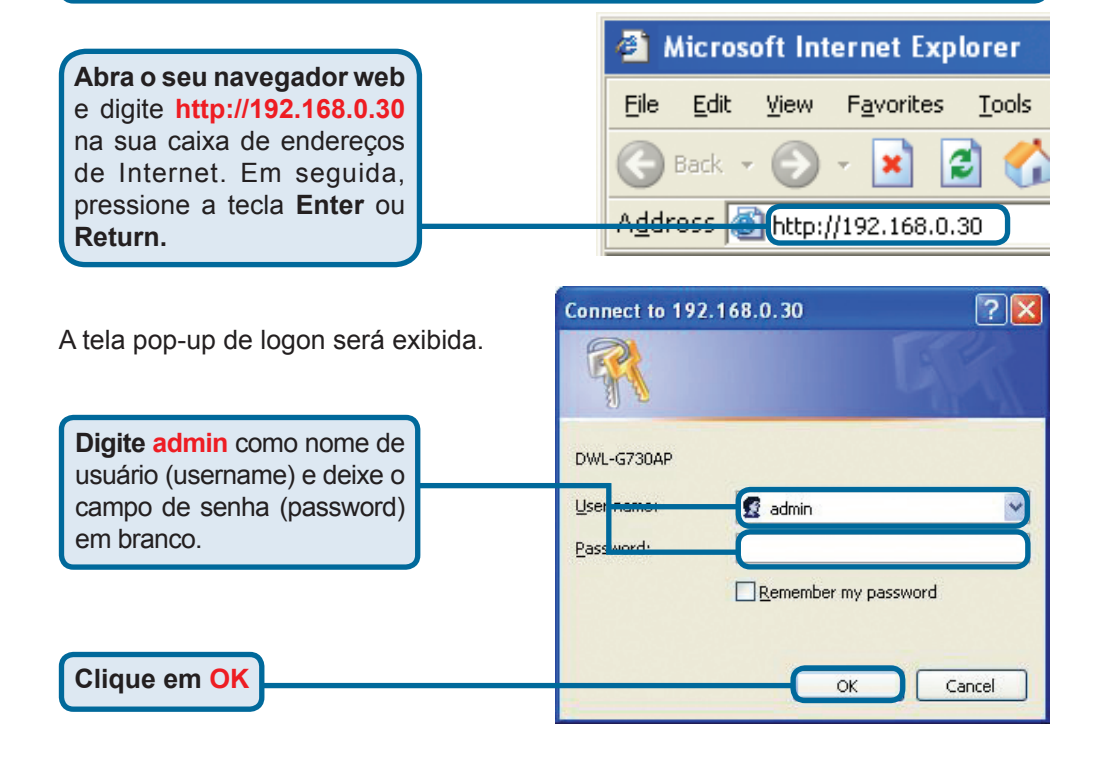

Uma vez que você tenha se conectado, a tela Home será exibida

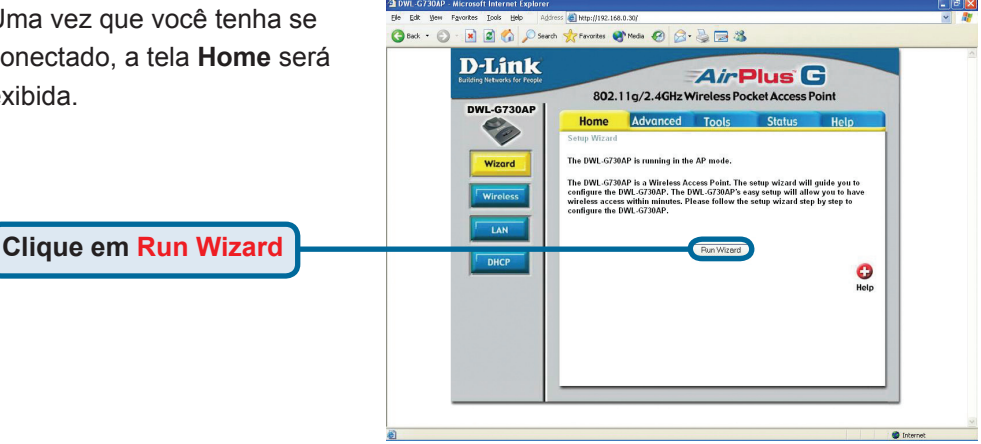

# **3** Modo AP - Utilizando o Setup Wizard (continuação)

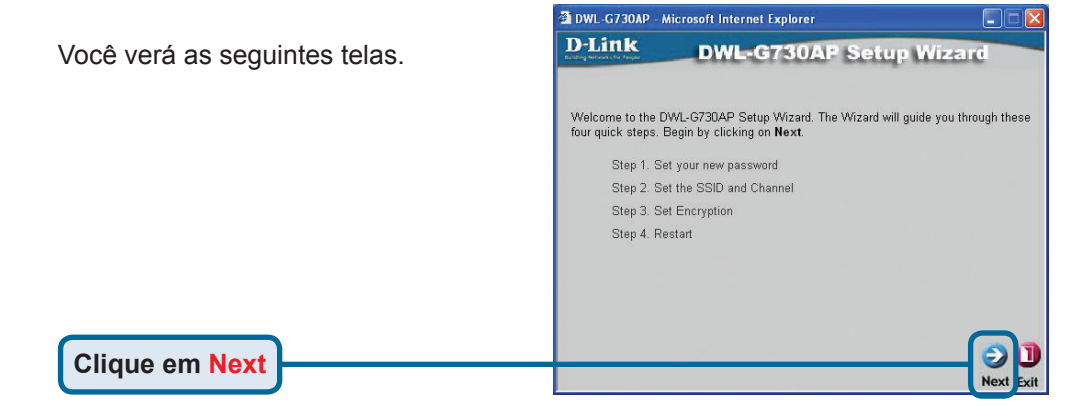

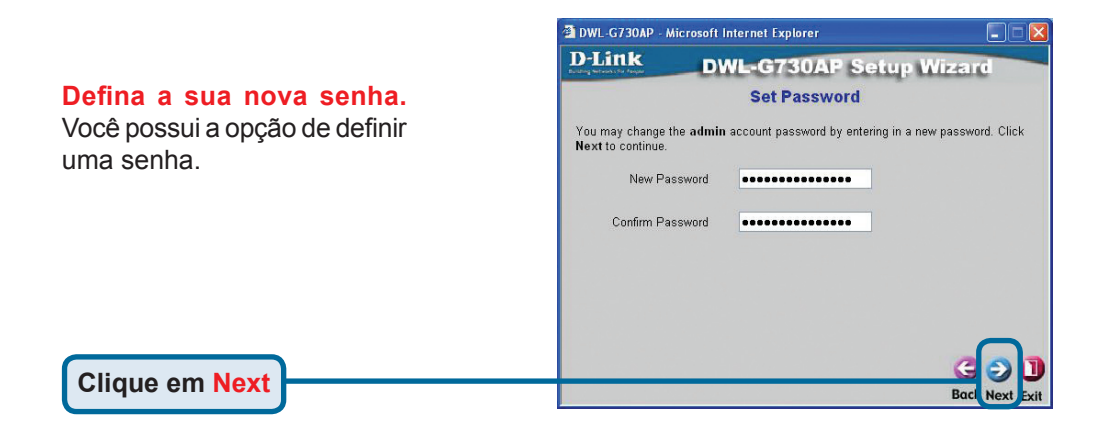

#### Configure a sua Conexão LAN Wireless.

Por padrão, o DWL-G730AP SSID é configurado como 'default' com uma opção de Canal definida como '6'.

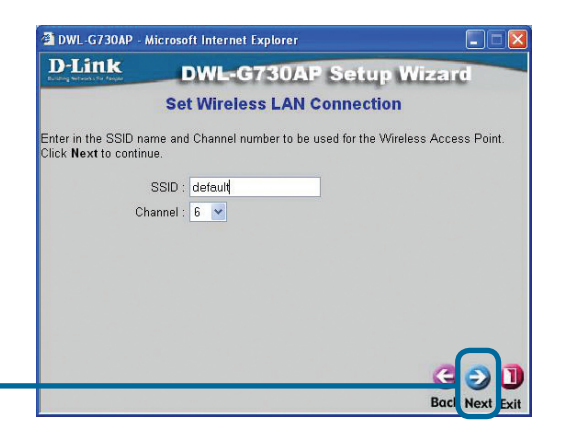

# **3** Modo AP - Utilizando o Setup Wizard (continuação)

#### Criptografia

O DWL-G730AP pode fornecer dois níveis de criptografia wireless - 64 e 128 bits. **A criptografia é desabilitada por default.** Você pode alterar as opções de criptografia para uma comunicação wireless mais segura.

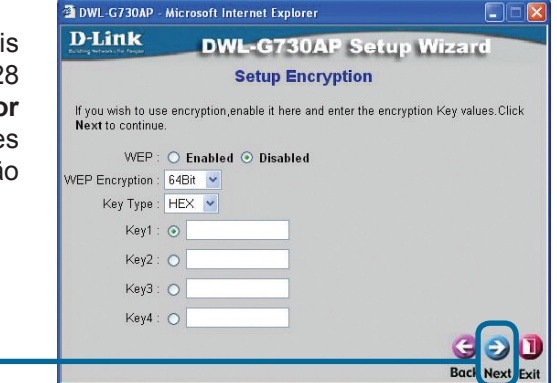

#### Clique em Next

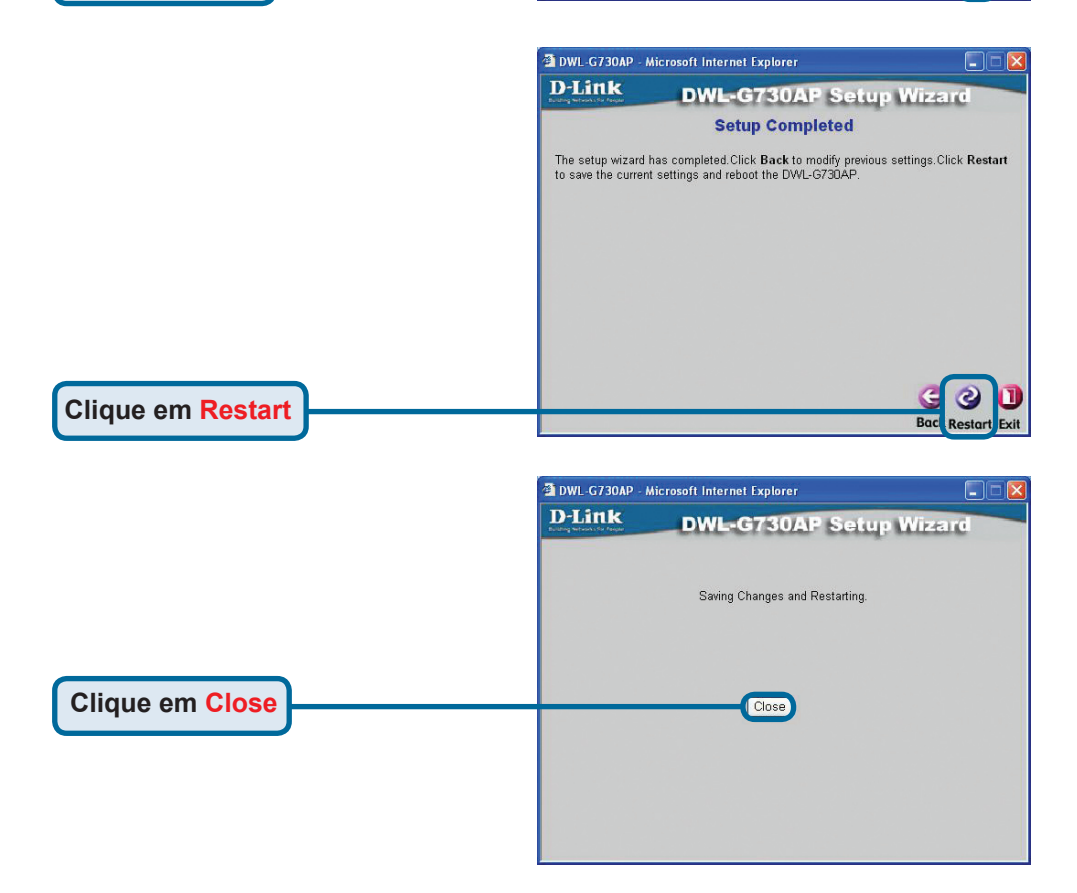

O Setup Wizard do AP está concluído! Você será redirecionado para a guia **Home**. Favor fechar todas as janelas do seu navegador web.

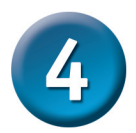

## Modo Cliente - Utilizando o Setup Wizard

Para configurar o DWL-G730AP no Modo Cliente, você precisará conectar um PC diretamente ao DWL-G730AP utilizando um cabo Ethernet padrão. Você precisará especificar o adaptador de rede atribuindo ao DWL-G730AP um endereço IP no intervalo 192.168.0.x.

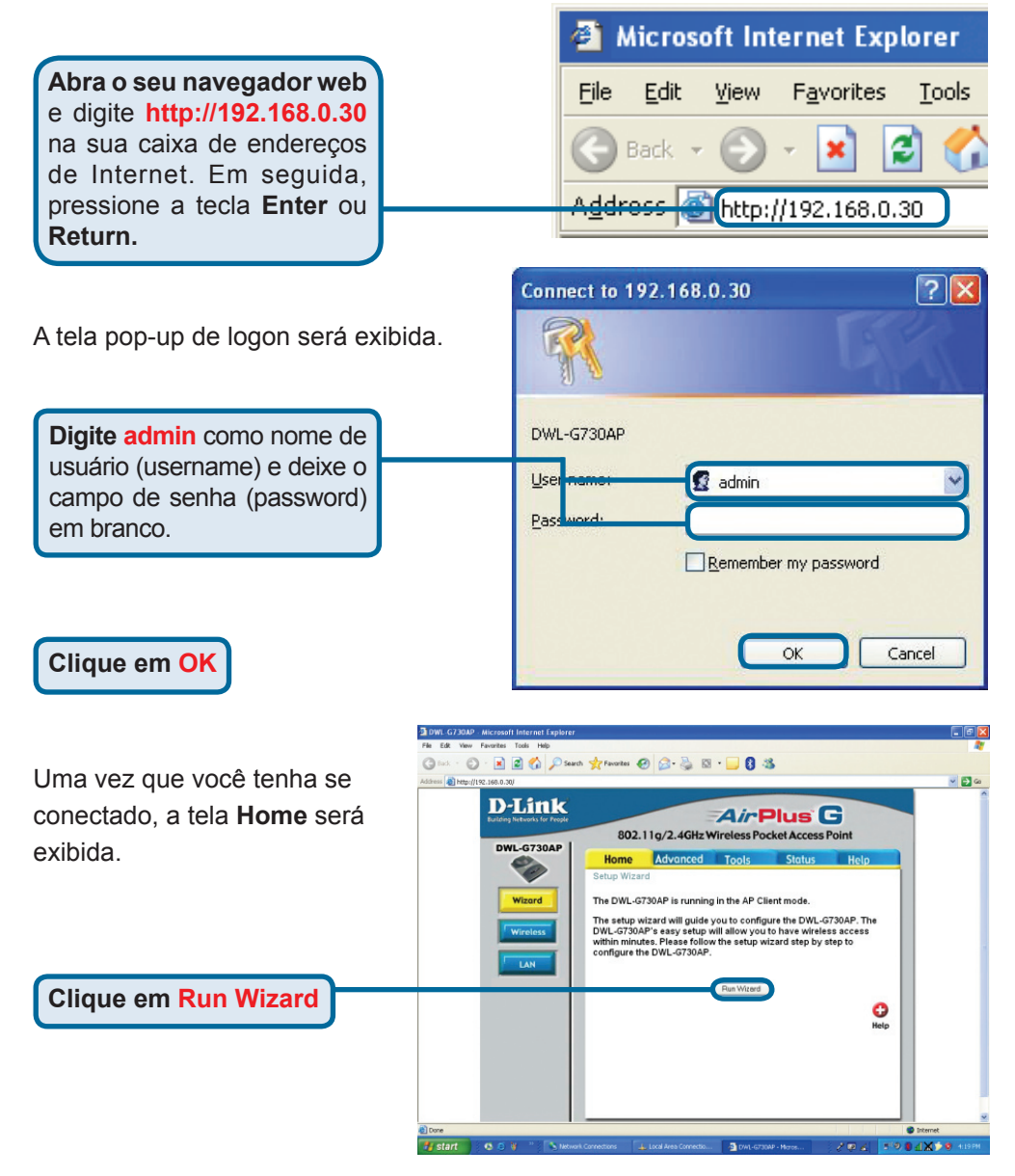

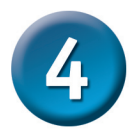

## Modo Cliente - Utilizando o Setup Wizard (continuação)

|                                                                                                    | 🗿 http://192.168.0.30 - DWL-G730AP - Microsoft Internet Explorer 🛛 🔲 🗖 🔀                                                                                                    |
|----------------------------------------------------------------------------------------------------|----------------------------------------------------------------------------------------------------|
| Você verá as seguintes telas.                                                                                                    | D-Link DWL-G730AP Setup Wizard                                                                                                    |
|                                                                                                    | Welcome to the DWL-G730AP Setup Wizard. The Wizard will guide you<br>through these four quick steps. Begin by clicking on <b>Next</b> .<br>Step 1. Set your new password<br>Step 2. Set the SSID and Channel<br>Step 3. Set Encryption<br>Step 4. Restart                                         |
| Clique em Next                                                                                                    | e next                                                                                                    |
| <b>Defina a sua nova senha.</b><br>Você possui a opção de definir<br>uma senha.                                                                                                | http://192.168.0.30 - DWL-G730AP - Microsoft Internet Explorer D-Link DWL-G730AP Setup Wizard Set Password You may change the admin account password by entering in a new password. Click Next to continue. New Password Confirm Password                                                         |
| Clique em Next                                                                                                    | Bac Next Sxit                                                                                                    |
| Configure a sua Conexão LAN<br>Wireless.<br>Digite seu SSID de rede ou clique<br>no botão Site Survey para ver o<br>SSID disponível. Selecione a opção<br>Channel da sua rede. | http://192.168.0.30 - DWL-G730AP - Microsoft Internet Explorer     Deline   DWL-G730AP Setup Wizard   Set Wireless LAN Connection   Enter in the SSID name and Channel number to be used for the Wireless   Access Point. Click Next to continue.   SSID : default   Stile Survey   Channel : 6 • |
| Clique em Next                                                                                                    | Bac Next Exit                                                                                                    |

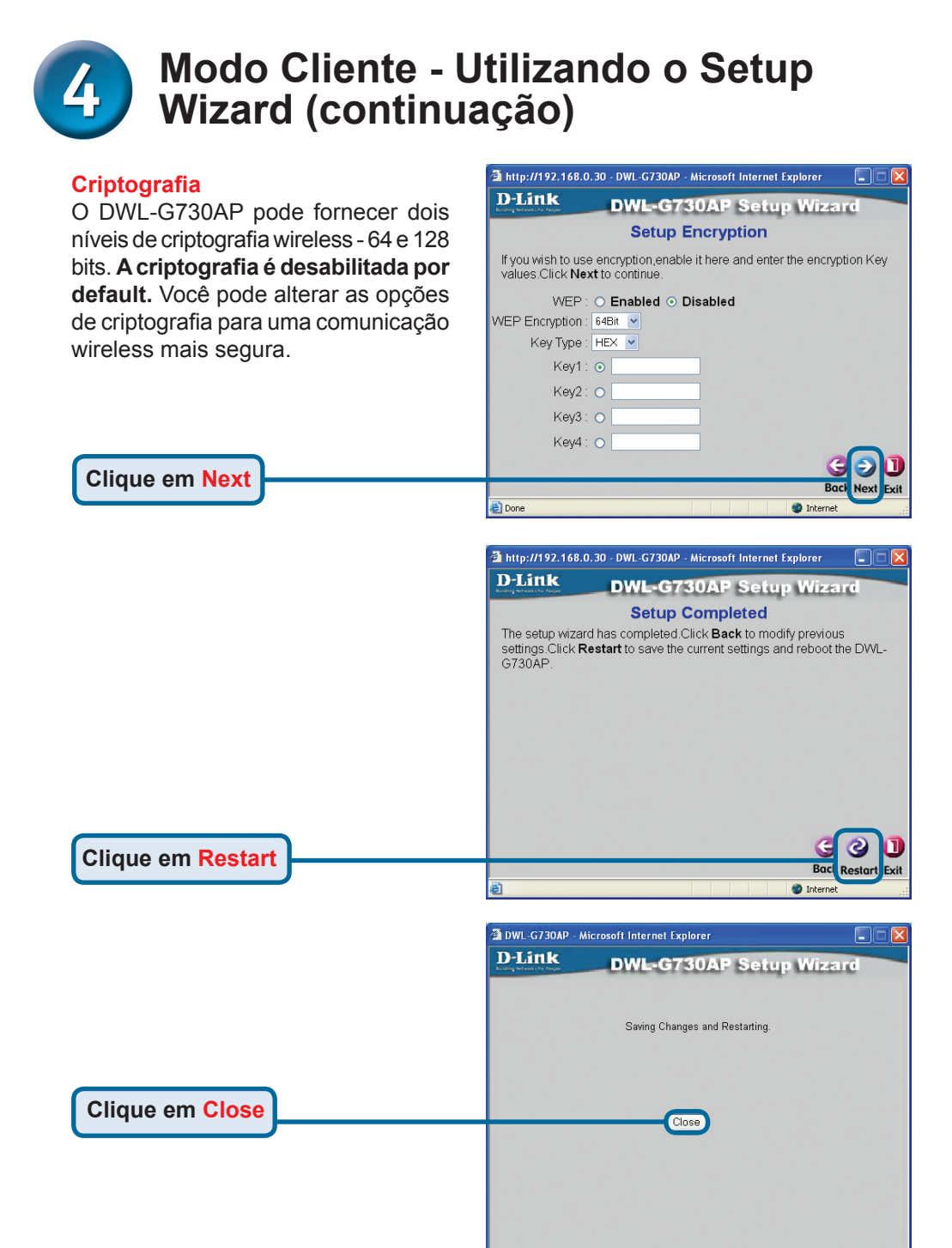

O Setup Wizard do Cliente está concluído! Você será redirecionado para a guia Home. Favor fechar todas as janelas do seu navegador web.

## **5** Modo Roteador - Utilizando o Setup Wizard

Para configurar o DWL-G730AP no modo Roteador, você deve estar conectado a ele via um adaptador de rede wireless. A Porta LAN na unidade funciona como uma porta WAN quando o DWL-G730AP está operando no modo Roteador. Para executar o assistente de configuração (setup wizard), estabeleça uma conexão wireless com o DWL-G730AP e siga as etapas abaixo.

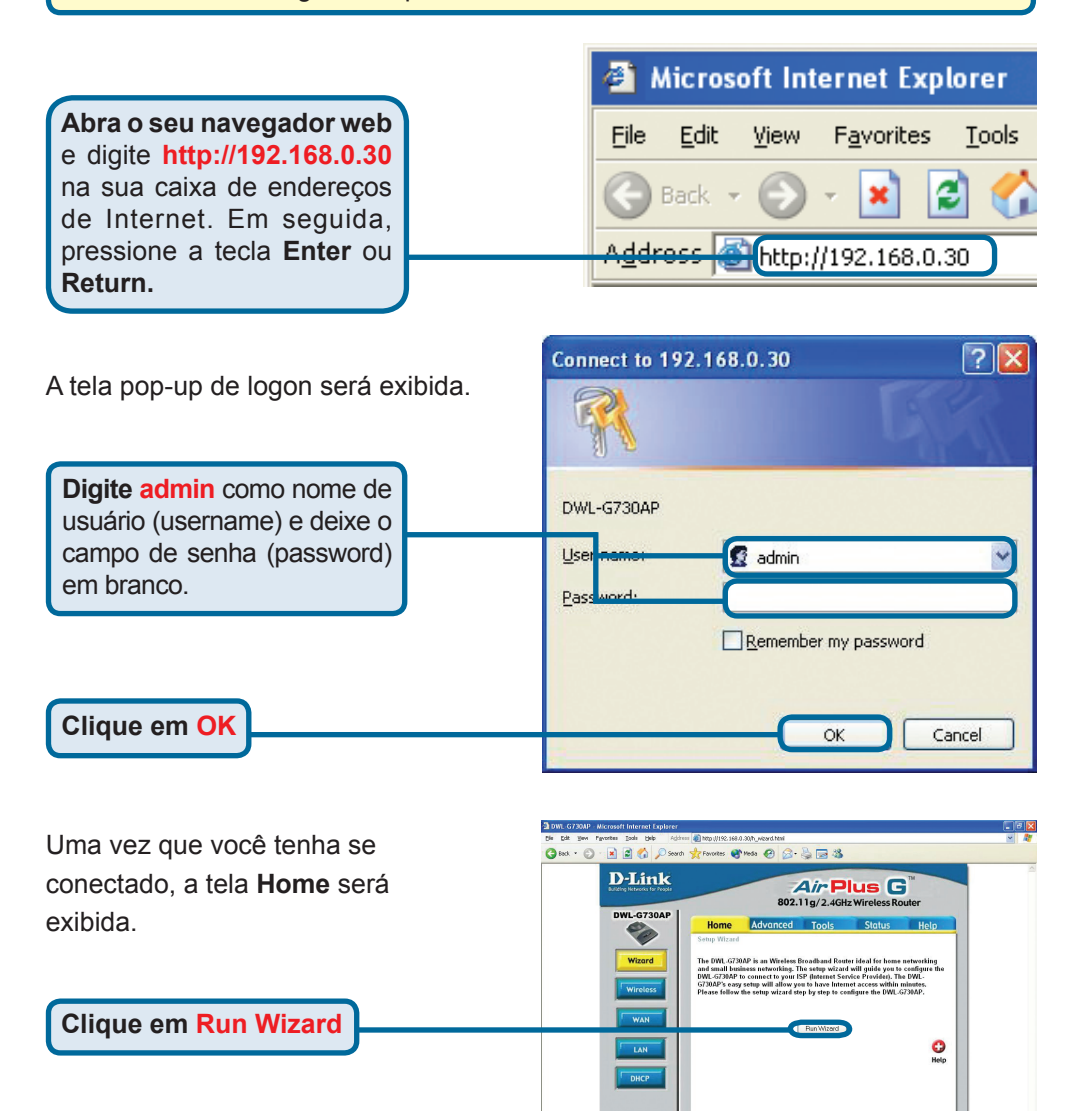

## Modo Roteador - Utilizando o Setup Wizard (continuação)

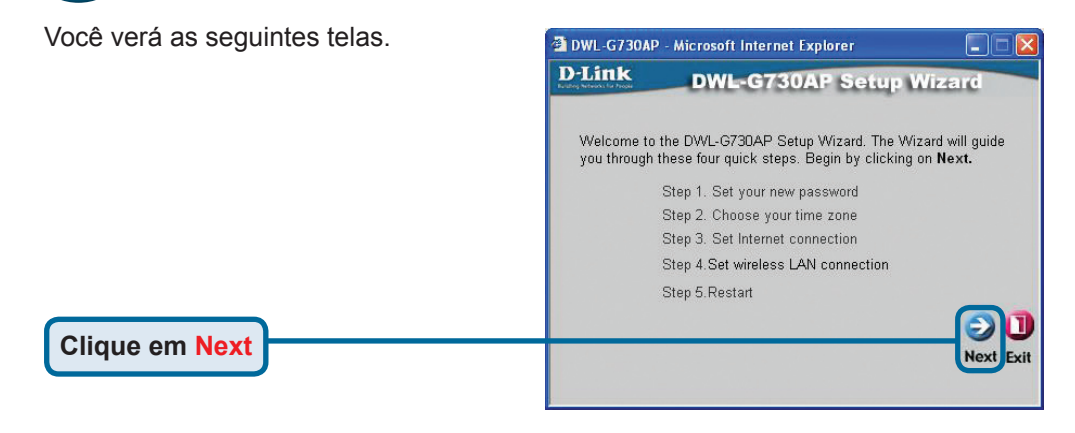

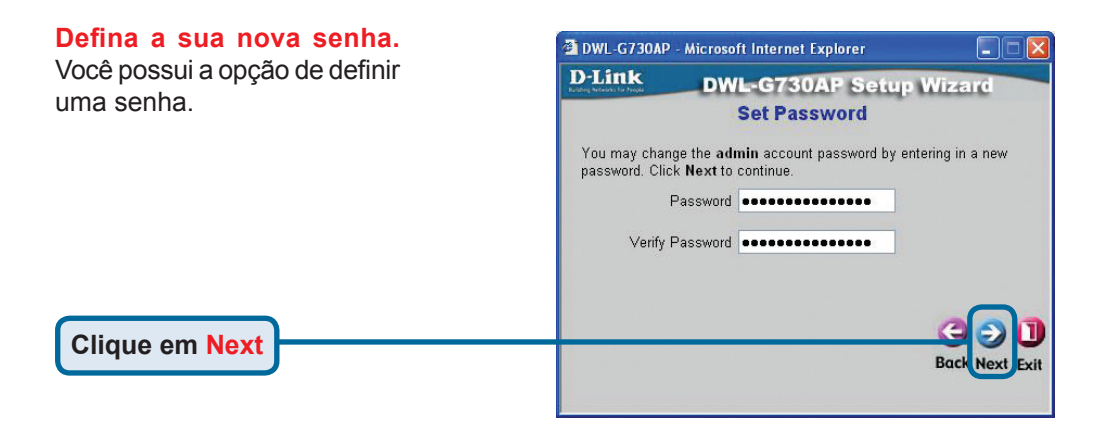

#### Selecione seu Fuso Horário.

**Clique em Next** 

Selecione o fuso horário apropriado para a sua localidade.

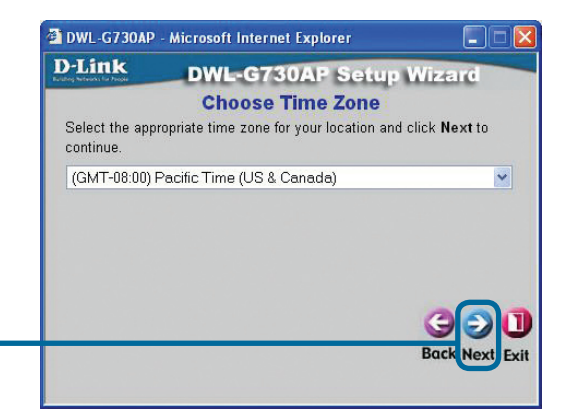

## Modo Roteador - Utilizando o Setup Wizard (continuação)

Selecione sua Conexão com a Internet. Você será solicitado a selecionar o tipo de conexão com a Internet para o seu roteador.

Se não tem certeza quanto à configuração a ser selecionada, favor contatar seu Provedor de Serviços de Internet.

Clique em Next

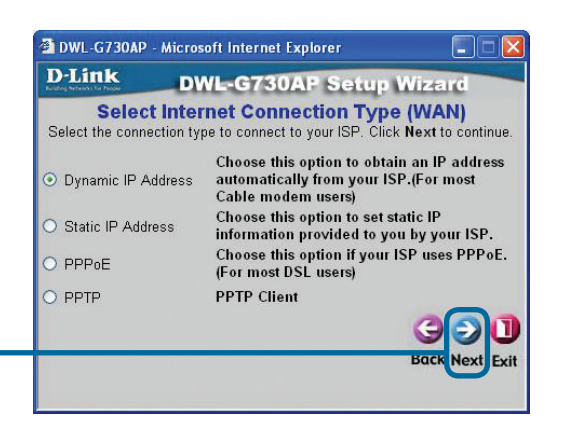

Se você selecionou **Dynamic IP Address**, está tela será exibida: (Utilizada principalmente para serviço de Internet via Cabo.)

O botão Clone MAC Address irá copiar o endereço MAC do adaptador de rede automaticamente no seu computador. Você também pode digitar o endereço MAC manualmente.

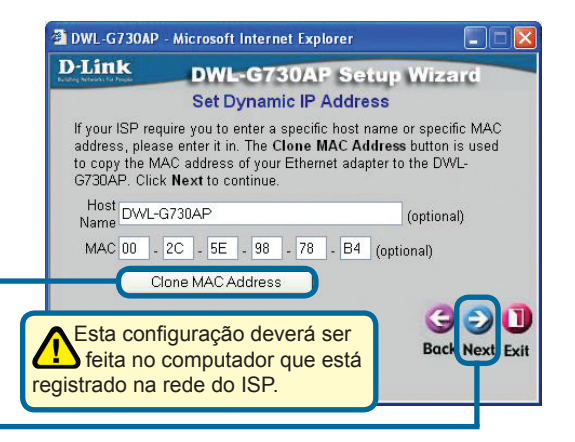

Clique em Next

**Clique em Next** 

#### Configure a sua Conexão LAN Wireless.

Por padrão, o DWL-G730AP SSID é configurado como default com uma opção de Canal definida como '6'.

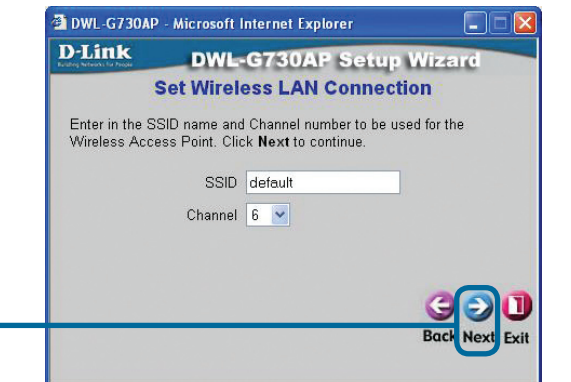

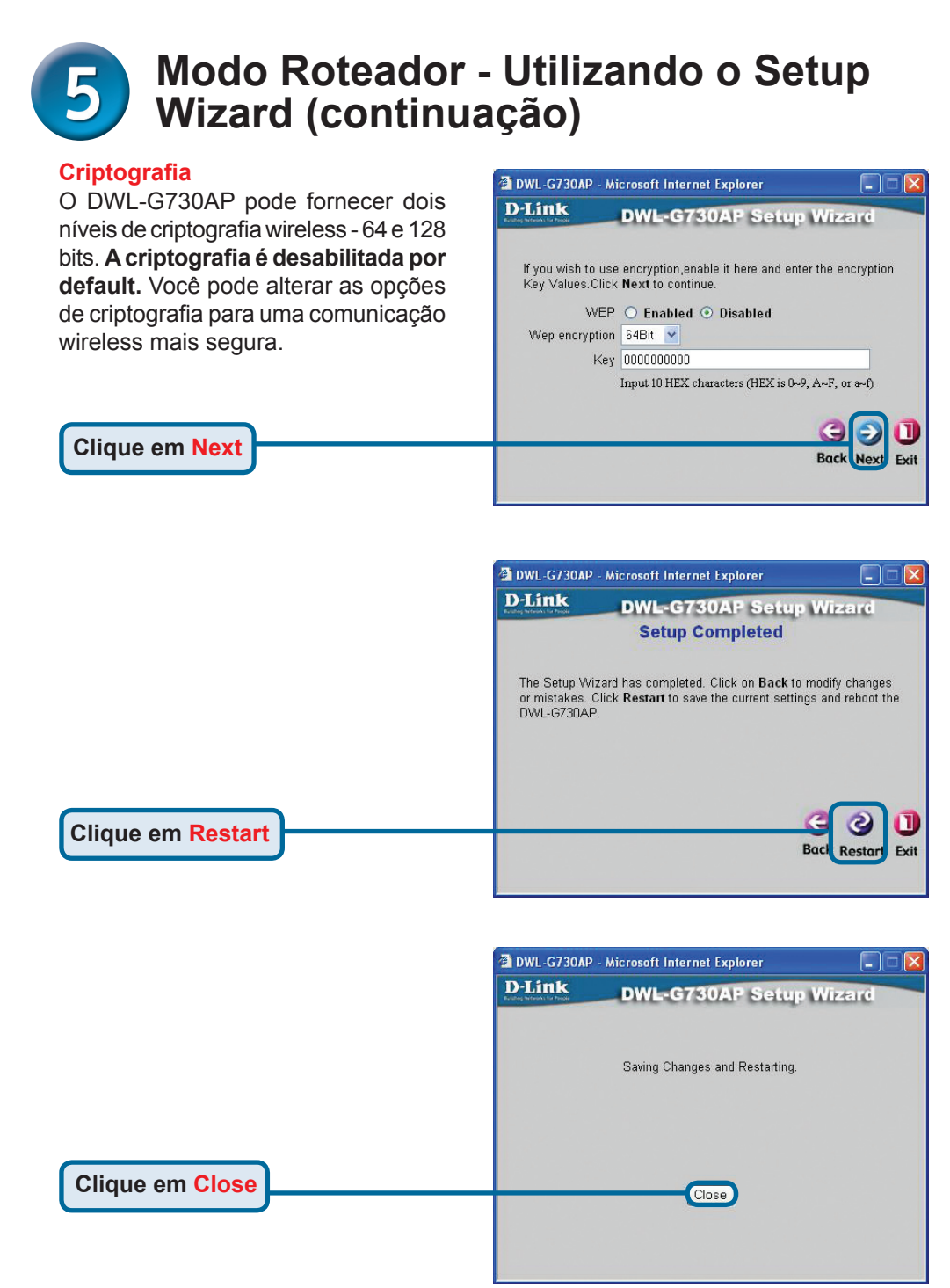

O Assistente de Configuração do Roteador está concluído! Você será redirecionado para a guia **Home**. Favor fechar todas as janelas do seu navegador web.

## Suporte Técnico

Você pode encontrar atualizações de software e documentação de usuário no site da D-Link Brasil.

A D-Link fornece suporte técnico gratuito para clientes no Brasil durante o período de vigência da garantia deste produto.

### Suporte Técnico para clientes no Brasil:

#### Horários de atendimento:

Segunda à Sexta-feira, das 8:00h às 21:00h, Sábado, das 8:00h às 20:00h

Website para suporte: www.dlink.com.br/suporte

e-mail: suporte@dlink.com.br

#### Telefones para contato:

Clientes de São Paulo: 2185-9301 Clientes das demais regiões: 0800 70-24-104

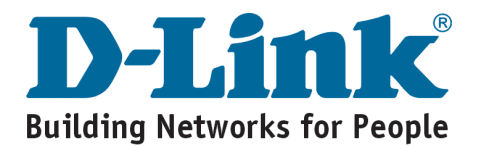

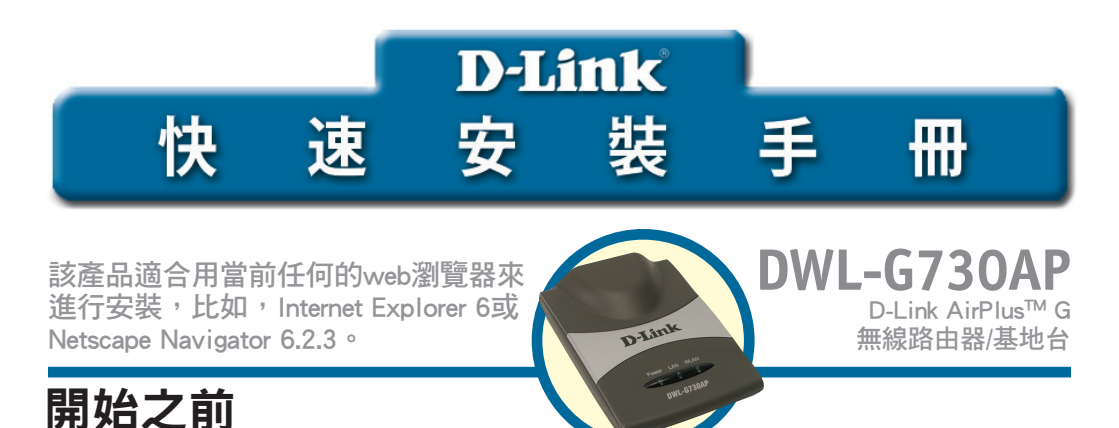

DWL-G730AP的預設IP地址為192.168.0.30,子網路遮罩為255.255.255.0. 您需要給電腦分配 一個與DWL-G730AP的IP位址處於相同範圍的靜態IP位址,便於配置DWL-G730AP.

## 裝箱清單

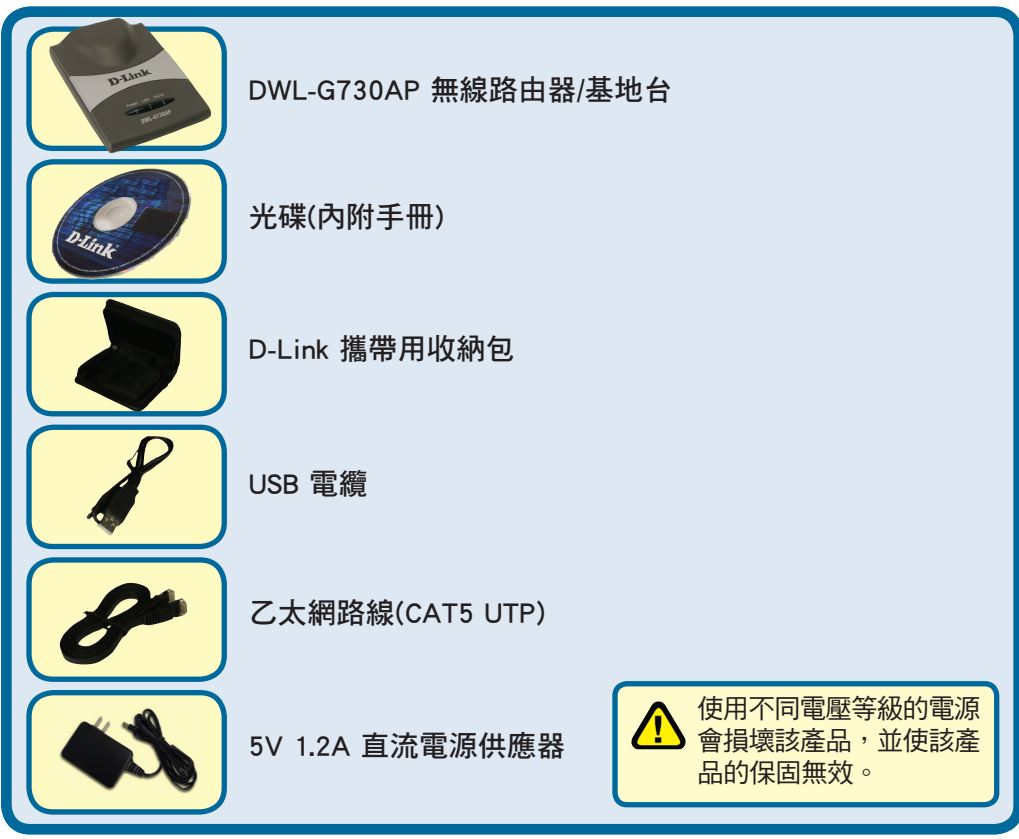

如以上物件有任何遺失,請聯繫經銷商。

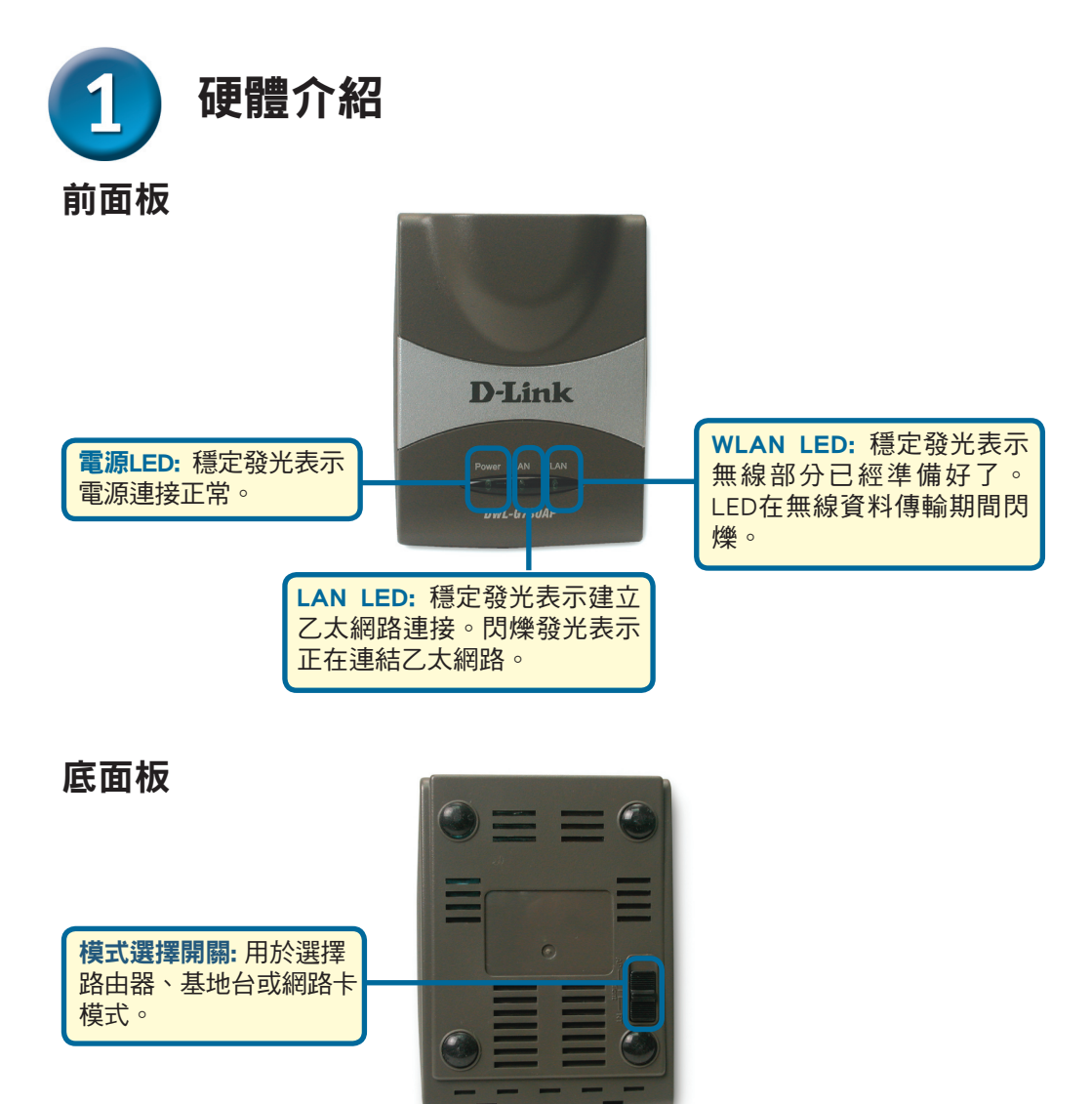

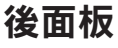

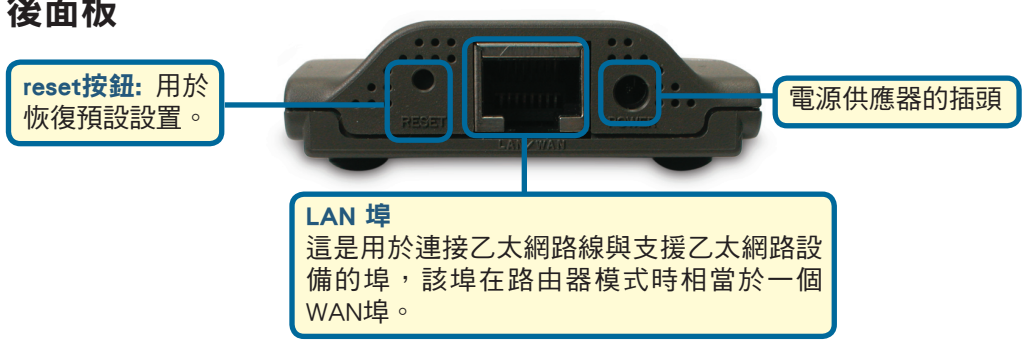

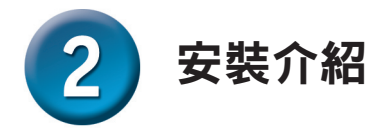

DWL-G730AP 提供下面三種不同的操作模式:

AP (基地台模式):在這個模式中,DWL-G730AP就是一個基地台。

Client (無線網路卡模式): 選擇無線網路卡模式後, DWL-G730AP就是無線網路卡。

RT (路由器模式):選擇該模式後,DWL-G730AP就是一台路由器。

\* 註: 使用無線網路卡模式時,電腦必須配有乙太網路卡(RJ-45介面)

#### AP - 基地台模式

當DWL-G730AP底部上的模式選擇設置為AP時,該設備就進入了基地台模式。下面的圖 顯示了典型的基地台配置。

注意: D-Link® AirPlus G無線設備在出廠時,其預設設定即可互相連接。

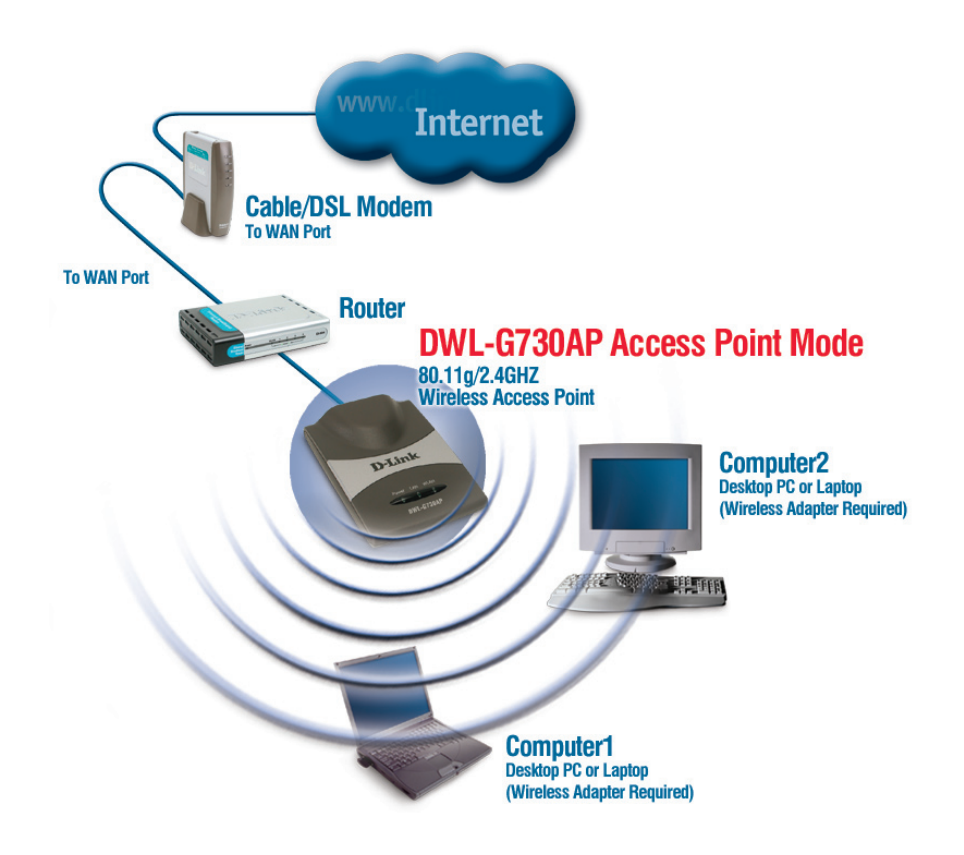

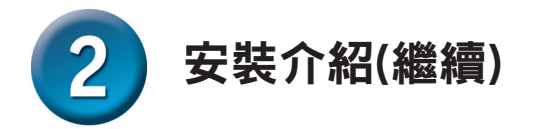

### Client -網路卡模式

當DWL-G730AP底部上的模式選擇設置網路卡模式時,該設備就進入了網路卡模式。下面的圖顯示了典型的網路卡模式配置。

注意: D-Link<sup>®</sup> AirPlus G無線設備在出廠時,其預設設定即可互相連接。

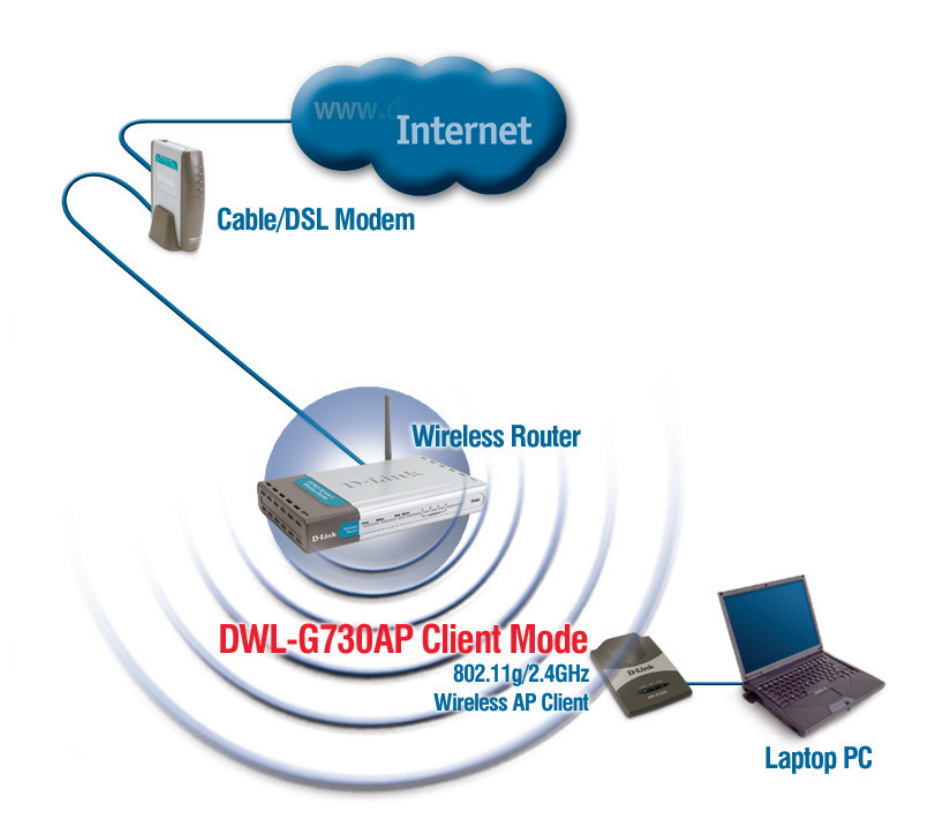

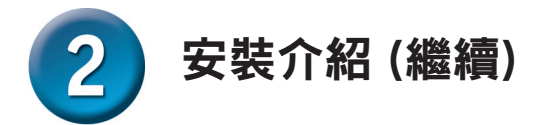

### RT - 路由器模式

當DWL-G730AP底部上的模式選擇設置為RT時,該設備就進入了路由器模式。下面的圖 顯示了典型的路由器配置。

注意: D-Link<sup>®</sup> AirPlus G無線設備在出廠時,其預設設定即可互相連接。

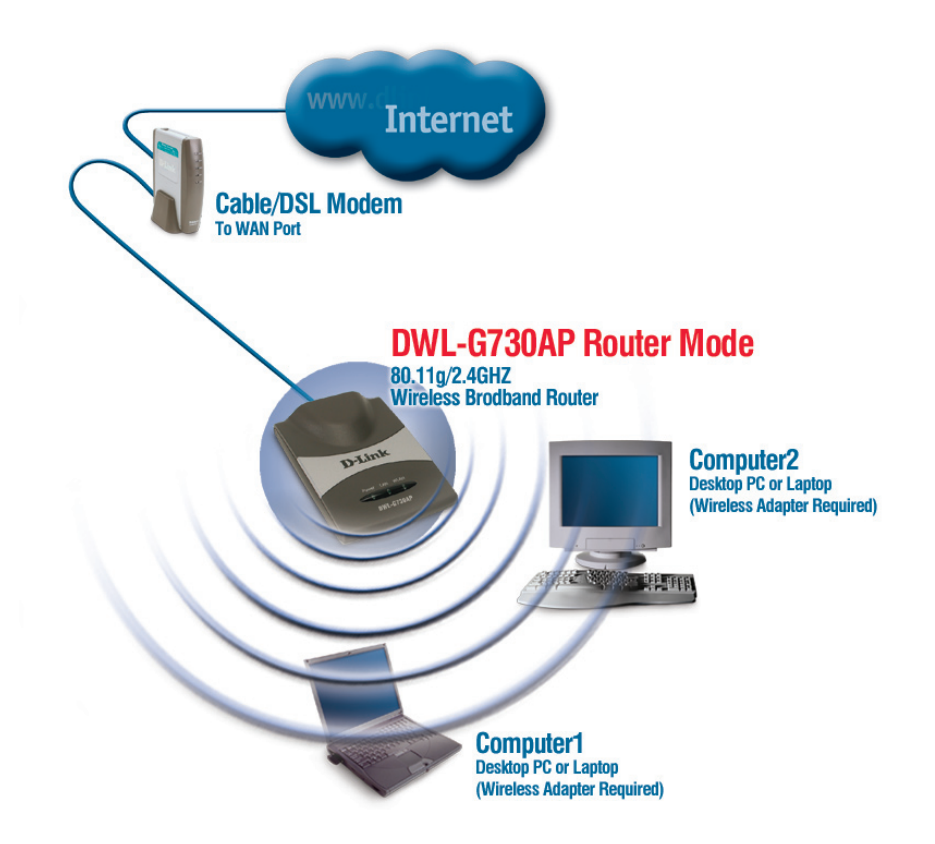
# 3 AP 模式 - 使用安裝精靈

您需要使用一條標準的乙太網路線將電腦直接連接到DWL-G730AP上,便於對 DWL-G730AP進行配置,並且還要給連接到DWL-G730AP上的網卡分配一個IP地 址,範圍在192.168.0.x.中。

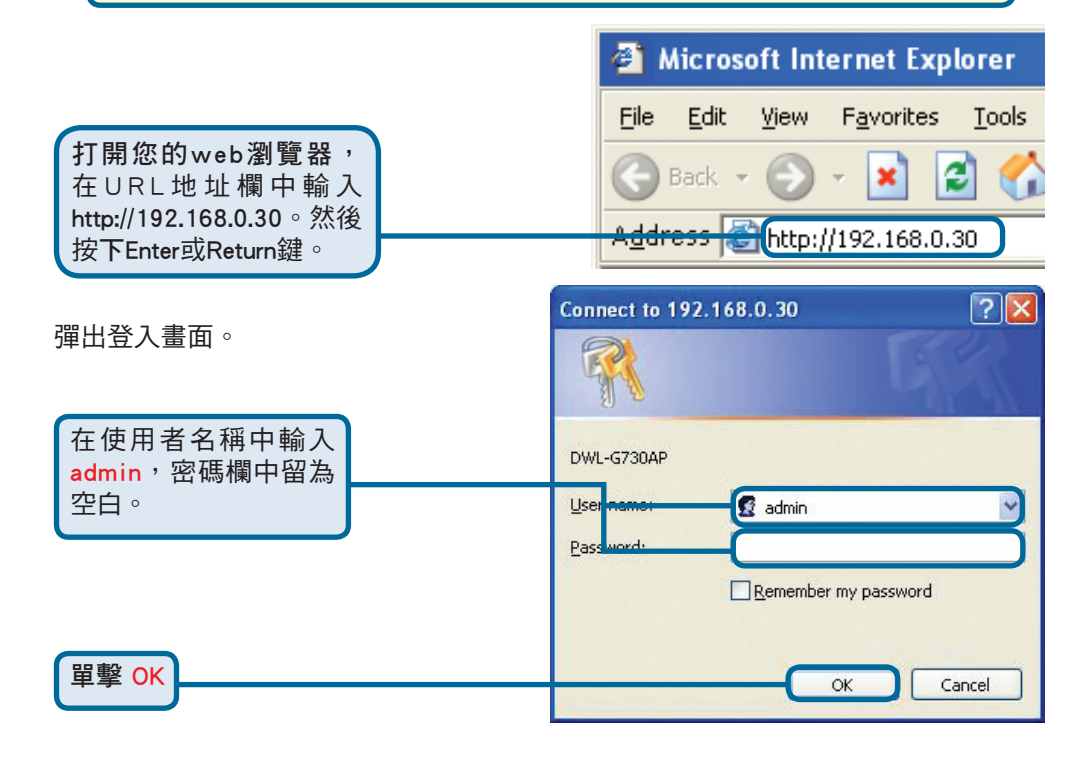

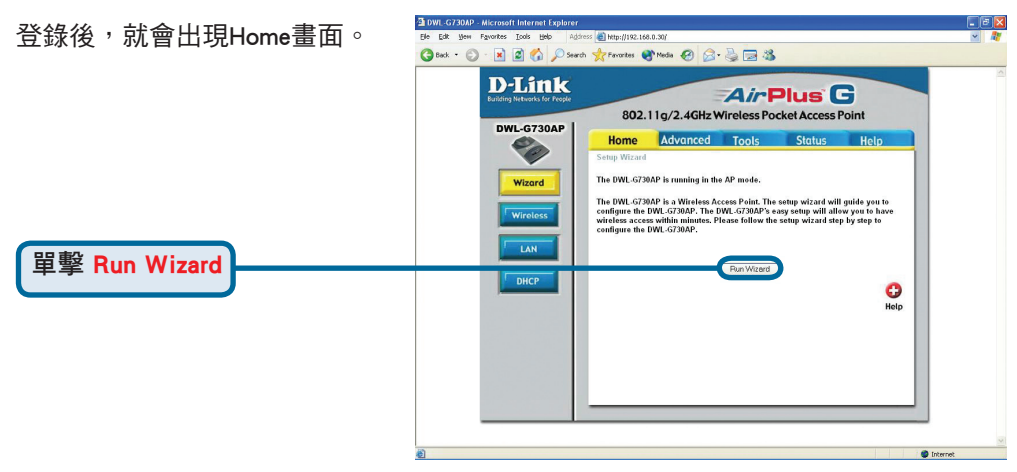

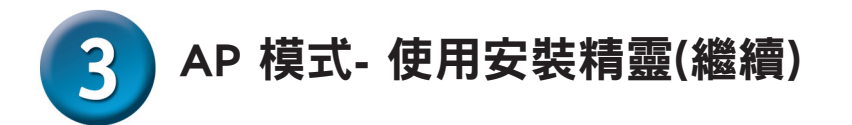

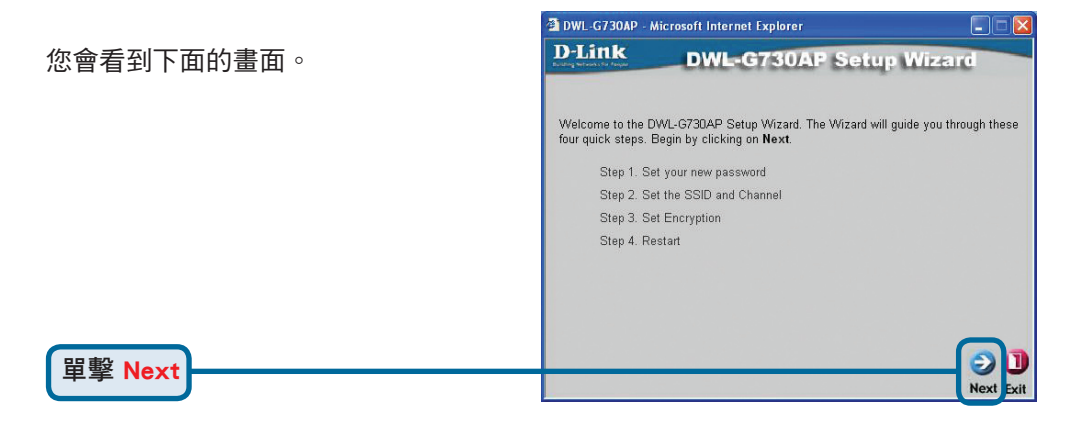

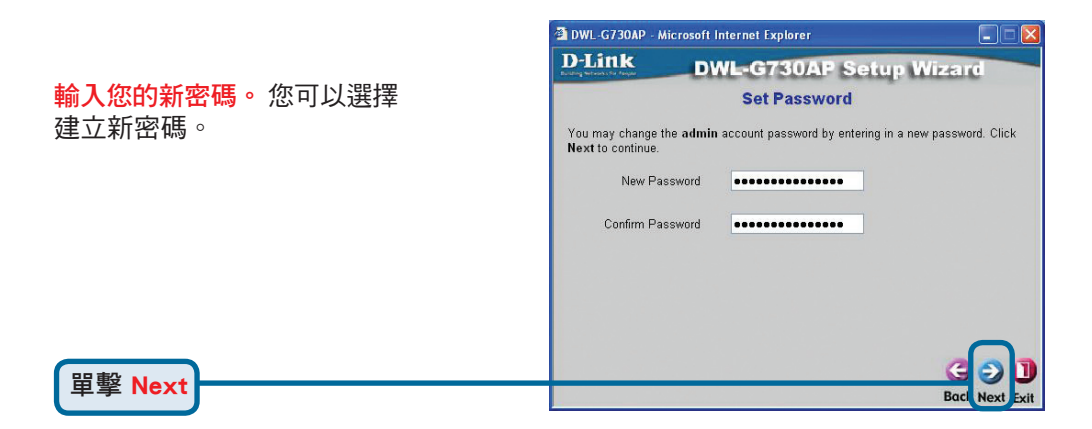

#### 設置無線LAN連接

DWL-G730AP SSID預設設為 'default'

,Channel 設置為'6'.

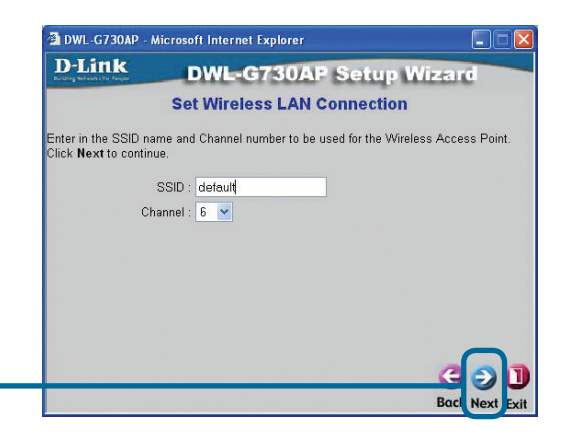

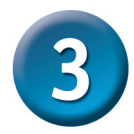

## AP 模式- 使用安裝精靈(繼續)

#### 加密

單擊 Next

DWL-G730AP有兩種級別的無線 加密:64位和128位。加密預設 是禁止的。為了能獲得更加安 全的無線通信,您可以更改加 密設置。 DWL-G730AP - Microsoft Internet Explorer

 D-Link
 DWL-G730AP Setup Wizard
 Setup Encryption

 If you wish to use encryption, enable it here and enter the encryption Key values. Click
Next to continue.

 WEP : O Enabled O Disabled

WEP Encryption: 54Bit 
 Key Type: HEX 
 Key1: O
 Key2: O
 Key3: O
 Key4: O
 Red Were Encryption

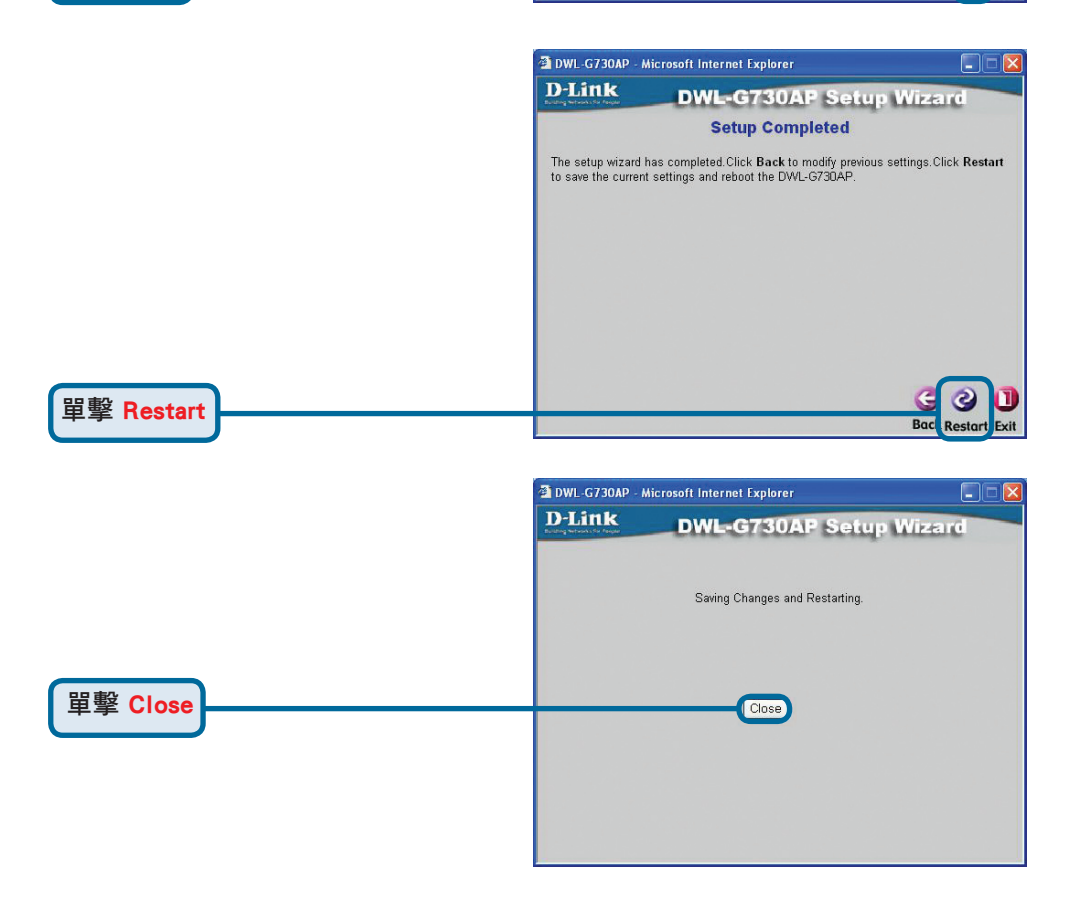

請關閉所有的web瀏覽畫面。AP安裝精靈完成!您可以返回到Home標簽上。

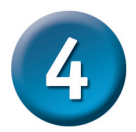

## 網路卡模式 - 使用安裝精靈

您需要使用一條標準的乙太網路線將電腦直接連接到DWL-G730AP上,便於對 DWL-G730AP進行網路卡模式的配置,並且還要給連接到DWL-G730AP上的網卡 分配一個IP地址,範圍在192.168.0.x.中。

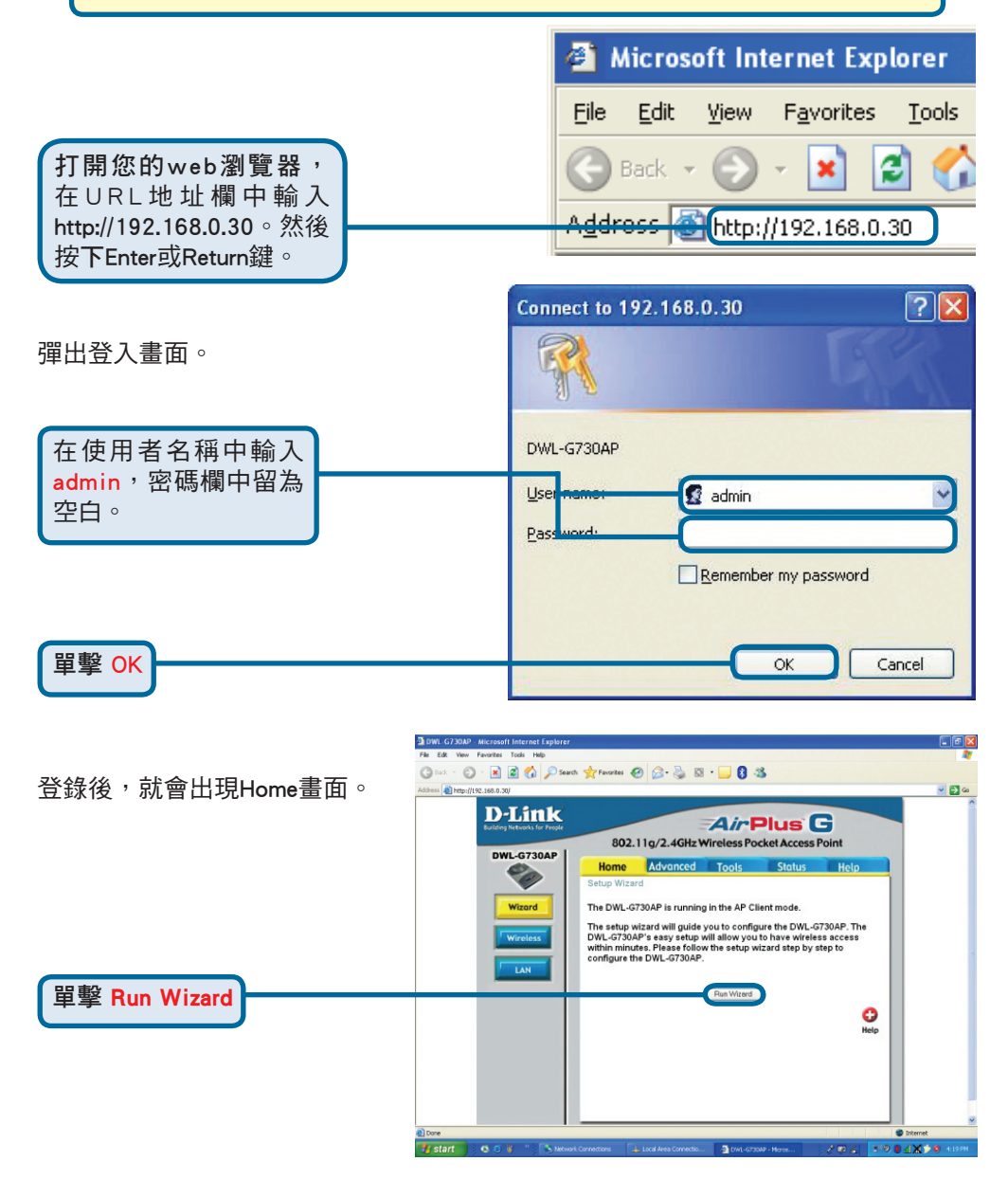

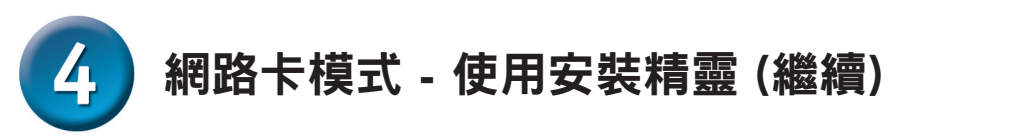

| 您會看到下面的畫面。                                                                            | http://192.168.0.30 - DWL-G730AP - Microsoft Internet Explor<br>D-Littk DWL-G730AP Soften W                                                                                                    | er 💶 🛛 🗙               |
|---------------------------------------------------------------------------------------|----------------------------------------------------------------------------------------------------|------------------------|
|                                                                                       | Welcome to the DWL-G730AP Setup Wizard. The Wizard<br>through these four quick steps. Begin by clicking on Next.<br>Step 1. Set your new password<br>Step 2. Set the SSID and Channel<br>Step 3. Set Encryption<br>Step 4. Restart                         | l will guide you       |
| 單擊 Next                                                                               | Pext                                                                                                    | Next Skit              |
| <mark>輸入您的新密碼</mark> 。您可以選擇<br>建立新密碼。                                                 | http://192.168.0.30 - DWL-G730AP - Microsoft Internet Explore DWL-G730AP Setup W Set Password You may change the admin account password by entering password. Click Next to continue. New Password Confirm Password                                        | er 💽 🗙                 |
| 單擊 Next                                                                               | ±                                                                                                    | Back Next Exit         |
| <mark>設置無線LAN連接</mark><br>輸入網路的SSID或單擊Site Survey按鈕來<br>查看可用的SSID,選擇網路的Channel設<br>置。 | http://192.168.0.30 - DWL G730AP - Microsoft Internet Explore D-Littk DWL-G730AP Setup W Set Wireless LAN Connection Enter in the SSID name and Channel number to be used for Access Point. Click Next to continue. SSID : default Site Survey Channel : 6 | er C X                 |
| 單擊 Next                                                                               | e)                                                                                                    | CO<br>Bac<br>Next Exit |

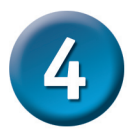

## 網路卡模式 - 使用安裝精靈(繼續)

#### 加密

單擊 Next

DWL-G730AP有兩種級別的無線 加密:64位和128位。加密預設 是禁止的。為了能獲得更加安 全的無線通信,您可以更改加 密設置。

http://192.168.0.30 - DWL-G730AP - Microsoft Internet Explorer **D**-Link DWL-G730AP Setup Wizard Setup Encryption If you wish to use encryption enable it here and enter the encryption Key values.Click Next to continue. WEP : O Enabled O Disabled WEP Encryption : 64Bit 💌 Key Type : HEX 🔽 Key1: 💿 Kev2: O Kev3: O Key4: O 🕘 Done Inter

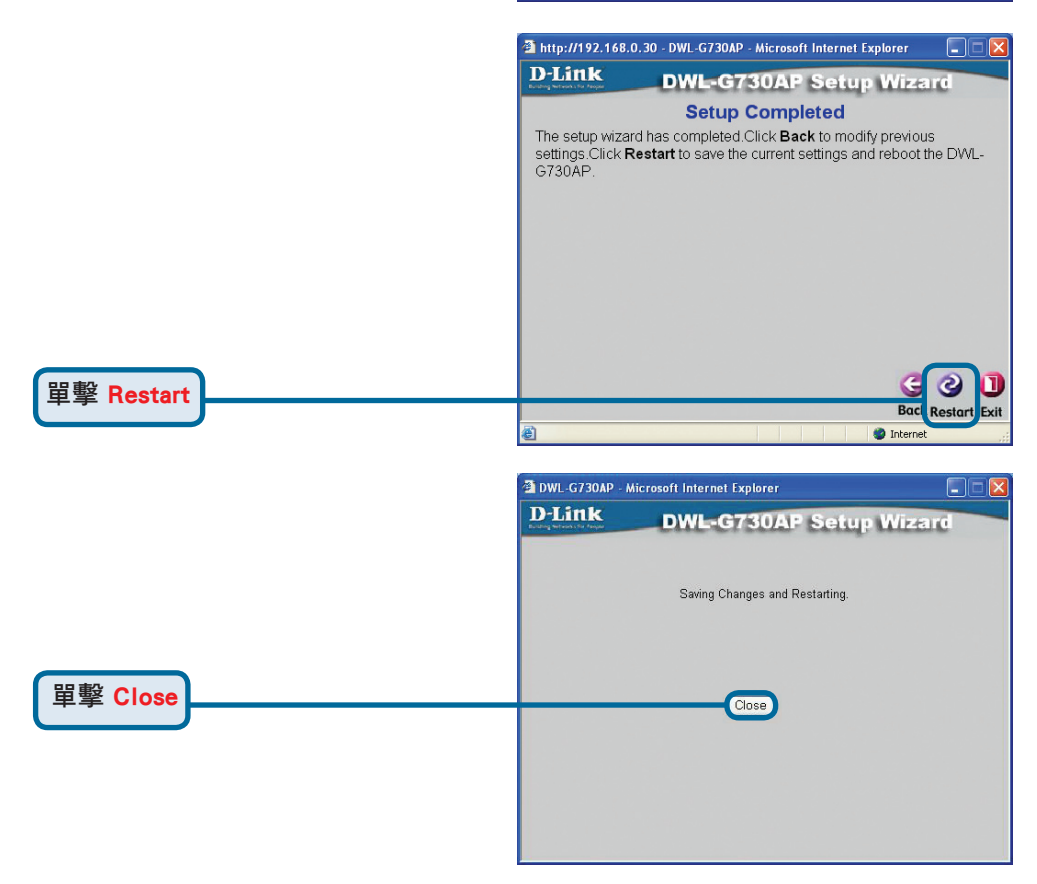

網路卡安裝精靈完成!您可以返回到Home標簽上。請關閉所有的web瀏覽畫面。

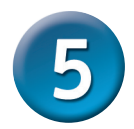

## 路由器模式-使用安裝精靈

您必須透過無線網卡連接到路由器上便於配置DWL-G730AP的路由器模式。當 DWL-G730AP以路由器的模式操作時,設備上的LAN埠就成為了WAN埠。執行 安裝精靈,按照下面的步驟建立與DWL-G730AP的無線連接。

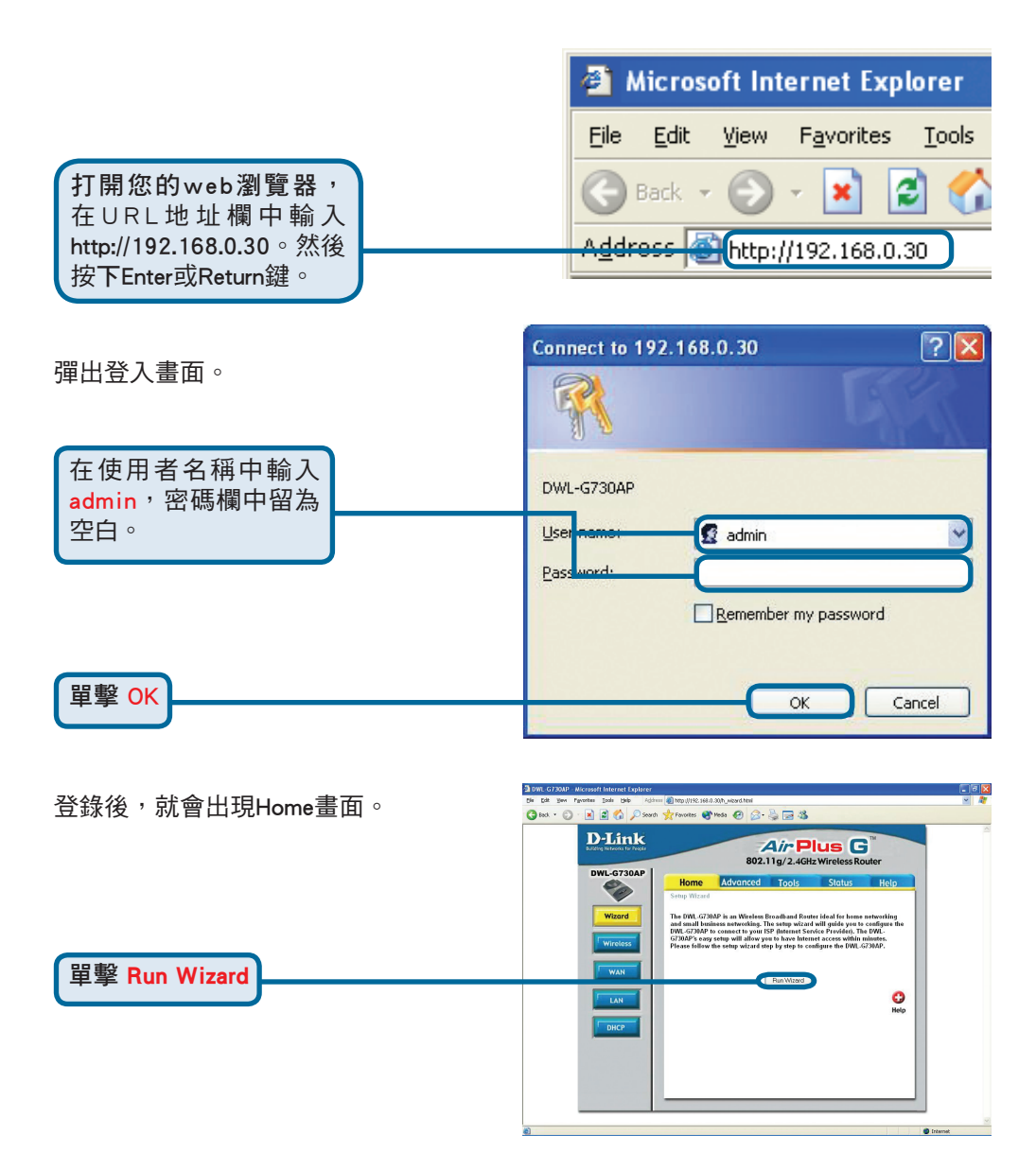

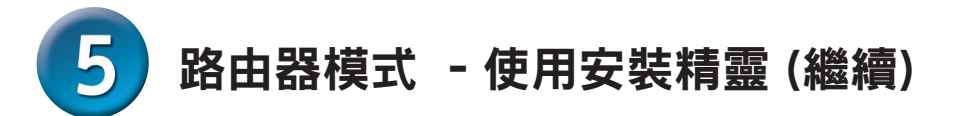

| 您會看到下面的畫面。 | 🗿 DWL-G730AP - Microsoft Internet Explorer 📃 🗖 🔯                                                                                       |
|------------|----------------------------------------------------------------------------------------------------|
|            | D-Link DWL-G730AP Setup Wizard                                                                                                    |
|            | Welcome to the DWL-G73DAP Setup Wizard. The Wizard will guide<br>you through these four quick steps. Begin by clicking on <b>Next.</b> |
|            | Step 1. Set your new password                                                                                                    |
|            | Step 2. Choose your time zone                                                                                                    |
|            | Step 3. Set Internet connection                                                                                                    |
|            | Step 4.Set wireless LAN connection                                                                                                    |
|            | Step 5.Restart                                                                                                    |
| 田墼 Next    |                                                                                                    |
|            | Next                                                                                                    |
|            |                                                                                                    |

| <mark>輸入您的新密碼</mark> 。 您可以選擇 | 🗿 DWL-G730AP - Microsoft Internet Explorer 📃 🗖 🔀                                                               |
|------------------------------|----------------------------------------------------------------------------------------------------|
| 建立新密碼。                       | D-Link DWL-G730AP Setup Wizard                                                                                 |
|                              | Set Password                                                                                                   |
|                              | You may change the <b>admin</b> account password by entering in a new password. Click <b>Next</b> to continue. |
|                              | Password                                                                                                    |
|                              | Verify Password                                                                                                |
|                              |                                                                                                    |
| 田敏 Next                      | <b>COD</b>                                                                                                    |
|                              | Back Next Exit                                                                                                 |
|                              |                                                                                                    |

#### 選擇時區。

為所處的區域選擇合適的時區。

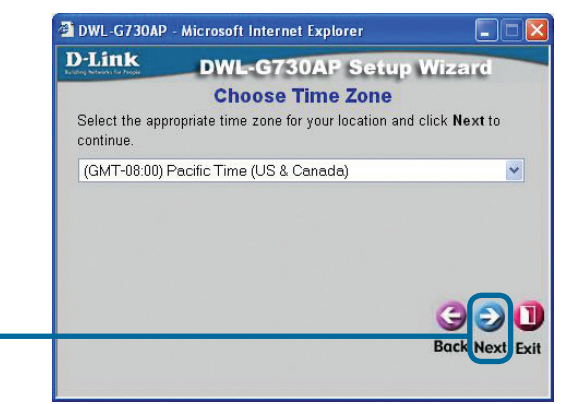

單擊 Next

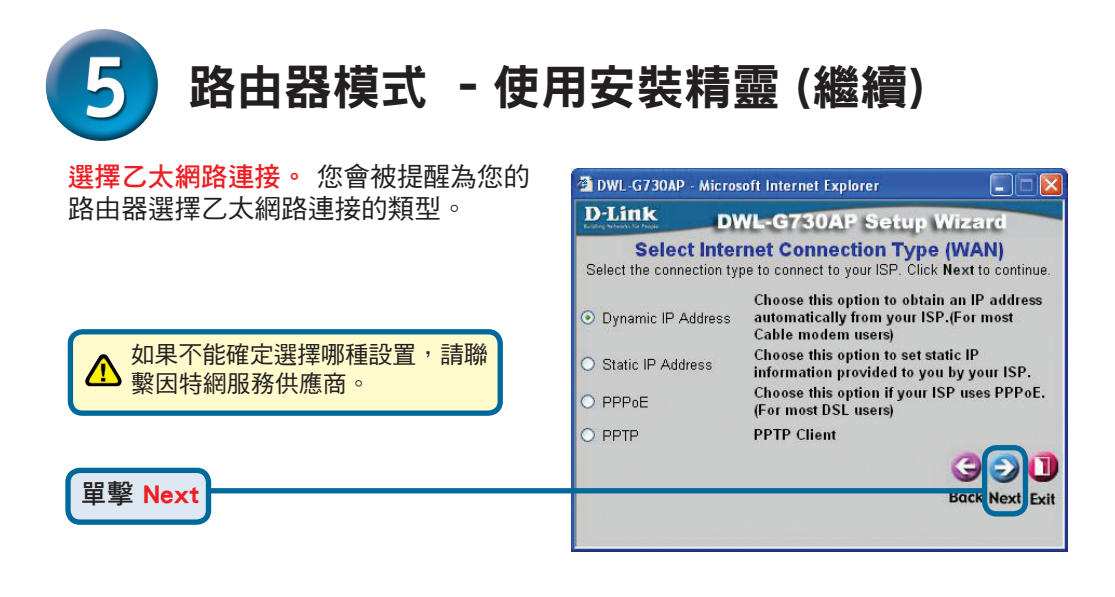

#### 如果選擇 Dynamic IP Address, 出現 該書面。(主要用於Cable網路服務) DWL-G730AP - Microsoft Internet Explorer **D**-Link **DWL-G730AP Setup Wizard** Set Dynamic IP Address If your ISP require you to enter a specific host name or specific MAC address, please enter it in. The Clone MAC Address button is used to copy the MAC address of your Ethernet adapter to the DWL-G730AP. Click Next to continue. Host DWL-G730AP The Clone MAC Address 按鈕會自動 (optional) Name 將網卡的MAC位址複製到電腦上, MAC 00 - 2C - 5E - 98 - 78 - B4 (optional) 也可以手動輸入MAC位址。 Clone MAC Address 該安裝可以在ISP網路上註冊的 Next Back Exit 電腦上進行。

單擊 Next

單擊 Next

#### 設置無線LAN連接.

DWL-G730AP SSID預設設為 'default' ' Channel 設置 為 '6'.

| D-Link                           | DWL-G730AP Setup Wiz                                                                  | ard |
|----------------------------------|---------------------------------------------------------------------------------------|-----|
| 5                                | et Wireless LAN Connection                                                            |     |
| Enter in the SS<br>Wireless Acce | ID name and Channel number to be used for<br>ss Point. Click <b>Next</b> to continue. | the |
|                                  | SSID default                                                                          |     |
|                                  | Channel 6 💌                                                                           |     |
|                                  |                                                                                       |     |
|                                  | G                                                                                     |     |
|                                  |                                                                                       |     |

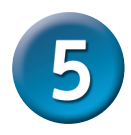

## 路由器模式 - 使用安裝精靈(繼續)

#### 加密

單擊 Next

DWL-G730AP有兩種級別的無線 加密:64位和128位。加密預設 是禁止的。為了能獲得更加安 全的無線通信,您可以更改加 密設置。

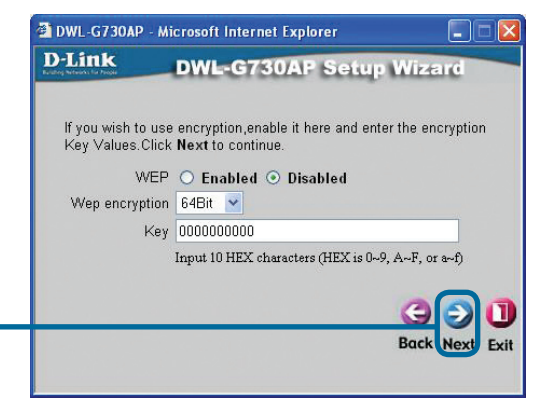

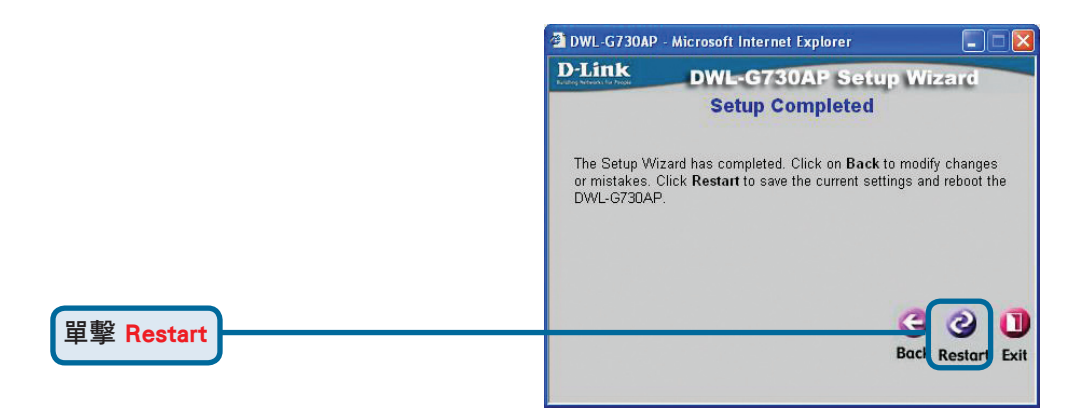

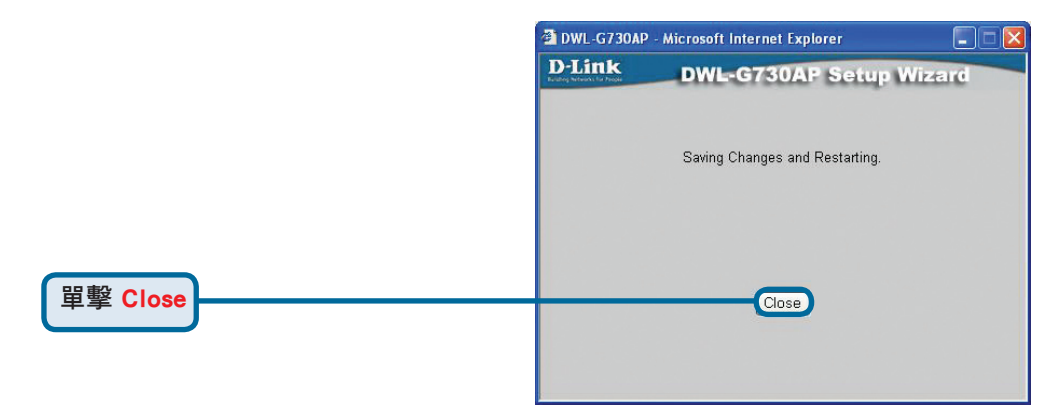

路由器安裝精靈完成!您可以返回到Home標簽上。請關閉所有的web瀏覽畫面。

## D-Link 友訊科技 台灣分公司 技術支援資訊

如果您還有任何本使用手冊無法協助您解決的產品相關問題,台灣 地區用戶可以透過我們的網站、電子郵件或電話等方式與D-Link台灣 地區技術支援工程師聯絡。

D-Link 免付費技術諮詢專線

0800-002-615 服務時間:週一至週五,早上8:30到晚上9:00 (不含周六、日及國定假日)

> 網 站:http://www.dlink.com.tw 電子郵件:dssqa\_service@dlink.com.tw

如果您是台灣地區以外的用戶,請參考D-Link網站,全球各地 分公司的聯絡資訊以取得相關支援服務。

產品保固期限、台灣區維修據點查詢,請參考以下網頁說明: http://www.dlink.com.tw

產品維修: 使用者可直接送至全省聯強直營維修站或請洽您的原購買經銷商。

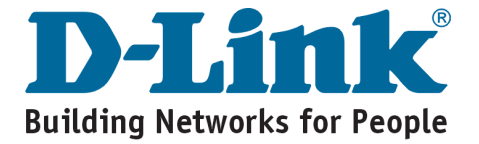

## D-Link Petunjuk Pemasangan Cepat

Produk ini bisa disetting menggunakan Web Browser yang ada sekarang seperti Internet Explorer 6 atau Netscape Navigator 6.2.3

## DAINK Marine Marine

DWL-G73OAP D-Link AirPlus™ G Wireless Pocket Router/AP

## Sebelum Memulai

DWL-G730AP memiliki alamat IP default : 192.168.0.30 dengan Subnet Mask 255.255.255.0. Untuk dapat men-setting DWL-G730AP, and a harus men-setting alamat IP (yang berada dalam blok yang sama dengan IP dari DWL-G730AP) secara statis pada komputer anda.

## Periksa Isi Paket Penjualan

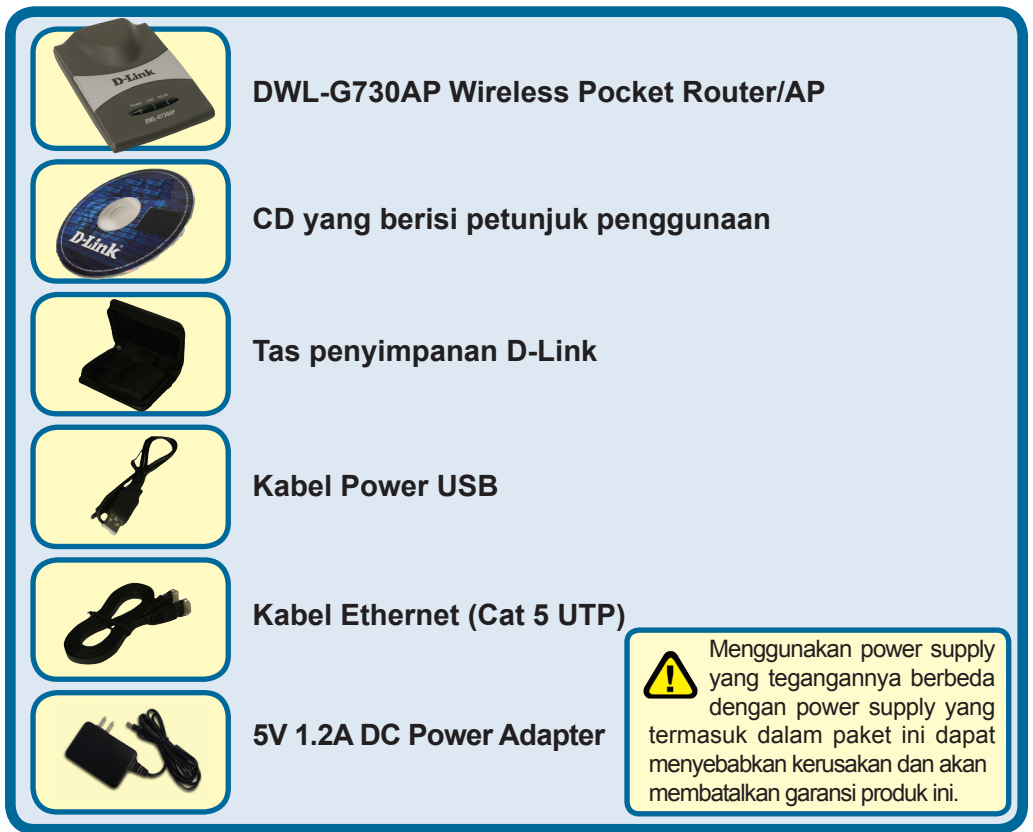

Jika isi paket tidak lengkap, harap hubungi penjual.

©2004 D-Link Systems, Inc. All rights reserved. Trademarks or registered trademarks are the property of their respective holders. Software and specifications subject to change without notice.

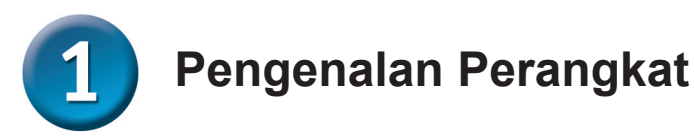

## Panel Depan

**Power LED:** Menyala terang mengindikasikan sumber daya listrik yang baik.

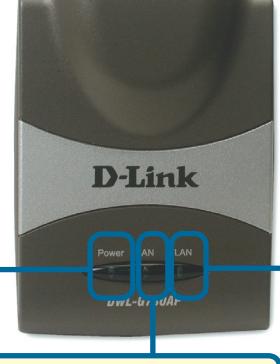

LAN LED: Menyala terang mengindikasikan adanya koneksi Ethernet, Berkedip-kedip mengindikasikan adanya aktivitas pada Jaringan Ethernet. WLAN LED: Menyala terang mengindikasikan bahwa Jaringan Nirkabel sudah siap. Lampu LED ini akan berkedip-kedip selama ada transmisi data.

### Panel Belakang

Tombol utk memilih mode: Digunakan untuk memilih mode AP, Client atau Router.

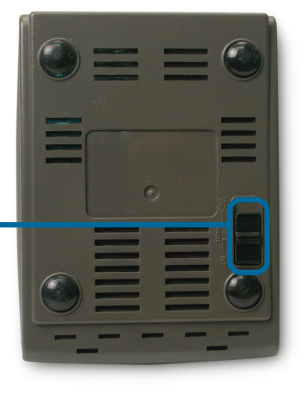

### **Panel Samping**

**Tombol Reset:** D i g u n a k a n untuk me-reset ke konfigurasi default.

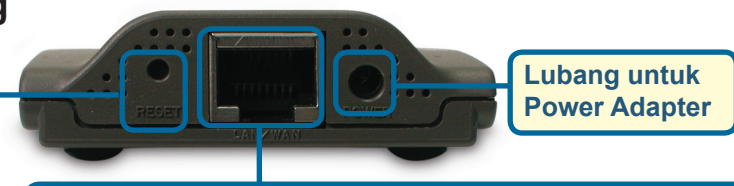

#### Port LAN

Port ini berfungsi untuk menghubungkan ke perangkat lainnya menggunakan kabel Ethernet. Ketika mode Router yang dipilih maka port ini berfungsi sebagai port WAN.

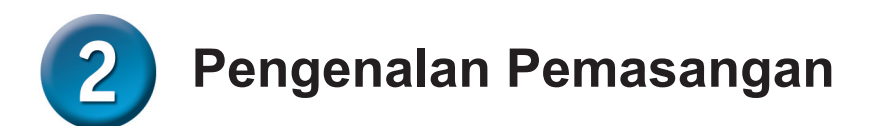

DWL-G730AP memberikan 3 mode operasi yang berbeda:

**AP** (Mode Access Point): Dalam mode ini, DWL-G730AP berfungsi sebagai Access Point.

Client (Mode Client): Dalam mode ini, DWL-G730AP berfungsi sebagai Client Nirkabel.

RT (Mode Router): Dalam mode ini, DWL-G730AP berfungsi sebagai Router.

#### **AP - Mode Access Point**

Ketika tombol di bagian bawah DWL-G730AP diset ke mode AP maka unit ini akan bekerja sebagai Access Point. Diagram dibawah menggambarkan konfigurasi Access Point secara umum.

Catatan: Perangkat-perangkat Nirkabel D-Link AirPlus G sudah dapat saling terhubung satu sama lain tanpa perlu mengkonfigurasinya terlebih dahulu (menggunakan konfigurasi default-nya).

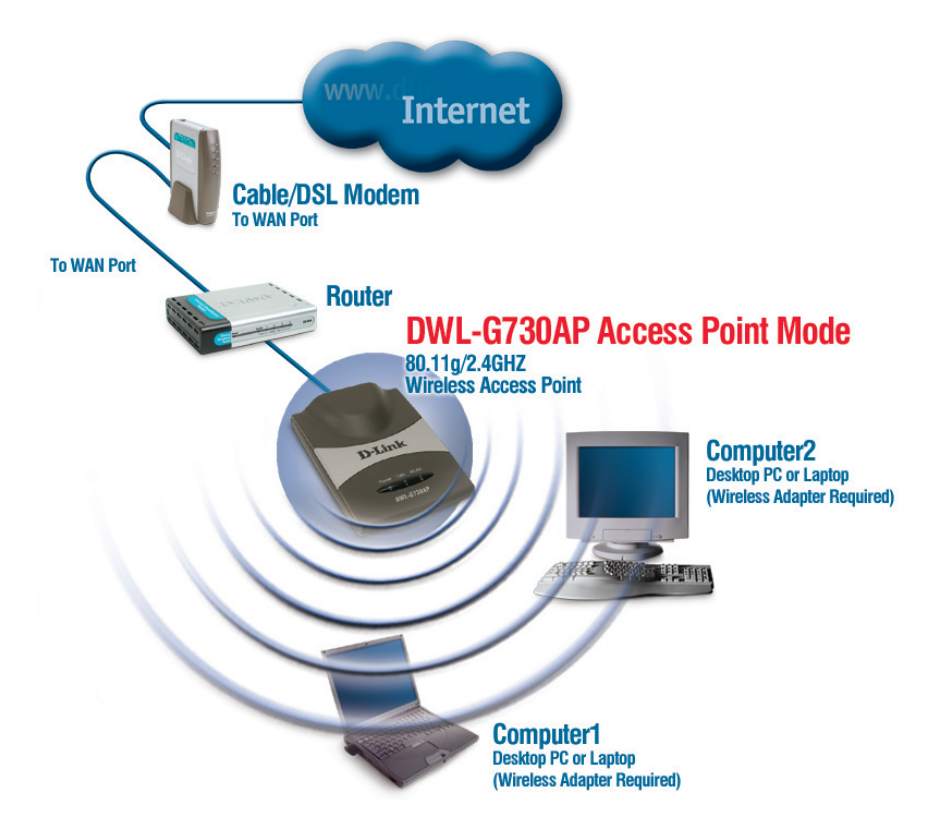

Pengenalan Pemasangan (Lanjutan)

### **Client - Mode Client**

Ketika tombol di bagian bawah DWL-G730AP diset ke mode Client maka unit ini akan bekerja sebagai Client Nirkabel. Diagram dibawah menggambarkan konfigurasi Client Nirkabel secara umum.

Catatan: Perangkat-perangkat Nirkabel D-Link AirPlus G sudah dapat saling terhubung satu sama lain tanpa perlu mengkonfigurasinya terlebih dahulu (menggunakan konfigurasi default-nya).

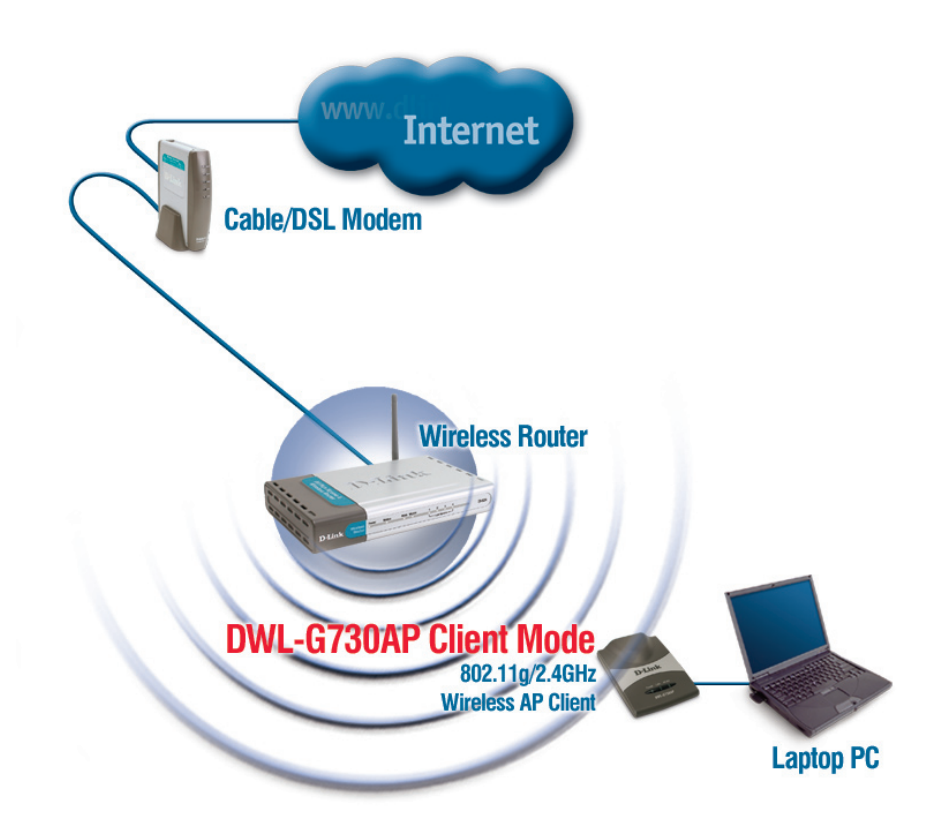

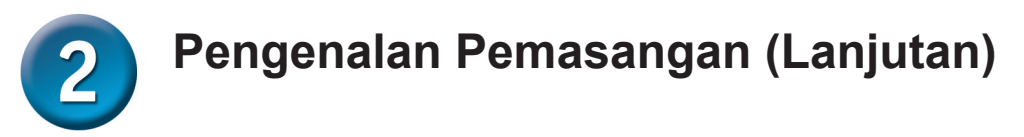

#### **RT - Mode Router**

Ketika tombol di bagian bawah DWL-G730AP diset ke mode RT maka unit ini akan bekerja sebagai Router. Diagram dibawah menggambarkan konfigurasi Router secara umum.

Catatan: Perangkat-perangkat Nirkabel D-Link AirPlus G sudah dapat saling terhubung satu sama lain tanpa perlu mengkonfigurasinya terlebih dahulu (menggunakan konfigurasi default-nya).

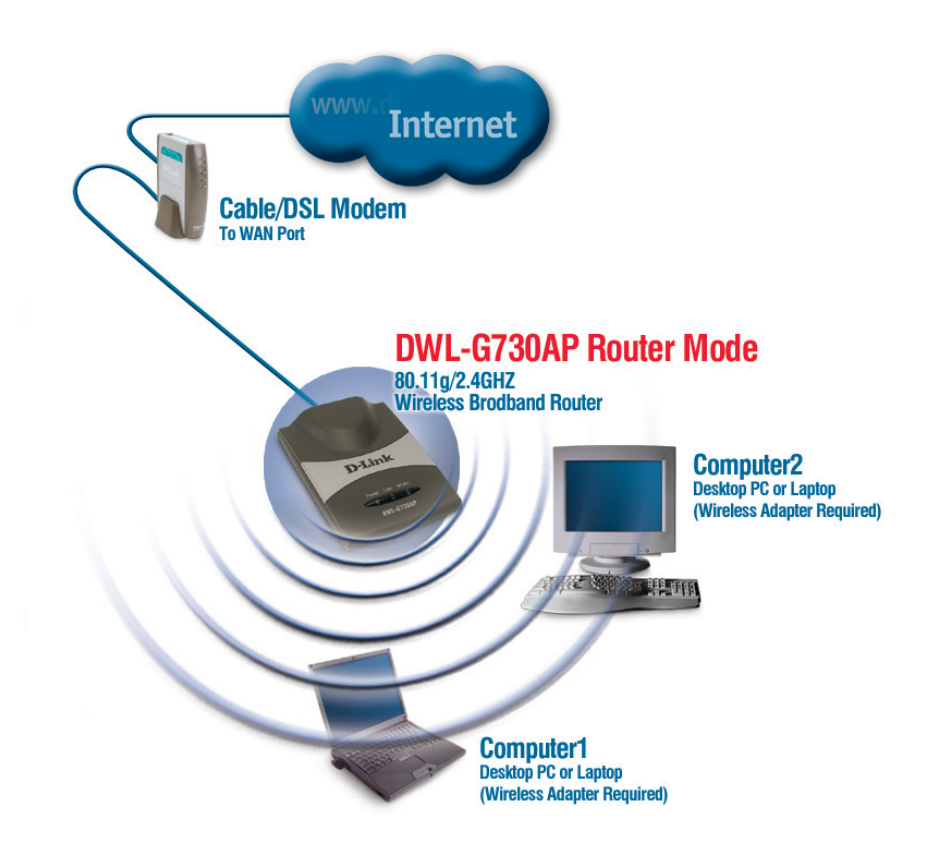

## Mode AP - Menggunakan Setup Wizard

Untuk men-setting DWL-G730AP dalam mode AP, anda membutuhkan sebuah komputer yang terkoneksi secara langsung ke DWL-G730AP menggunakan kabel Ethernet. Anda perlu men-setting alamat IP pada komputer anda, alamat IP harus dalam blok 192.168.0.x.

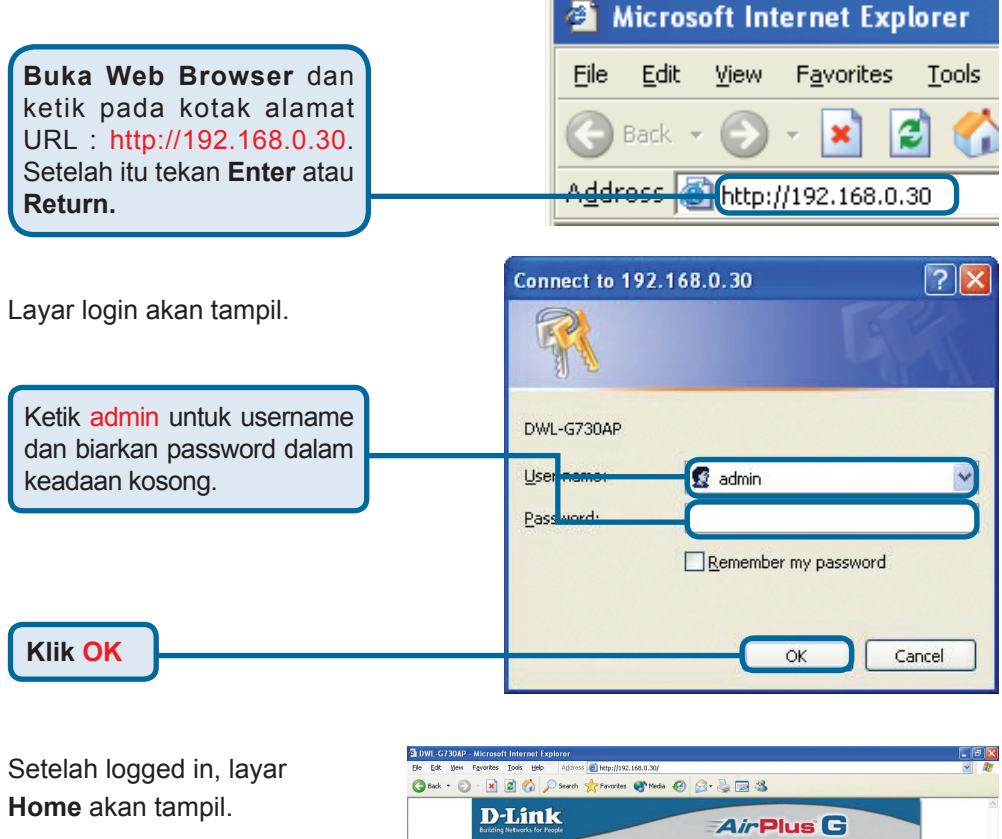

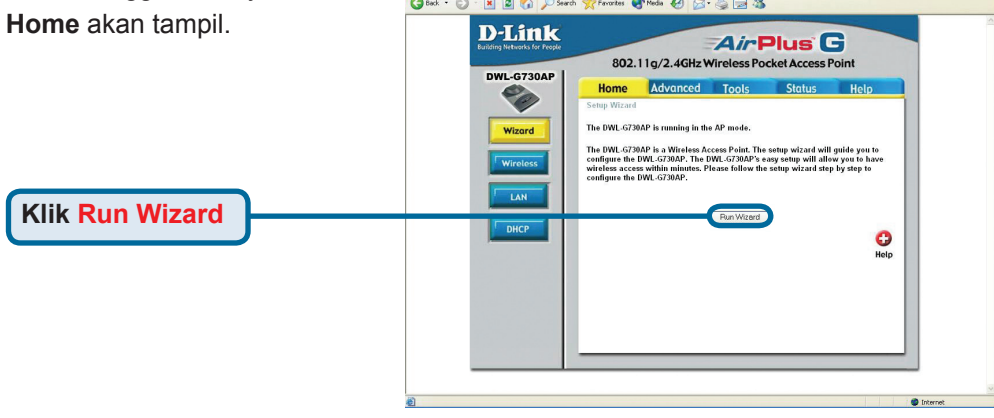

# **3** Mode AP - Menggunakan Setup Wizard (Lanjutan)

# Anda akan melihat layar berikut ini. Anda akan melihat layar berikut ini. ULink DWL-G730AP Setup Wizard Welcome to the DWL-G730AP Setup Wizard The Wizard will guide you through these four quick steps. Begin by clicking on Next. Step 1. Set your new password Step 2. Set the SSID and Channel Step 3. Set Encryption Step 4. Restart Klik Next

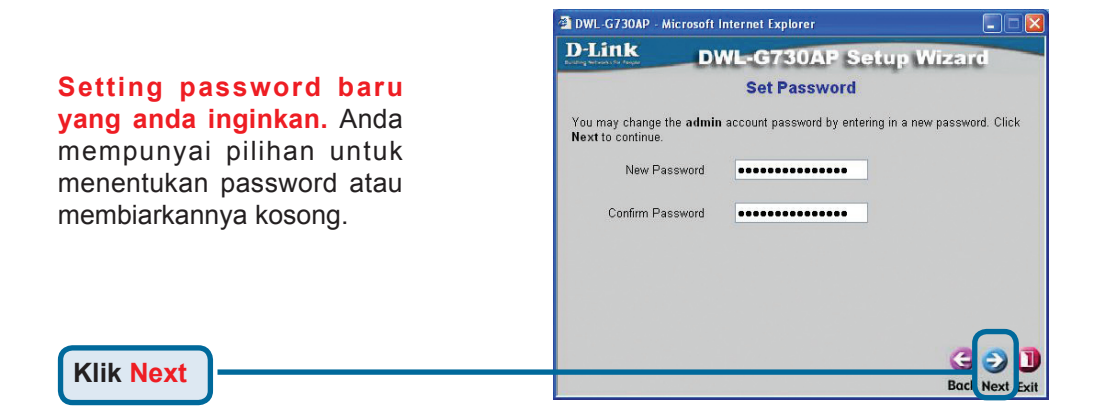

## Setting Koneksi Jaringan Nirkabel anda.

Secara default, **SSID** pada DWL-G730AP adalah **default** dengan **Channel 6**.

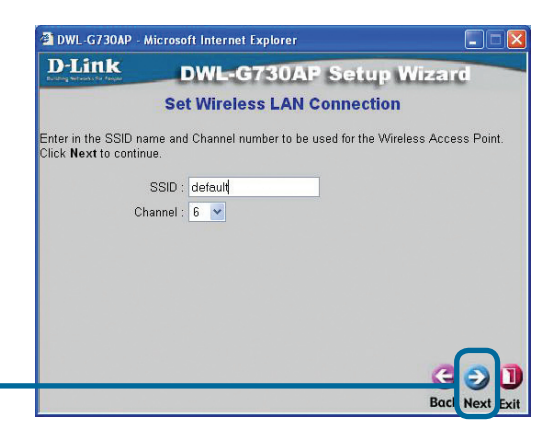

Klik Next

# **3** Mode AP - Menggunakan Setup Wizard (Lanjutan)

**D**-Link

Next to continue

DWL-G730AP - Microsoft Internet Explorer

WEP: O Enabled O Disabled

**DWL-G730AP** Setup Wizard

Setup Encryption

If you wish to use encryption, enable it here and enter the encryption Key values. Click

#### Enkripsi

DWL-G730AP mempunyai 2 tingkat Enkripsi Nirkabel yaitu 64 bit dan 128 bit. Secara default, enkripsi ini tidak diaktifkan. Anda dapat mengaktifkan enkripsi untuk mendapatkan komunikasi Nirkabel yang lebih aman.

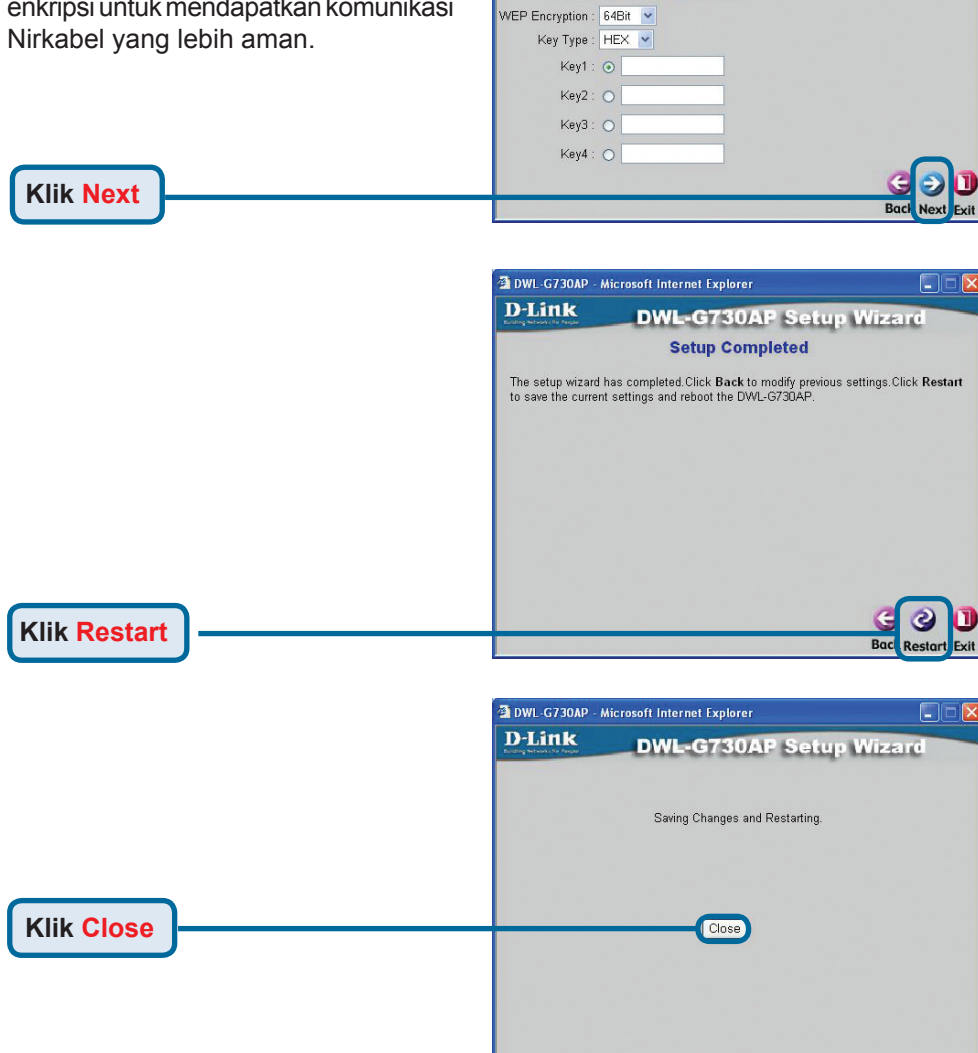

Setup Wizard selesai ! Anda akan kembali ke halaman Home. Tutup semua Web Browser yang masih terbuka.

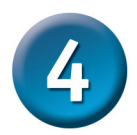

## Mode Client - Menggunakan Setup Wizard

Untuk men-setting DWL-G730AP dalam mode Client, anda membutuhkan sebuah komputer yang terkoneksi secara langsung ke DWL-G730AP menggunakan kabel Ethernet. Anda perlu men-setting alamat IP pada komputer anda, alamat IP harus dalam blok 192.168.0.x.

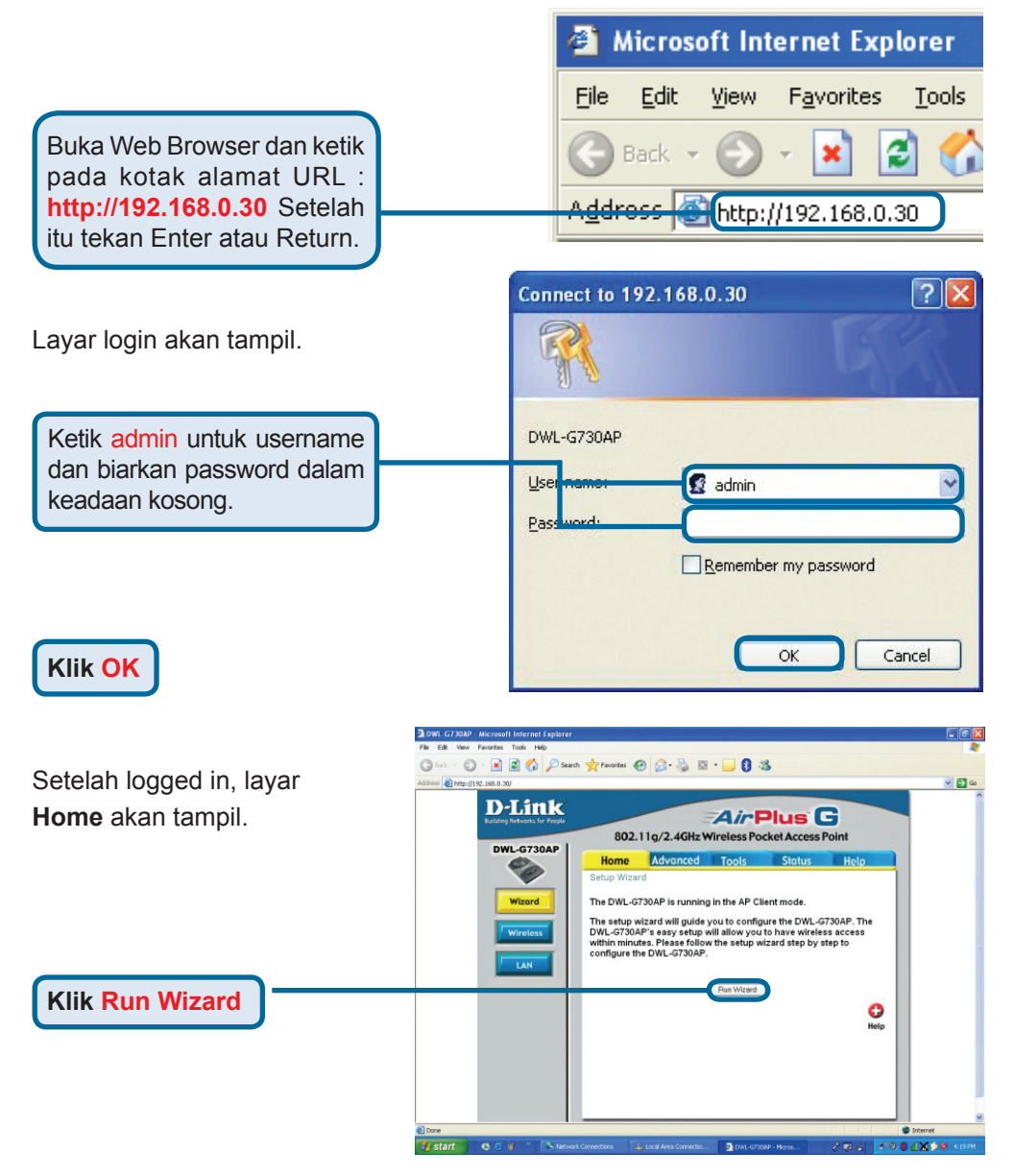

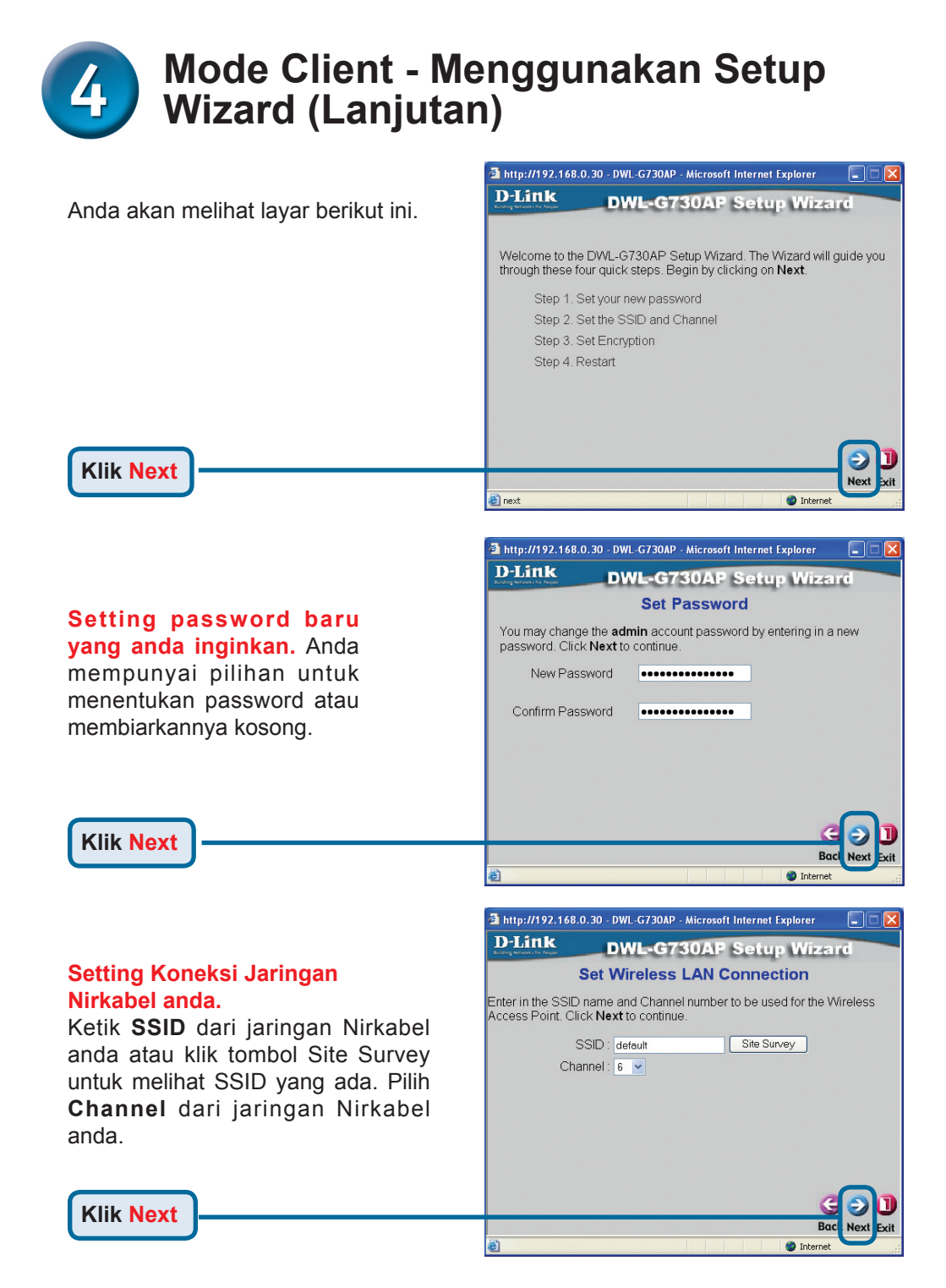

#### 

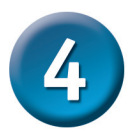

## Mode Client - Menggunakan Setup Wizard (Lanjutan)

**D**-Link

values.Click Next to continue.

http://192.168.0.30 - DWL-G730AP - Microsoft Internet Explorer

WEP : O Enabled O Disabled

**DWL-G730AP** Setup Wizard

Setup Encryption

If you wish to use encryption enable it here and enter the encryption Key

#### Enkripsi

DWL-G730AP mempunyai 2 tingkat Enkripsi Nirkabel yaitu 64 bit dan 128 bit. Secara default, enkripsi ini tidak diaktifkan. Anda dapat mengaktifkan enkripsi untuk mendapatkan komunikasi Nirkabel yang lebih aman.

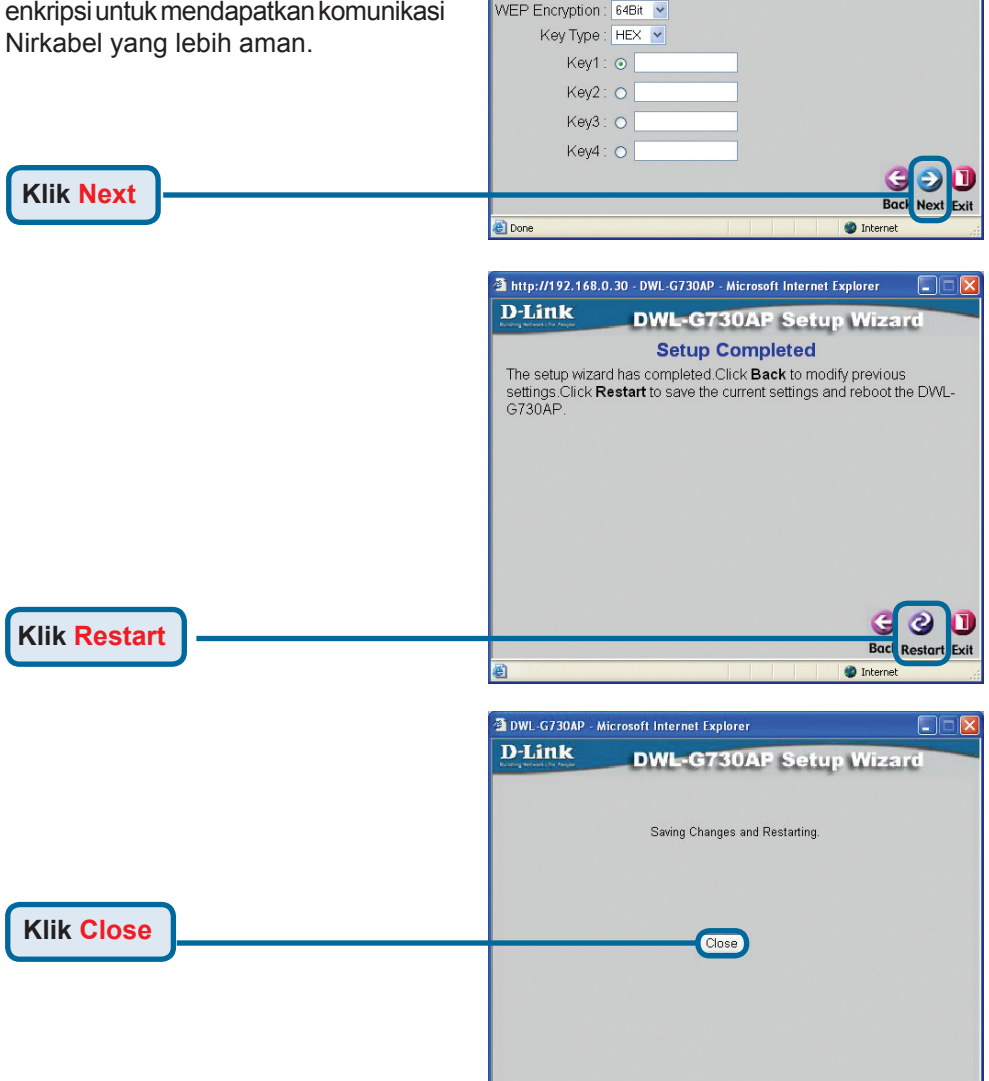

Setup Wizard selesai ! Anda akan kembali ke halaman Home. Tutup semua Web Browser yang masih terbuka.

## Mode Router - Menggunakan Setup Wizard

Untuk men-setting DWL-G730AP dalam mode Router, anda harus terhubung ke Router melalui koneksi Nirkabel dari Kartu Jaringan Nirkabel anda. Port LAN akan berfungsi sebagai port WAN pada mode ini. Untuk menjalankan Setup Wizard, koneksikan komputer anda ke DWL-G730AP melalui koneksi Nirkabel dan ikuti langkah-langkah berikut ini.

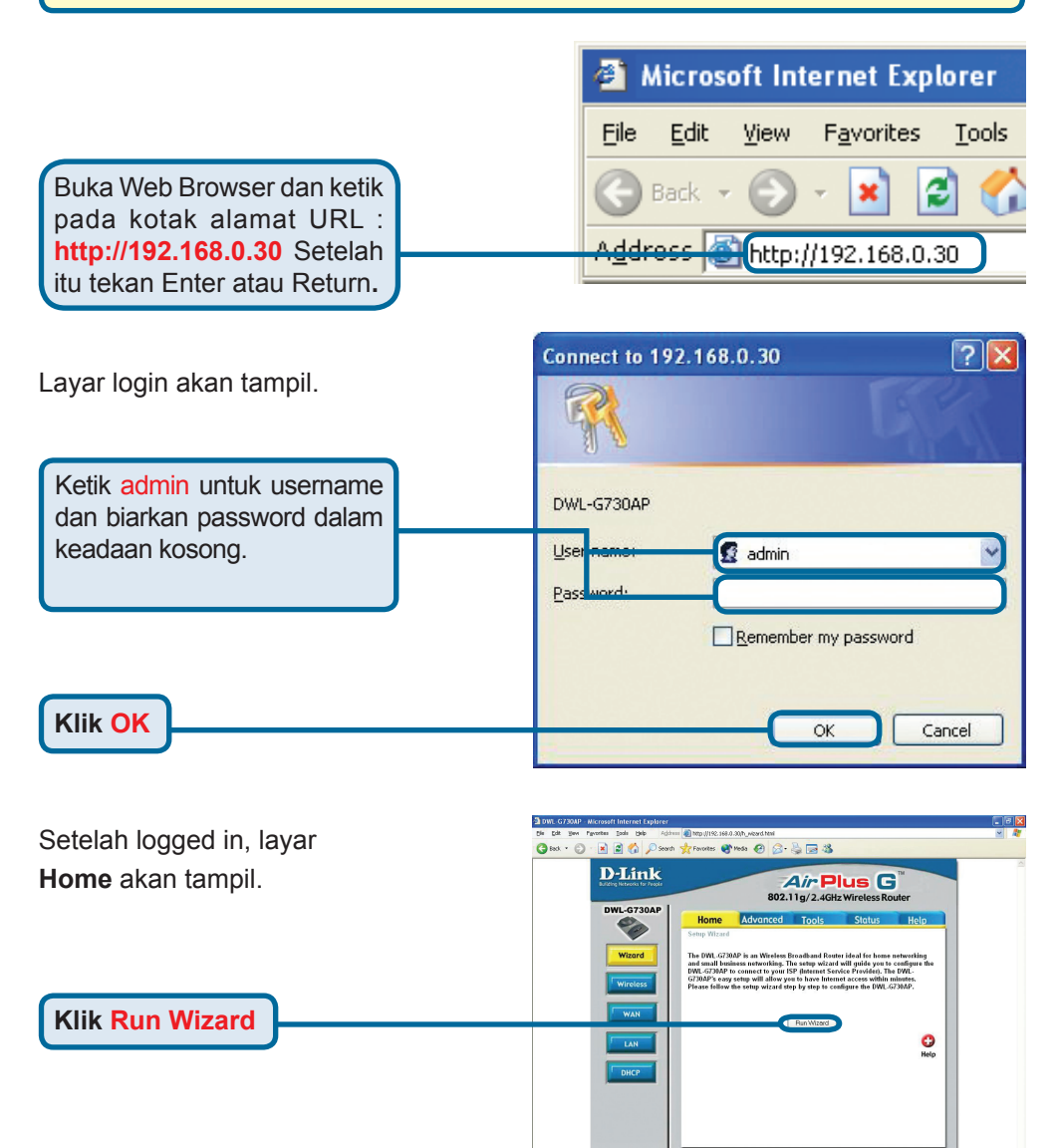

## Mode Router - Menggunakan Setup Wizard (Lanjutan)

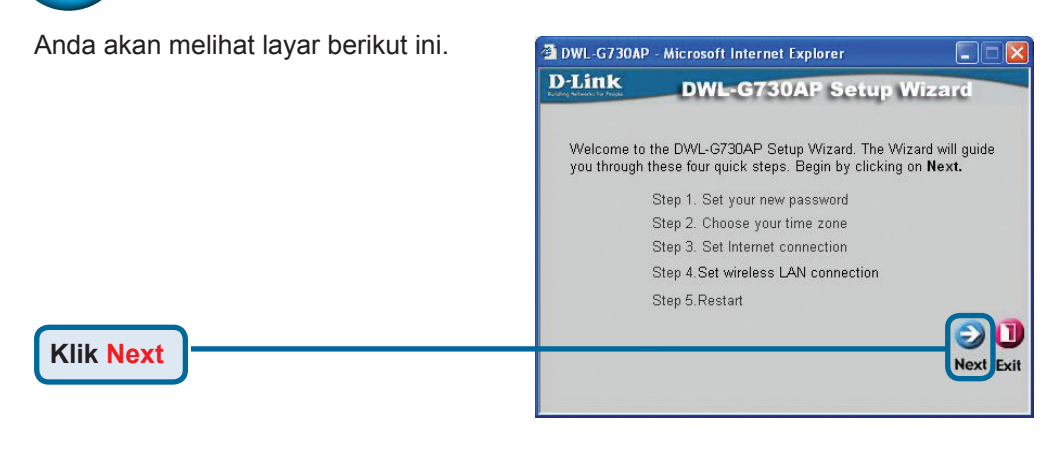

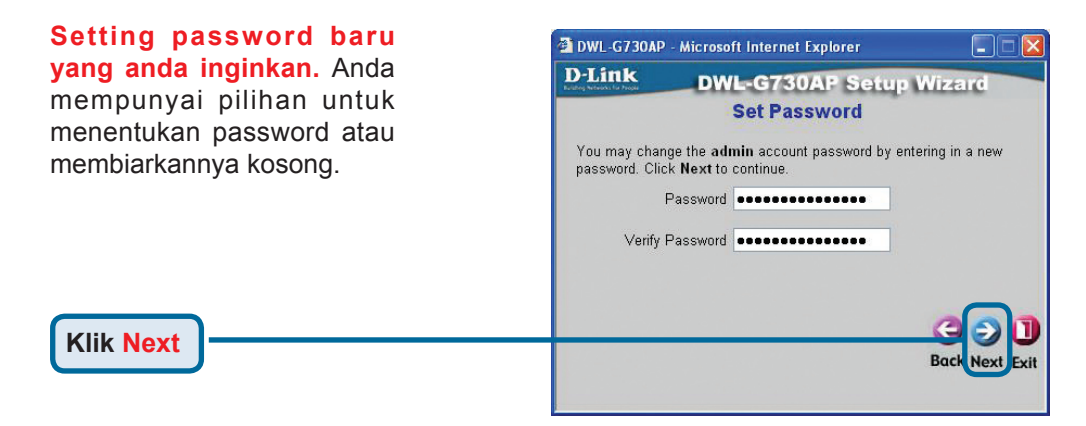

#### Pilih Time Zone.

Pilih Time Zone yang sesuai dengan lokasi anda.

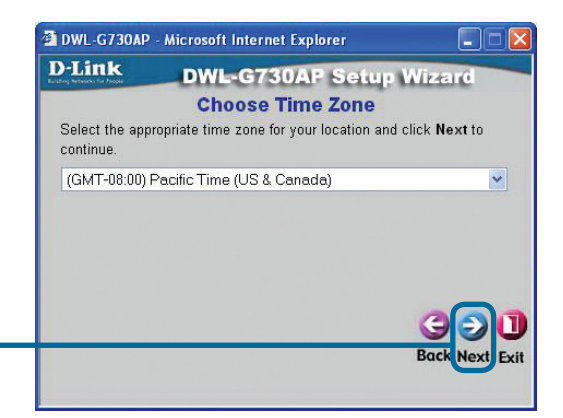

Klik Next

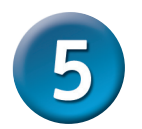

## Mode Router - Menggunakan Setup Wizard (Lanjutan)

#### Pilih koneksi Internet anda.

Anda diharuskan memilih tipe koneksi Internet sesuai dengan yang anda gunakan.

> Jika anda ragu akan tipe koneksi anda, silahkan hubungi Penyedia Jasa Internet anda.

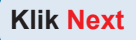

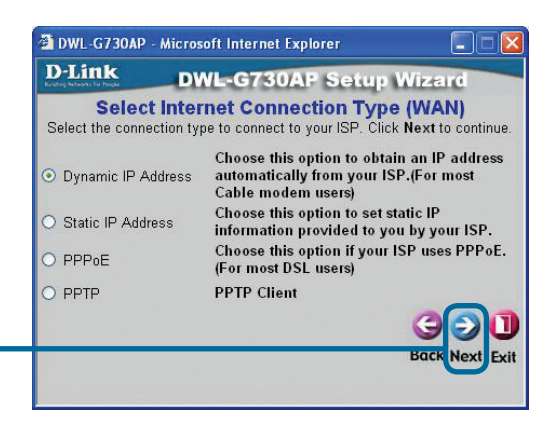

Jika anda memilih **Dynamic IP** Address, maka layar ini akan muncul. (Biasanya digunakan untuk Jasa Internet via Cable)

Tombol **Clone MAC Address** akan menyalin alamat MAC pada kartu jaringan yang ada pada komputer anda secara otomatis. Anda juga dalam mengetik alamat MAC secara manual.

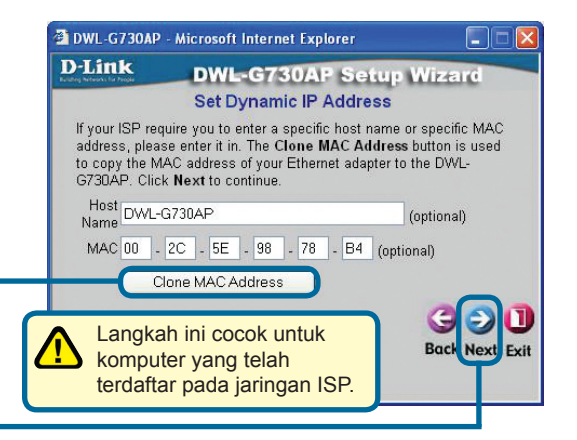

Klik Next

## Setting Koneksi Jaringan Nirkabel anda.

Secara default, **SSID** pada DWL-G730AP adalah **default** dengan **Channel 6**.

| D-Link                            | DWL-G730AP Se                                                                                  | tup Wizard        |
|-----------------------------------|------------------------------------------------------------------------------------------------|-------------------|
| S                                 | et Wireless LAN Con                                                                            | nection           |
| Enter in the SS<br>Wireless Acces | D name and Channel number tr<br>s Point. Click Next to continue<br>SSID default<br>Channel 6 💌 | o be used for the |
|                                   |                                                                                                |                   |
|                                   |                                                                                                | GƏU               |
|                                   |                                                                                                | Back Next Exi     |

Klik Next

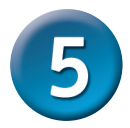

## Mode Router - Menggunakan Setup Wizard (Lanjutan)

#### Enkripsi

Klik Next

DWL-G730AP mempunyai 2 tingkat Enkripsi Nirkabel yaitu 64 bit dan 128 bit. Secara default, enkripsi ini tidak diaktifkan. Anda dapat mengaktifkan enkripsi untuk mendapatkan komunikasi Nirkabel yang lebih aman.

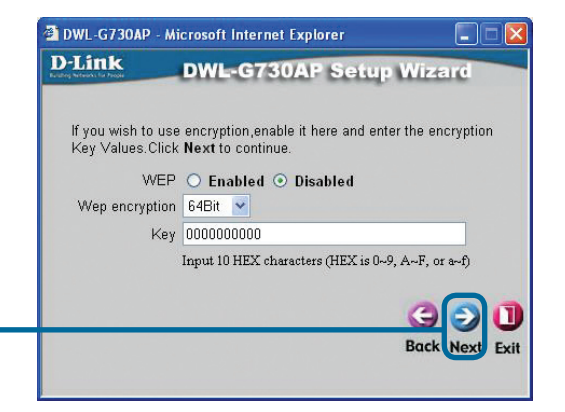

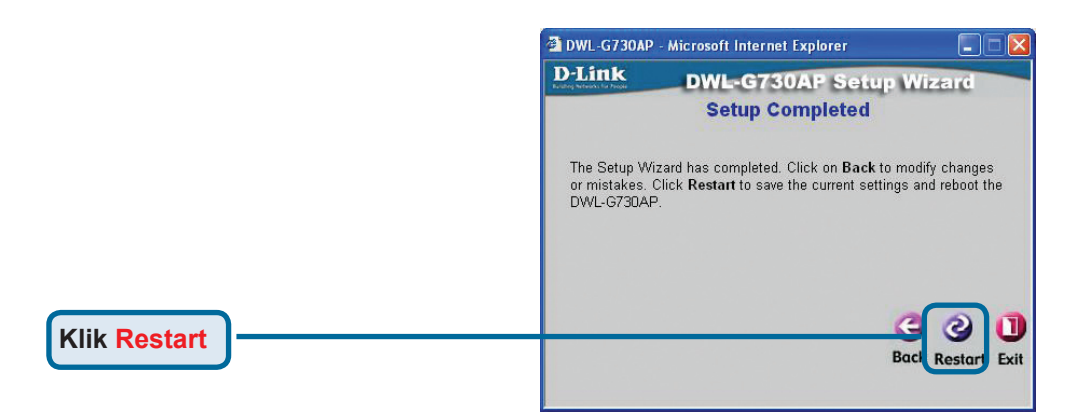

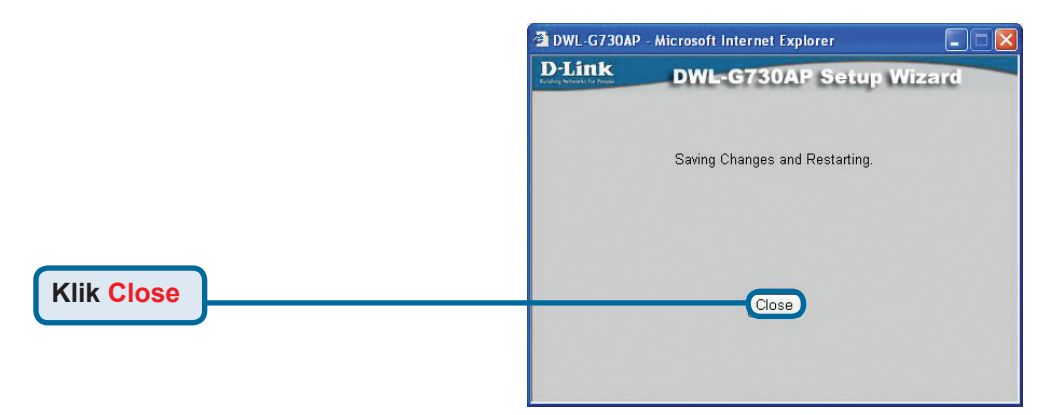

Setup Wizard selesai ! Anda akan kembali ke halaman Home. Tutup semua Web Browser yang masih terbuka.

## **Dukungan Teknis**

Update perangkat lunak dan dokumentasi pengguna dapat diperoleh pada situs web D-Link.

#### Dukungan Teknis untuk pelanggan:

Dukungan Teknis D-Link melalui telepon: Tel: +62-21-5731610

#### Dukungan Teknis D-Link melalui Internet:

Email : support@dlink.co.id Website : http://support.dlink.co.id

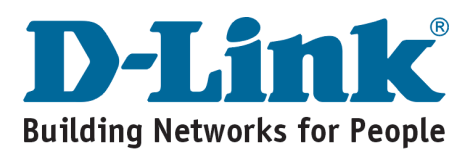

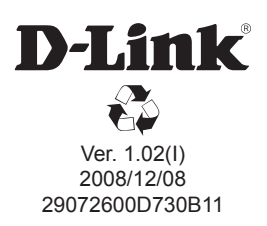